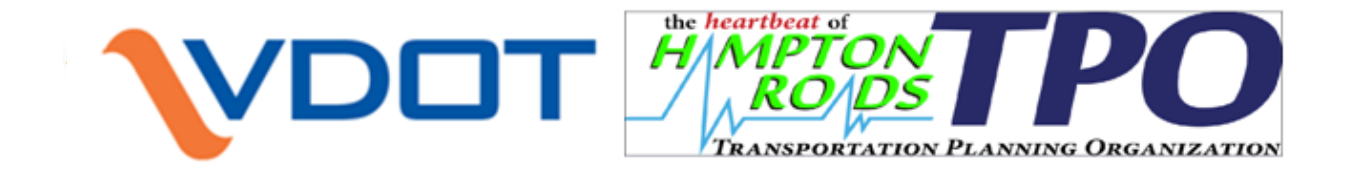

# HAMPTON ROADS MODEL User's Guide (Ver.1.0)

VDOT Project Number: 30681-01-02

Prepared for

Transportation & Mobility Planning Division Virginia Department of Transportation

Ву

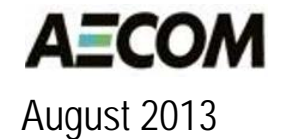

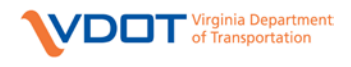

## TABLE OF CONTENTS

| 1 | Introduction                                                                                               |                                  |
|---|----------------------------------------------------------------------------------------------------|----------------------------------|
|   | <ol> <li>Model Software Installation</li> <li>Model Support</li> <li>Model Package Installation</li> </ol> |                                  |
| 2 | Model Interface                                                                                            | 11                               |
|   | <ul><li>2.1 Cube Catalog Overview</li><li>2.2 Scenario Keys</li></ul>                                      |                                  |
| 3 | Running the Base Year Model                                                                                |                                  |
|   | <ul> <li>3.1 Model Run Time</li></ul>                                                                      | 23<br>23<br>23<br>33<br>33<br>34 |
|   | 3.3 Interpreting the Loaded Networks and Other Model Results                                               |                                  |
|   | <ul> <li>3.4 All Day Loaded Network</li> <li>3.5 Interpreting Model Results</li> </ul>                     |                                  |
| 4 | Constructing New Scenarios                                                                                 |                                  |
|   | <ul> <li>4.1 Creating a Cube Scenario</li></ul>                                                            |                                  |
| 5 | Appendix                                                                                                   | 54                               |

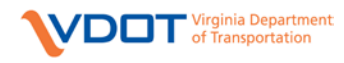

## LIST OF TABLES

| Table 2.1: Scenario Edit/Run Dialog Parameters                                  |    |
|---------------------------------------------------------------------------------|----|
| Table 3.1: Data Window Files – Base 2009 Scenario                               | 24 |
| Table 3.2: Contents of the Calibration Constants Folder                         |    |
| Table 3.3: Model Output Files and Report Files                                  |    |
| Table 3.4: Attributes in the Loaded Network                                     |    |
| Table 3.5: Summary and Reporting Application Inputs                             |    |
| Table 4.1: Contents of the Base Scenario Folder to be Updated for New Scenarios |    |
| Table 4.2: Primary Land Use File Attributes                                     |    |
| Table 4.3: NAICS Employment Group Classifications                               |    |
| Table 4.4: Attributes in Mode Choice Input File                                 |    |
| Table 4.5: Base Year Transit Input Files                                        |    |
| Table 4.6: Turn Penalty Flags                                                   |    |
| Table 5.1: Master Highway Network Coding Rules                                  | 54 |
| Table 5.2: List of Common Errors during Model Run                               | 60 |

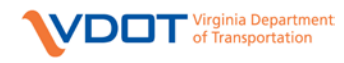

## LIST OF FIGURES

| Figure 2.1: Model Folder Structure                                | 11 |
|-------------------------------------------------------------------|----|
| Figure 2.2: File Path Update Following New Installation           | 13 |
| Figure 2.3: Cube Catalog Window, Displaying Application Flowchart | 14 |
| Figure 2.4: Edit/Run Scenario Dialog                              | 18 |
| Figure 3.1: Run Application Window                                | 22 |

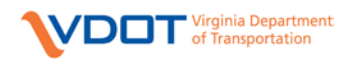

## **GLOSSARY OF ACRONYMS**

- ADT = Average Daily Traffic
- AAWDT = Annual Average Weekday Daily Traffic
- AQ = Air Quality Conformity
- AWDT = Average Weekday Daily Traffic
- CBD = Central Business District
- COA = Comprehensive Operations Analysis
- CTPP = Census Transportation Planning Package
- E-E = External-External Trips
- E-I = External-Internal Trips
- FF = Friction Factor
- FHWA = Federal Highway Administration
- FTA = Federal Transit Administration
- GIS = Geographic Information System
- HBW = Home Based Work
- HBO = Home Based Other
- HBS = Home Based Shopping
- HBSR = Home Based Social/Recreation
- HCM = Highway Capacity Manual
- HOV = High Occupancy Vehicle
- HRT = Hampton Roads Transit
- HRTPO = Hampton Roads Transportation Planning Organization
- HTS = Household Travel Survey
- I-E = Internal-External Trips
- I-I = Internal-Internal Trips
- ITS = Intelligent Transportation System
- IVTT = In Vehicle Travel Time
- LOS = Level of Service
- LUD = Land Use Density
- MPO = Metropolitan Planning Organization
- MSA = Method of Successive Averages
- NAAQS = National Ambient Air Quality Standards

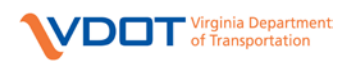

NAICS = North American Industry Classification System

NCHRP = National Cooperative Highway Research Program

NCRTPB = National Capital Region Transportation Planning Board

NHB = Non-Home Based

NHBO = Non Home Based Other

NHBW = Non Home Based Work

NHI = National Highway Institute

NHTS = National Household Transportation Survey

NTD = National Transit Database

O-D = Origin-Destination

OVTT = Out of Vehicle Travel Time

P-A = Production-Attraction

PDC = Planning District Commission

PNR = Park N Ride

PT = Public Transportation

RMSE = Root Mean Square Error

SOV = Single Occupant Vehicle

TAZ = Transportation Analysis Zone

TIP = Transportation Improvement Program

TLFD = Trip Length Frequency Distribution

TMIP = Travel Model Improvement Program

TMS = Traffic Monitoring System. Serves as the Virginia Department of Transportation's official traffic database.

ToD = Time of Day

TRB = Transportation Research Board

TDFM = Travel Demand Forecasting Model

TWLTL = Two Way Left Turn Lane

V/C = Volume/Capacity

VDF = Volume Delay Function

VDOT = Virginia Department of Transportation

VEC = Virginia Employment Commission

V/C = Volume to Capacity Ratio

VHT = Vehicle Hours of Travel

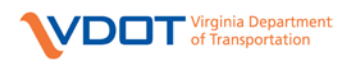

- VMASC = Virginia Modeling, Analysis and Simulation Center
- VMT = Vehicle Miles of Travel
- VOT = Value of Time
- VTM = Virginia Transportation Modeling
- VSM = Virginia Statewide Travel Demand Model
- WATA = Williamsburg Area Transit Authority

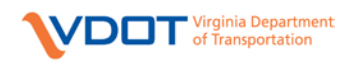

### 1 Introduction

This document describes the installation and application of the Hampton Roads Travel Demand Model. The latest model is an advanced practice four step model that includes trip generation, trip distribution, mode choice, and assignment steps. A full feedback loop is provided in the model to better represent the effects of highway congestion on the trip distribution process. This version of the model has enhancements to reflect the current best practices of modeling. The model enhancements include:

- The highway network has been enhanced and provides significantly more detail in terms of streets and their alignments. The freeway interchanges are micro-coded in the network (i.e., coded more closely to the way they actually exist on the ground).
- The transit networks and their processes were converted into CUBE Public Transport (PT) module. The networks were updated to accurately reflect 2009 Hampton Roads Transit (HRT) and Williamsburg Area Transit Authority (WATA) transit services.
- The coding of attributes in the highway network follows the Virginia Transportation Modeling (VTM) Policies and Procedures Manual, Version 1.3, May 2009.
- The model has been refined to conduct full time-of-day modeling. The first three steps in the model (trip generation, trip distribution and mode choice) are stratified for the peak period and the off-peak period separately. The highway assignments are further stratified into four time periods AM peak, Midday, PM peak and Night.
- The refined trip generation and distribution models make extensive use of the 2009 National Household Travel Survey (NHTS) Virginia Add-On. Key relationships such as trip rates by purpose, average trip lengths, and trip frequency distributions are based on that survey.
- An FTA compatible mode choice model was developed using a variety of data sources. These include the Comprehensive Operations Analysis (COA) survey, NHTS data (automobile occupancy) and model parameters from FTA "national experience". The mode choice model is executed using the CUBE XCHOICE module.
- The highway assignment procedures include a variety of enhancements. These include the use of Conical Volume-Delay functions built up on the VDF optimization research done by Virginia Modeling, Analysis and Research Center (VMASC) at Old Dominion University (Source: Evaluation of Volume-Delay Functions and Their Implementation in VDOT Travel Demand Models, May 2011). The enhancements also include refinements to the speed-capacity tables and the use of enhanced toll procedures.
- A new heavy truck model was developed and validated.
- The model has been updated to include a feedback loop, which ensures that speeds from the resulting highway assignments are fed back through the forecasting process.
- The model has been generally calibrated and validated to the standards defined in the VTM Policies and Procedures Manual.
- A new reporting application has been created to display the model statistics and validation results in a user friendly format.

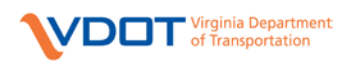

The model has been validated to year 2009 conditions. The remainder of this document covers model installation and an overview of each model step. The document has 4 main sections:

- Section 1 covers model application installation.
- Section 2 explains the model interface and the catalog structure.
- Section 3 explains the steps to run the Base Year Scenario. This includes explanation about the input and output files.
- Section 4 covers the steps involved in creating a new scenario. This section includes explanation about the keys, calibration files and files associated with the new scenario.
- Section 5 explains the coding rule for the highway network attributes.

For additional details about the methodology adopted in each step, please refer to the Hampton Roads Model Methodology Report Version.

**Note**: A separate version of the Hampton Roads Travel Demand Model labeled "HRT Version" is also created. This version of the model includes, at the time of writing this report, the changes made by Hampton Roads Transit (HRT) to the HR model for the TIDE rail corridor validation, as part of the ongoing Virginia Beach Transit Extension Study (VBTES). This document notes the changes made for this version of catalog in the sections below wherever applicable.

#### 1.1 Model Software Installation

The model is written in the Voyager script language and executed through Cube software, a widelyused proprietary modeling platform developed by Citilabs (<u>www.citilabs.com</u>). The model runs on Version 5.1.3. The user needs administrator privileges on the machine where the model is run.

Before the model can be run, the Citilabs Cube software must be installed. At a minimum, the user should install the Cube Base package and the Cube Voyager script environment. Citilabs can provide information on obtaining the software and a suitable license, as well as instructions on installing the package.

Citilabs (Source: Cube Voyager Help Menu) gives the following information on the system requirements to install and run Cube Voyager:

Cube Voyager requires a Windows 95/98/NT/2000/XP/7 environment in which to function. The system utilizes RAM as needed; most applications will not require any special RAM considerations. The exact amount of RAM required cannot be determined until an application actually runs and the combination of user options is diagnosed. It is fairly safe to state that if a computer can run Windows, it has enough RAM to run Cube Voyager. Cube Voyager is designed to run in a multitasking environment. In such an environment, there is a possibility that several simultaneous applications could try to access the same data files simultaneously. This could possibly cause problems if one application is trying to update a file while other applications are accessing it.

The specifications of the model development machine are as follows:

Quad Core Intel Xeon CPU @ 2.66 GHz, 4 GB RAM and a 7200 rpm SATA Hard Disk.

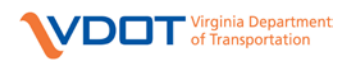

Certain agencies are eligible to obtain a licensed copy of the Cube platform under the Virginia Department of Transportation statewide license. Contact VDOT's travel demand modeling group for more information:

http://www.virginiadot.org/projects/vtm/vtm.asp.

#### 1.2 Model Support

The support for the Hampton Roads Travel Demand Model is provided by VDOT and the staff of the Hampton Roads Transportation Planning Organization (HRTPO). Contact information is available through the VDOT travel demand modeling website:

http://www.virginiadot.org/projects/vtm/hampton\_roads.asp.

Before seeking support, please familiarize yourself with this User Manual, and the model's Technical Documentation.

#### 1.3 Model Package Installation

The model is distributed as a single ZIP archive (or as an uncompressed set of file folders). To install the model, the user extracts (or copies) the model files into an empty folder, preserving the folder hierarchy.

In a standard Cube/Voyager installation, the model setup screen may be opened by double-clicking the catalog file (**HR\_Model.cat**), located in the root folder of the model hierarchy. Alternatively, the user may start Cube and then use the "Open Catalog" function to open the catalog file. The first time the catalog file is opened, Cube will offer to adjust paths for all the scripts and files in the model to match the installed location. The user should permit this operation by choosing "Yes" in the initial dialog. The section on "Cube Catalog Overview" of this report explains this in detail. The model will open in "Applier" mode by default. At a minimum, the user should be familiar with the model's Technical Documentation.

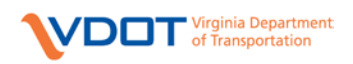

## 2 Model Interface

This section describes the model folder structure and introduces Cube Catalog and Application environment.

The model installation creates the necessary folder structure assumed in the model setup. The folder structure is illustrated in Figure 2.1.

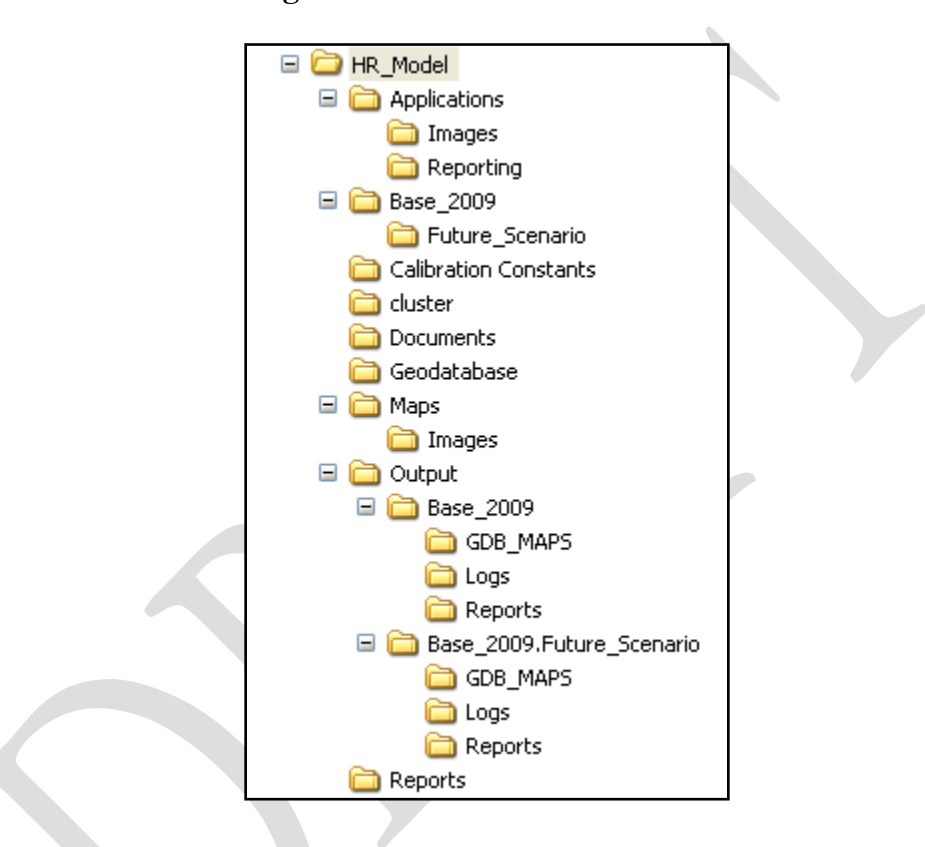

#### Figure 2.1: Model Folder Structure

The main model folder contains the Cube Catalog file (HR\_Model.cat) that has the model setup. Sub-folders contain various elements of the model, its input files, and its output files. These folders are typically manipulated through the Cube interface, but certain input files must be created manually for new scenarios, as described in detail below. Explanations of each sub-folder follow:

- HR\_Model The folder in which the model is installed. Note that this folder name is used as an example here and can be chosen by the user. The folder name will be recorded in the Cube Catalog when it is first opened.
  - Applications Contains script files and application groups for the model.
  - Images Contains bitmap used in displaying the model interface.

The names of the sub-folders inside HR\_Model are fixed and cannot be changed without rearchitecting the Cube Catalog setup.

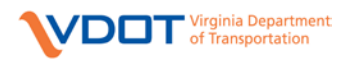

- Base\_2009 Contains input files for the 2009 base validation run.
  - <Child Scenario> As an example, the child scenario is shown as Future\_Scenario in the above figure. In general, the name of this folder depends on the scenario name. Note that Future\_Scenario is shown only for the purposes of showing the model structure and does not exist in the model catalog as of this writing.

Base\_2009 contains the input files for Base 2009 scenario. The child scenario (eg: Future\_Scenario) contains input files for that scenario. The input files can be manually edited by the user.

- Calibration Constants Contains model parameters and files that do not vary from one scenario to another.
- Documents Contains model documentation files, including this user guide.
- Reports Contains the cube report files used for displaying the model statistics.
- Maps contains the ArcGIS maps used to display model statistics.
- Geodatabase contains the empty geodatabase for storing the model network and TAZ shapefile.
- Output This folder contains a sub-folder for each scenario. Note that unlike the input files, these subfolders have a flattened structure, rather than a hierarchical one. Each scenario folder contains only the files associated with that scenario.
  - Base\_2009 Contains output files generated for the 2009 base validation run.
    - Reports Contains summary reports of various model results.
    - Logs Contains script run reports for each script in the model; these files contain technical information on the model runs that is of interest during model development and validation.
    - GDB Maps contains the scenario specific ArcGIS maps.
  - Base\_2009.<Scenario Name> This name is built from the parent scenario using a period as the separator. In the example above, it is shown as Base\_2009.Future\_Scenario. It contains output files for that scenario. Each Scenario folder contains "Logs" and "Reports" sub-folders.

The Output folder may not be delivered with all model transmittals as the model output is voluminous. If the Output folder and the necessary sub-folders do not exist when a model scenario is run, they will be created automatically during first few minutes of the model run.

#### 2.1 Cube Catalog Overview

The model can be started by opening the Cube interface and using the Open Catalog option on the File menu, or simply by double clicking the **HR\_Model.cat** file. It is important, after a new installation, that the user permit Cube to update the model paths to the folder location in which the model has been installed. If the model path is not up to date, a dialog will appear similar to the one shown in Figure 2.2, and the user should select "Yes".

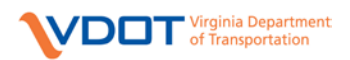

#### Figure 2.2: File Path Update Following New Installation

| Application Manager                                                                                                    |
|----------------------------------------------------------------------------------------------------|
| The base path of this Application has been moved from C:\HamptonRoadsModel\HRModelRun_011012_UpdFedFunc\ to C:\HamptonRoadsModel\HR_Model\.<br>Do you wish to update the path for all Application (.APP, .PRJ) and Control (.CTL) files in the Application structure?<br>(Note that the same subdirectory structure as in the original Applications will be assumed) |
| <u>Y</u> es <u>N</u> o                                                                                                    |

The Cube Catalog interface is documented in detail by Citilabs. The interface is somewhat intuitive, and a brief overview is provided here to enable model users to start working with minimal training. The elements of the Cube Catalog interface are as follows and shown in Figure 2.3. The figure is shown in 4 different parts to cover the entire Application Flowchart from top to bottom.

- Scenario Window The scenario window contains the information about the current scenarios of the model, and allows the user to create new scenarios. For example the Base scenario for Hampton Roads model is defined as Base\_2009 and any new scenario would be added as a child of the base scenario.
- Application Window The application window displays in a tree structure the logical modules ("application groups") that make up the overall model. For example the application group "HNET00.app" named as "Highway Net" includes all the programs and procedures for preparing highway network to run a scenario.
- Data Window The data flowchart provides quick access to all important input and output files.
- Catalog Keys The keys contain parameterized inputs and file paths for the input files in the model.
- Application Flowchart The application flowchart displays the detailed relationships between the scripts that comprise each application group. This window will be empty until the user selects a particular application group from the Application Window. This is done by double clicking on the Application name in the Application Window. The number on each application module box represents the execution order of the application when the entire model is run. For example the "SETUP" application is run prior to "HIGHWAY NET" application. The outputs from one application could be added as inputs to any application with higher execution order. For example the output files from Trip Generation application are linked to the input files for peak and off-peak Trip Distribution applications.

The Hampton Roads model also employs loops within the model stream. Loops are designed to link together steps in the modeling process that are run iteratively. As shown in Figure 2.3 the Hampton Roads model has peak and off-peak Feedback loops to feed the congested travel times from highway assignment back to trip distribution and mode choice until the convergence criteria are met. The maximum number of iteration for the peak and off-peak feedback loop are set to 10. The highway network with free-flow speeds is defined as initial network for both peak and off-peak loop controls. The AM and MD highway assignment networks are defined as feedback networks for peak and off-peak loop controls. The User can edit the loop by right-clicking the circle box and selecting the properties to update.

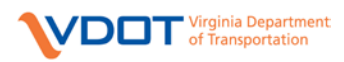

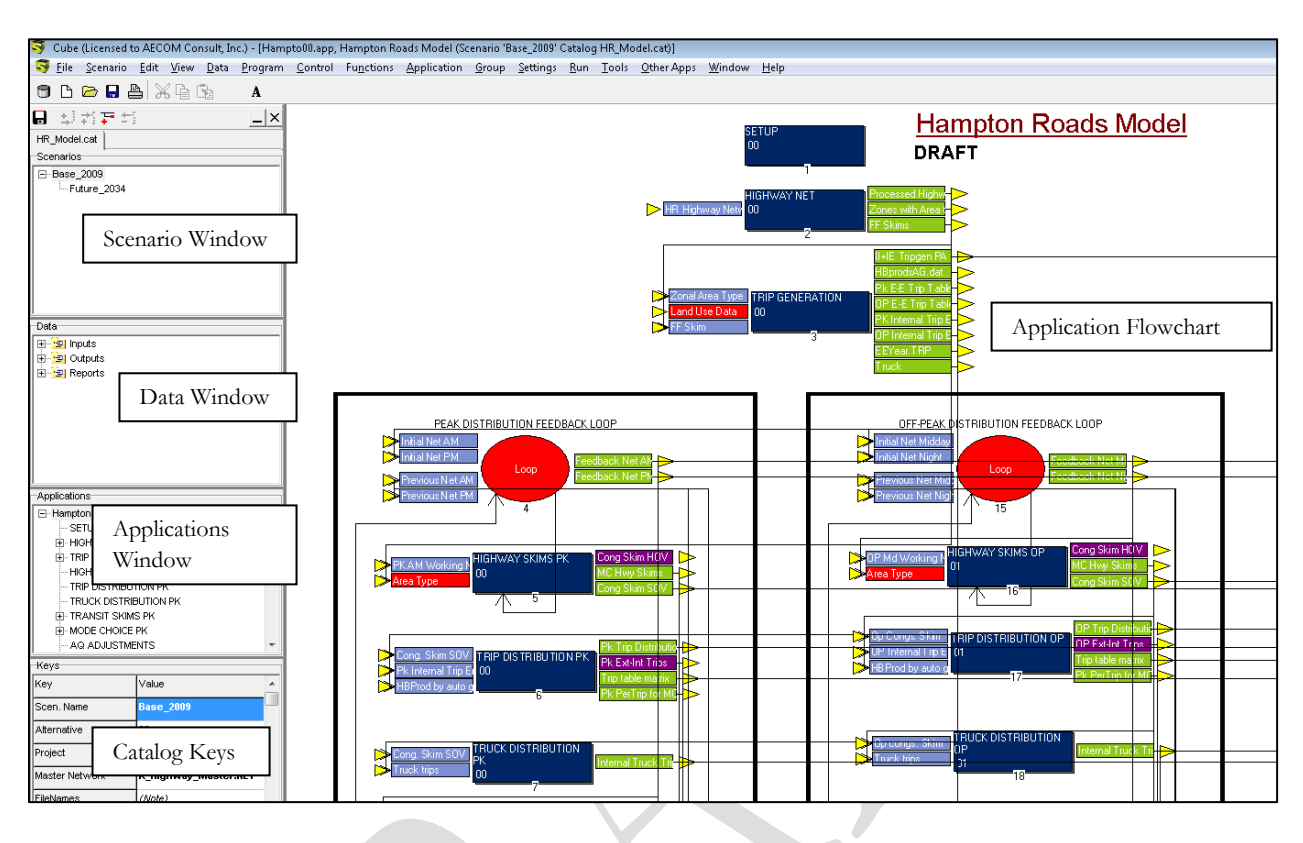

Figure 2.3: Cube Catalog Window, Displaying Application Flowchart

Figure 2.3: Cube Catalog Window, Displaying Application Flowchart (HRT Version)

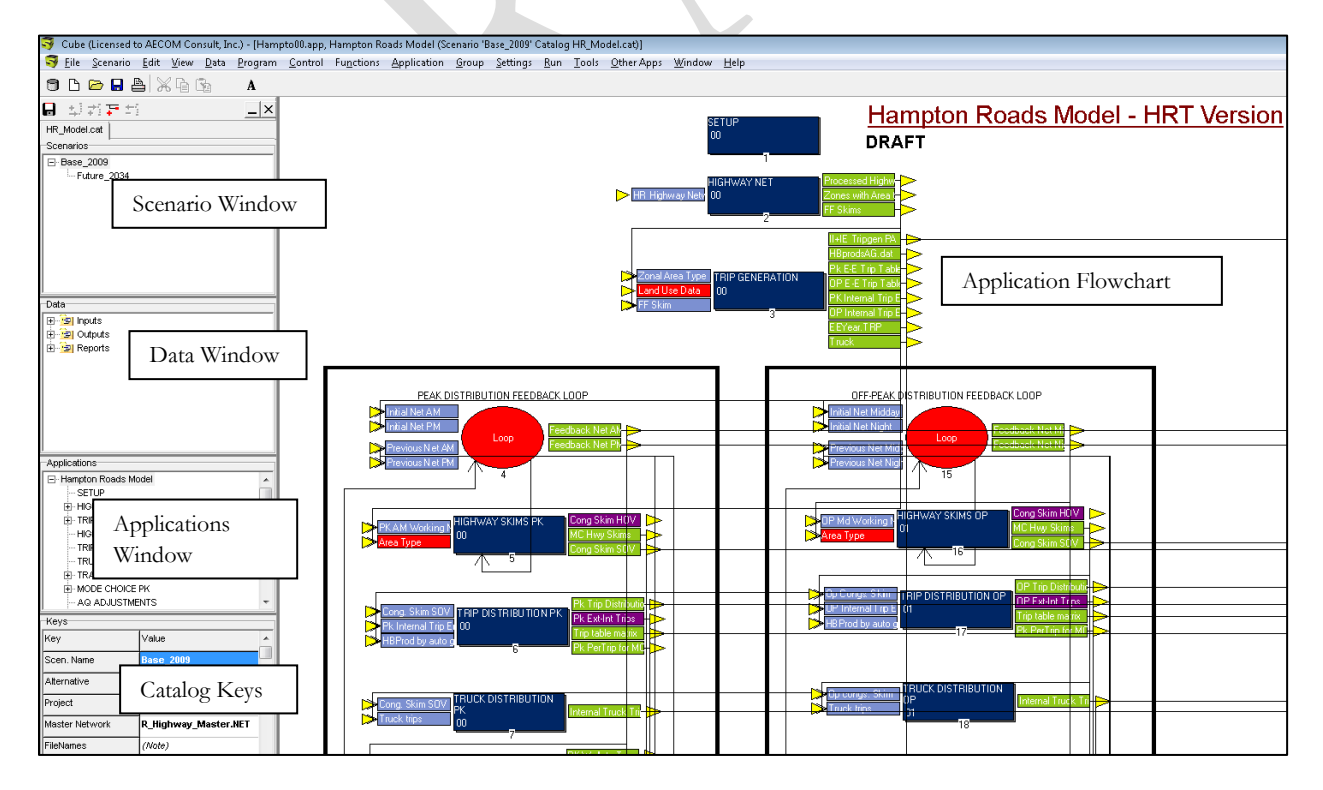

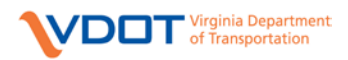

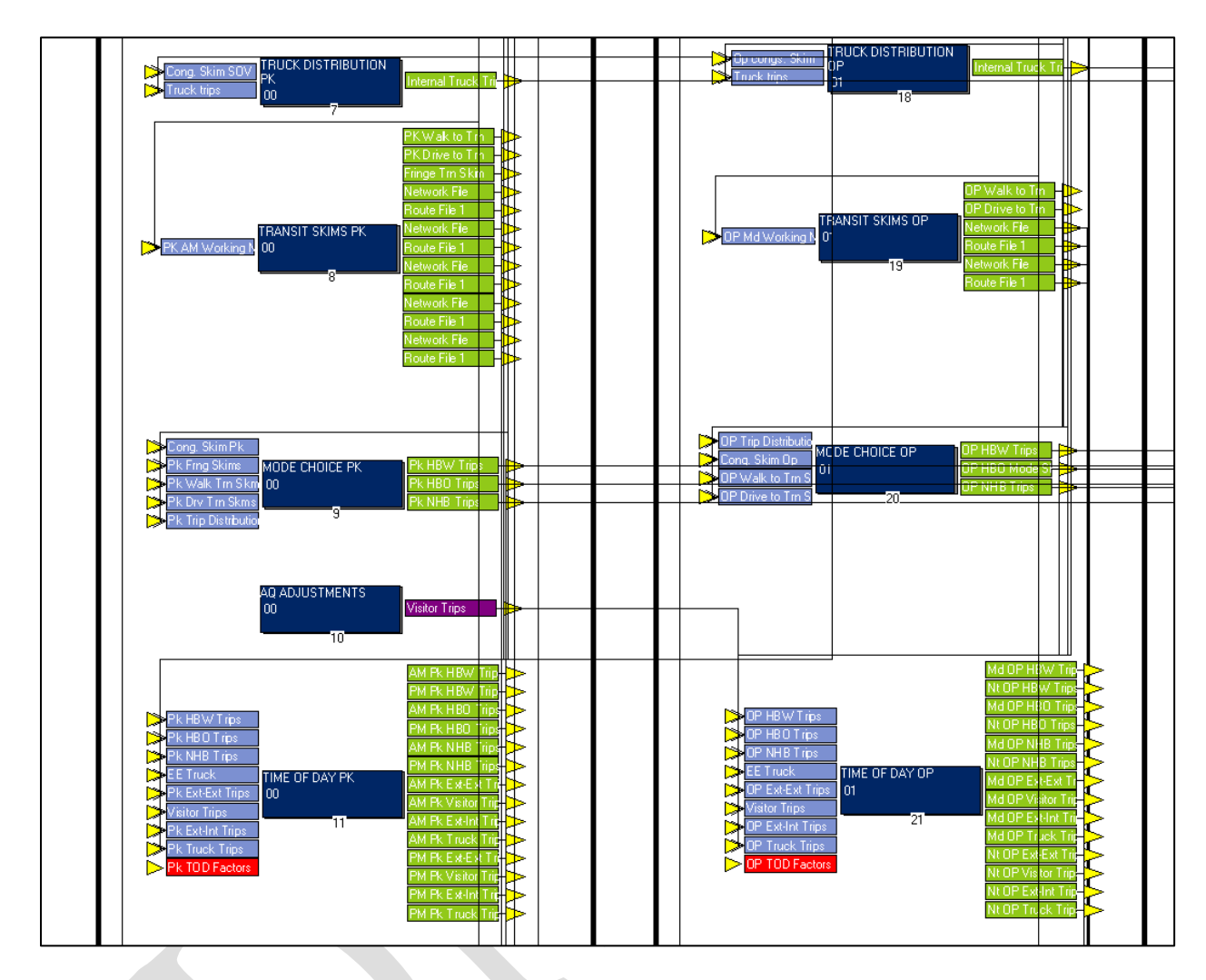

## Figure 2.3: Cube Catalog Window, Displaying Application Flowchart (Cont.)

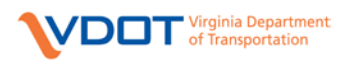

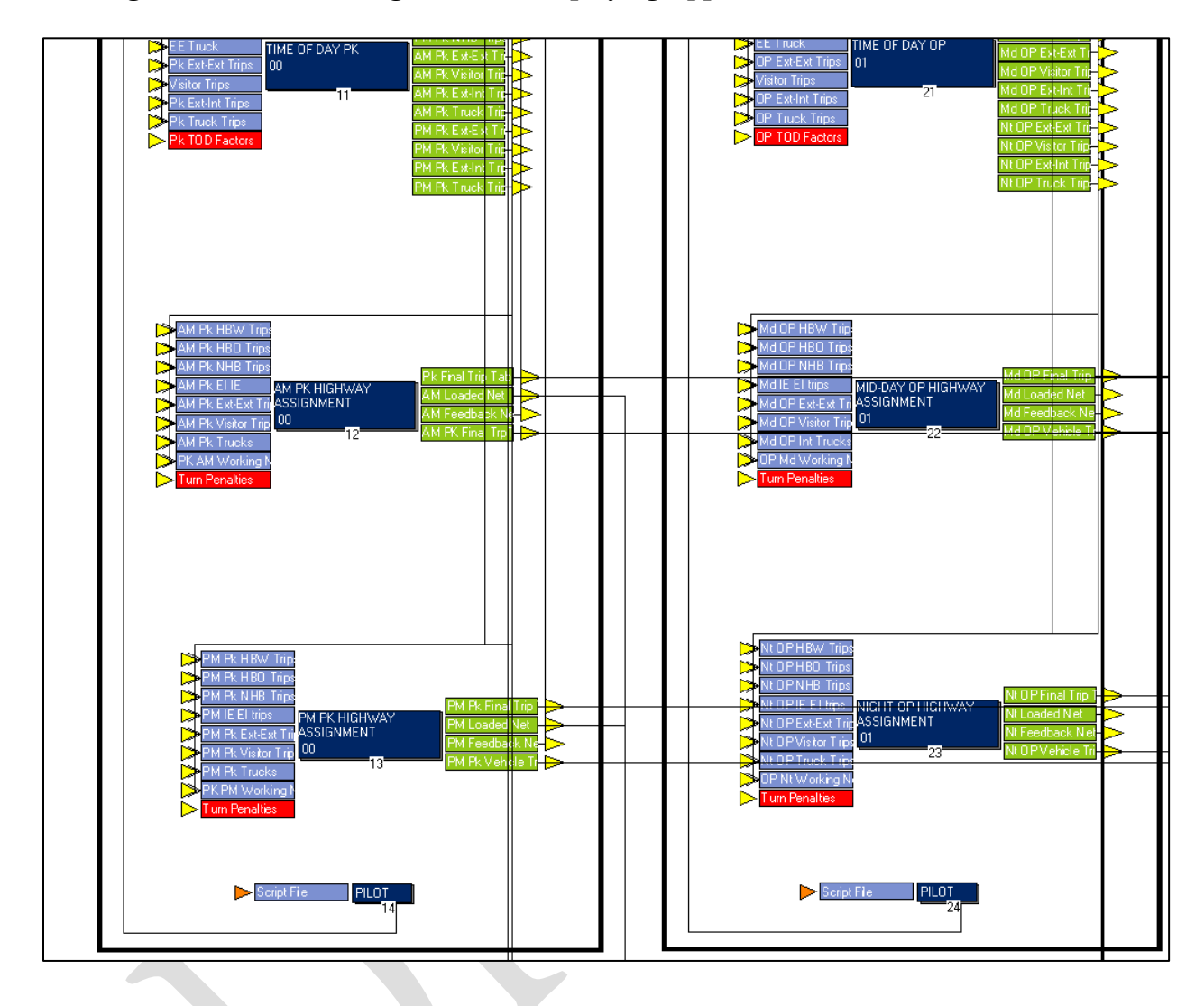

## Figure 2.3: Cube Catalog Window, Displaying Application Flowchart... Continued

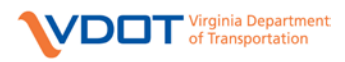

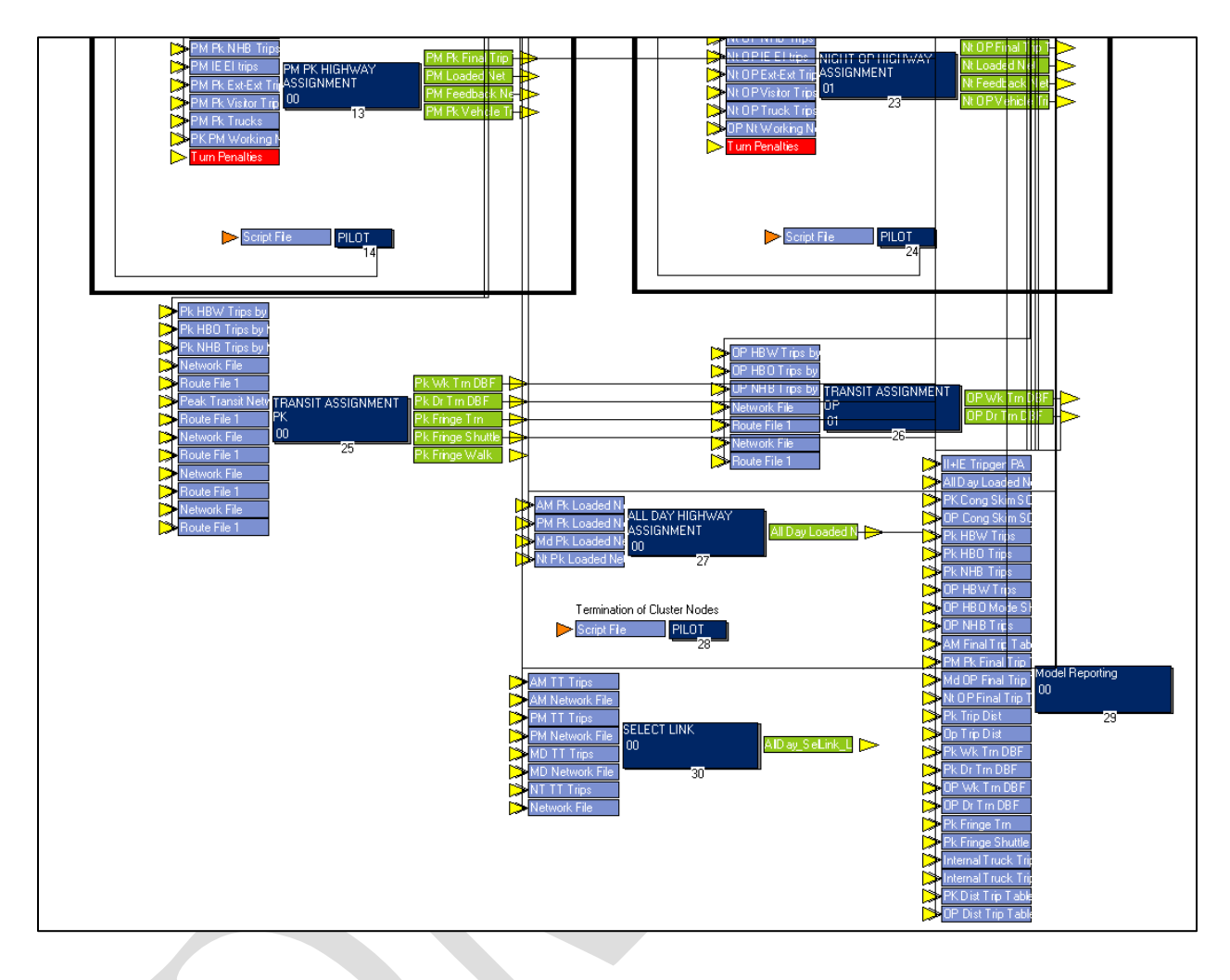

#### Figure 2.3: Cube Catalog Window, Displaying Application Flowchart (Cont.)

When the user opens a scenario by double-clicking in the Scenario Window, Cube will open the "Scenario Edit/Run Dialog" as shown in Figure 2.4. The user may use this dialog to adjust values in the Catalog Keys that identify the model input files and other operating parameters for the scenario. The input files and model operating parameters are discussed in detail later in this document. To save changes without running the scenario, choose the Save button. To start a model run for this scenario, choose the Run button.

Note: The Catalog keys highlighted with a red color border were added/updated in the HRT version of the HR model.

**Important:** Users are encouraged to leave the model in "Applier Mode" (as it is delivered). Modification to the internal model structures may violate the calibration of the model.

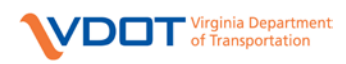

#### Figure 2.4: Edit/Run Scenario Dialog

| Alternative to select from Master Network (must exist)                                       | 09                                                     |        |      |  |  |  |
|----------------------------------------------------------------------------------------------|--------------------------------------------------------|--------|------|--|--|--|
| Exter Project ID (to add to alternative) or zero for none                                    |                                                        |        |      |  |  |  |
| Master Network File                                                                          | C/VDOTUR_ModeRase_2009UR_Highway_Master.NET            |        |      |  |  |  |
| Scenario Input Files                                                                         |                                                        |        |      |  |  |  |
| Land Use File                                                                                | C:\VDOTH/#L_ModelBase_2009(LandLse_2009.dbf            |        |      |  |  |  |
| External Station Data                                                                        | C:\VDOTI/HR_Model/Base_2009(extsta.dbf                 | Browse | Edit |  |  |  |
| EE Logical                                                                                   | C:\VDOTI/HR_Model(Base_2009i)opical.pm                 | Browse | Edit |  |  |  |
| EE TripEnds                                                                                  | C:\VDOTI/HR_Model(Base_2009)eeTE.prn                   | Browse | Edit |  |  |  |
| Toll                                                                                         | C:\VDOTIJR_ModelBase_2009\TCLL:TXT                     | Browse | Edit |  |  |  |
| Cong Skims OP Iter 1                                                                         | C:\VDOTHR_Model(Base_2009)FBCONSTIMESOV_OP_Iter0.MAT   | Browse | Edit |  |  |  |
| Cong Skims Pk Iter 1                                                                         | C:\VDOTHR_Model(Base_2009)FBCONSTIMESOV_PK_Iter0.MAT   | Browse | Edit |  |  |  |
| Cong Skims Pk MC Iter 1                                                                      | C:\VDOT\JR_ModelBase_2009/FBCONSTIMESOVMC_PK_Ren0.MAT  | Browse | Edit |  |  |  |
| Cong Skims OP MC Iter 1                                                                      | C:\VDOT\HR_ModelBase_2009/FBCONSTIMESOVMC_CP_Iter0.MAT | Browse | Edit |  |  |  |
| Truck Zones                                                                                  | C:\VDOTI/HR_Model(Base_2009)TruckZones.DBF             | Browse | Edit |  |  |  |
| Turn Penalty File                                                                            | C:\VDOTI/HR_Model(Base_2009)TumPenaliss.pen            | Browse | Edit |  |  |  |
| Visitor Trip Matrix                                                                          | C:\VDOTI/#_Model/Base_2009/Base_Vintor_Trips.DAT       |        |      |  |  |  |
| Truck No Access                                                                              | C.IVDOTHR_ModelBase_2009(JrMWAcc.DAT                   |        |      |  |  |  |
| Consider Long Term Toll Cost Effect in Trip Distribution?                                    |                                                        |        |      |  |  |  |
| Scenario Input Files for Transit                                                             |                                                        |        |      |  |  |  |
| Transit Lines                                                                                | C-IVDOTI/HR_Model@ase_2009(Transk.in                   |        |      |  |  |  |
| Fringe LOTS                                                                                  | C:/\/DOTI/HModel@ase_2009/Pringelot.13N                |        |      |  |  |  |
| Park and Ride Location File                                                                  | C:WDOTIJ4R_Model@ase_2009JPAR.In                       |        |      |  |  |  |
| Transit Fare File                                                                            | C:\VDOTIJ4R_Model(Dase_2009)/are.In                    |        |      |  |  |  |
| WalkTrn PT Factor                                                                            | C:\VDOT\J%_Model\Dase_2009\WakTm.Fac                   |        |      |  |  |  |
| DriveTrn PT Factor                                                                           | C:\VDOT\J%_Modellpase_2009\DriveTm.Fac                 |        |      |  |  |  |
| PT Factor Fringe                                                                             | C:\/DOTU/R_ModelDase_2009\/ringe%hut.FAC               |        |      |  |  |  |
| PT Factor Fringe Trn                                                                         | C:\/DOTU/R_ModeRDase_2009V/ringeTm_FAC                 |        |      |  |  |  |
| PT Factor Fringe Walk                                                                        | C:\/DOTI/st_Model(Jase_2009)/ ringeWak_FAC             |        |      |  |  |  |
| PT System File                                                                               | C:\/DOTI)#C_ModellDase_2009/TSYSD.PTS                  |        |      |  |  |  |
| Vice HBW Trip Table factors for Tide comidor                                                 |                                                        |        |      |  |  |  |
| Additional HBO Linkversity Trip Table C:\VDOTIV#, Model[Date 20099\BOULTVT/TipStfark.csv Edt |                                                        |        |      |  |  |  |
|                                                                                              | Save Close Next Back Run                               |        |      |  |  |  |

#### Figure 2.4: Edit/Run Scenario Dialog(Cont.)

| Use LRT constant for all LRT trips                                   |                                                                    |        |      |  |  |  |  |  |
|----------------------------------------------------------------------|--------------------------------------------------------------------|--------|------|--|--|--|--|--|
| □ Run Ak Quality Adjustments with Visitor ModelP                     |                                                                    |        |      |  |  |  |  |  |
| Scenario Input Files for Mode Choice                                 |                                                                    |        |      |  |  |  |  |  |
| Zone Data for Mode Choice C:\VDOTV98_Mode@Uase_2009/vrC_20xEDaTA.dbf |                                                                    |        |      |  |  |  |  |  |
| Validated Model Parameters                                           |                                                                    |        |      |  |  |  |  |  |
| Trip Prod Rates                                                      | C:\VDOT\YR_Model_Calibration Constants\TripProdRates.DBF           | Browse | Edt  |  |  |  |  |  |
| Trip Attr Rates                                                      | C:\VDOTHR_Modell_Calibration Constants\TripAttrRates.DBF           | Browse | Edit |  |  |  |  |  |
| Truck Rates                                                          | C:\VDOTH#_Model_Collbrokion Constants\TruckRates.D8F               | Browse | Edit |  |  |  |  |  |
| Terminal Time File                                                   | C:\VDOTHR_Model\Calbration Constants\TERMITIME.dbf                 | Browse | Edit |  |  |  |  |  |
| Mode Choice Parameters                                               | C:\VDOTHR_Model_Calibration ConstantsUMC_Params_LRT_Soft.dbf       | Browse | Edit |  |  |  |  |  |
| Area Type Lookup                                                     | C:\/DDTJ+R_Model(Calbretion Constants)AT.DBP                       | Browse | Edit |  |  |  |  |  |
| Screen Line Counts                                                   | C:\/DDT\/#_Model(Calbretion Constants)ScreenlineCounts.DDF         | Browse | Edit |  |  |  |  |  |
| Truck Counts                                                         | C:\VDOTI/IR_Model\Calbration ConstantsI/IR_HighwayTruckiCounts.dbf | Browse | Edit |  |  |  |  |  |
| Speed Capacity                                                       | C:\/DDTI/IR_Model(Calbration Constants(SpeedCap.DBF                | Browse | Edit |  |  |  |  |  |
| Peak Offpeak Factors                                                 | C:\vDOT)/#_Model\Calbration Constants/F_Offpk_Fac.dbf              | Browse | Edit |  |  |  |  |  |
| Friction Factors Peak                                                | C:\vDOT\HR_Model\Calbration Constants\II_E_FF_Fk.DBF               | Browse | Edt  |  |  |  |  |  |
| Friction Factors OP                                                  | C:\/DOT\HR_Model\Calibration Constants\II_E_FF_0P.DBF              |        |      |  |  |  |  |  |
| Max centroid walk distance                                           | 0.45                                                               |        |      |  |  |  |  |  |
| Max walk distance to bus stops 0.75                                  |                                                                    |        |      |  |  |  |  |  |
| Max walk to distance to WATA bus stops                               | 1                                                                  |        |      |  |  |  |  |  |
| Peak TOD Factors                                                     | C:\VDDT\HR_Model\Calibration ConstantsIPk_TOD_Fac.DBF              | Browse | Edit |  |  |  |  |  |
| Offpeak TOD Factors                                                  | C:\VDOT\HR_Model\Calbration Constants\OP_TOO_Fac.D8F               | Browse | Edit |  |  |  |  |  |
| Peak Delay Factors                                                   | C:\VDOT\HR_Model\Calibration Constants\Pk_Delay_Factors.DEF        | Browse | Edit |  |  |  |  |  |
| OP Delay Factors                                                     | C:\/VDOT\HR_Model\Calbration Constants\OP_Delay_Factors.DBF        | Browse | Edit |  |  |  |  |  |
| Number of Zones 1500                                                 |                                                                    |        |      |  |  |  |  |  |
| Trip Distribution Iterations 40                                      |                                                                    |        |      |  |  |  |  |  |
| uinum Highway Assignment Terrations 50                               |                                                                    |        |      |  |  |  |  |  |
| Hahway Assignment RELGAP Parameter 0.01                              |                                                                    |        |      |  |  |  |  |  |
| Year for port trip generation data                                   | 2009                                                               |        |      |  |  |  |  |  |
| otrace                                                               | 1                                                                  |        |      |  |  |  |  |  |
| draxe I                                                              |                                                                    |        |      |  |  |  |  |  |
|                                                                      | Sere Close Mext Back Run                                           |        |      |  |  |  |  |  |

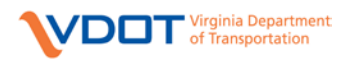

#### Figure 2.4: Edit/Run Scenario Dialog(Cont.)

| Radius                         | 1                                                          |        |      |
|--------------------------------|------------------------------------------------------------|--------|------|
| PKVOT                          | 16.67                                                      |        |      |
| OPVOT                          | 16.67                                                      |        |      |
| IntZones                       | 1-1447,1500-1503                                           |        |      |
| ExtZones                       | 1448-1499                                                  |        |      |
| James River Distance Factor    | 4.2                                                        |        |      |
| AM CAPFAC                      | 2.6                                                        |        |      |
| MD CAPEAC                      | 5                                                          |        |      |
| PM CAPFAC                      | 2.9                                                        |        |      |
| NT CAPFAC                      | 4.3                                                        |        |      |
| PROCESSLIST                    | 15                                                         |        |      |
| TrueShpDisp_SHP_FIle           | C:\VDOT\HR_ModellBase_2009\HR_Highway_TrueShapes_Binal.shp | Browse | Edit |
| TrueShpDisp_DBF_FIle           | C:(VDOT)HR_Model(Base_2009)HR_Highway_TrueShapes_final.dbf | Browse | Edit |
| TrueShpDisp_SHX_FDe            | C:\VDOT\HR_Modell&ase_2009\HR_Highway_TrueShapes_Brail.shx | Browse | Edit |
| Prepare Model Reports and Maps | 1                                                          |        |      |
|                                |                                                            |        |      |

#### 2.2 Scenario Keys

The Scenario Edit/Run Dialog is used to specify input files and parameters for the model (Figure 2.4). Table 2.1 lists the elements ("keys") of the Scenario Edit/Run Dialog. When a new scenario is created, the new scenario keys are copied from the parent scenario. The input scenario files are thus copied to the new scenario folder. The user may edit those copied files, or create new files and set the key to the new file name. It is recommended that the files be kept in the Scenario folder, as correct model performance in subsequent scenarios cannot otherwise be ensured.

| Required Scenario Input Files       |                                            |
|-------------------------------------|--------------------------------------------|
| Master Network File                 | Highway Network File                       |
| Land Use File                       | Land Use File                              |
| External Station Data               | Auto and Truck Counts                      |
| EE Seed Matrix Generation Files     | Input files to generate EE Seed matrix for |
|                                     | scenario year                              |
| Toll                                | Input Toll Data                            |
|                                     | Peak Congested Time for Iter 1 Feedback    |
| Cong Skims Pk Iter 1                | Loop                                       |
|                                     | OP Congested Time for Iter 1 Feedback      |
| Cong Skims OP Iter 1                | Loop                                       |
|                                     | Peak Congested Time for Iter 1 Feedback    |
| Cong Skims Pk MC Iter 1             | Loop for Mode Choice                       |
|                                     | OP Congested Time for Iter 1 Feedback      |
| Cong Skims OP MC Iter 1             | Loop for Mode Choice                       |
| Truck Zones                         | Truck Zones                                |
| Turn Penalty File                   | Turn Penalties                             |
| Visitor Trip Matrix                 | Base Year Visitor Trips - Not updated      |
|                                     | during Base Year Validation                |
| Truck No Access                     | List of Zones with no accessibility for    |
|                                     | Trucks                                     |
| Long Term Toll in Trip Distribution | Flag $(0/1)$ to include Toll Cost for HBW  |
|                                     | Trip Distribution impedance                |
| Transit Related Input Files         |                                            |
| Transit Line File                   | Transit Files                              |
| Fringe LOTS                         | Transit Files                              |
| Park and Ride Location File         | Transit Files                              |
|                                     |                                            |

#### Table 2.1: Scenario Edit/Run Dialog Parameters

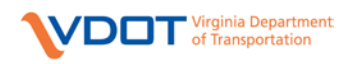

| Transit Fare File                               | Transit Files                             |
|-------------------------------------------------|-------------------------------------------|
| PT Factor File Walk Trn                         | Transit Files                             |
| PT Factor File Drive Trn                        | Transit Files                             |
| PT Factor File Fringe Transit                   | Transit Files                             |
| PT Factor File Fringe Shuttle                   | Transit Files                             |
| PT Factor File Fringe Walk                      | Transit Files                             |
| PT System File                                  | Transit Files                             |
| Run Air Quality Adjustments with Visitor Model? |                                           |
|                                                 |                                           |
| Mode Choice Related Input Files                 |                                           |
| Zone Date for Mode Choice                       | Mode Choice File                          |
| Colibration Constants Files                     | Mode Choice File                          |
| Trip Draduation Dates                           | Decision Dates                            |
| Thip Attraction Potes                           | Attraction Pates                          |
| Trip Attraction Kates                           | T 1 D 4                                   |
| Truck Kates                                     | Truck Kates                               |
| lerminal lime File                              | Terminal Times                            |
| Mode Choice Parameters                          | Coefficients/Constants for Mode Choice    |
|                                                 | (Updated for HRT Version Catalog)         |
| Area Type Lookup                                | Area Type Lookup Based on                 |
|                                                 | Population/Employment Densities           |
| Screen Line Counts                              | Screen Line Counts for Base Year          |
| Speed Capacity                                  | Speed-Capacity Lookup Table               |
| Peak Offpeak Factors                            | Peak and Offpeak Factors to split trips   |
|                                                 | after Trip Generation                     |
| Friction Factors Peak                           | Friction Factors for Trip Distribution in |
|                                                 | Peak Period                               |
| Friction Factors Offpeak                        | Friction Factors for Trip Distribution in |
|                                                 | Offpeak Period                            |
| Peak TOD Factors                                | Time Of Day Factors to split Peak into    |
|                                                 | AM and PM                                 |
| Offpeak TOD Factors                             | Time Of Day Factors to split Offpeak      |
|                                                 | into Midday and Night                     |
| Peak Delay Factors                              | Delay in minutes/mile to be applied to    |
|                                                 | Transit Times in Peak Period              |
| OP Delay Factors                                | Delay in minutes/mile to be applied to    |
|                                                 | Transit Times in Offpeak Period           |
| Number of Zones                                 | Maximum Number of TAZs                    |
| Trip Distribution Iterations                    | # Iterations in Distribution Process      |
| Maximum Highway Assignment Iterations           | # Iterations in Highway Assignment        |
|                                                 | Process (This is not same as Feedback     |
|                                                 | parameter)                                |
| Highway Assignment Relative Gap                 | Relative Gap (RELGAP) parameter for       |
|                                                 | highway assignment convergence.           |
| Radius                                          | Radial Distance in miles used in Area     |
|                                                 | Type Calculations                         |
| PKVOT                                           | Peak Value of Time in cents/minute        |
| OPVOT                                           | Off-Peak Value of Time in cents/minute    |
| IntZones,ExtZones                               | List of Internal and External zones       |
| James River Distance Factor                     | Psychological barrier factor applied in   |
|                                                 | non-work trip distribution.               |
| AM CAPFAC                                       | Capacity Factor in AM                     |
| PM CAPFAC                                       | Capacity Factor in PM                     |
| MD CAPFAC                                       | Capacity Factor in MD                     |
| NT CAPFAC                                       | Capacity Factor in NT                     |
| PROCESSLIST                                     | Parameter specified for Cube Cluster.     |

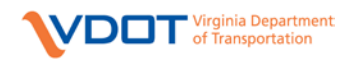

|                                          | Default set to 1-7                      |
|------------------------------------------|-----------------------------------------|
| TrueShpDisp_SHP_File, DBF_File, SHX_File | Highway Network Shape File to display   |
|                                          | true shape display                      |
| Prepare Reports and Maps                 | To prepare model reports or maps        |
| Base Year Run                            | Identify calibration (base year ) run   |
| "HRT Version Catalog" Additional Keys    |                                         |
| FactorTrips                              | Flag (0 or 1) to factor HBW Trips       |
| Additional HBO University Trip Table     | Add On University Trip Table in HBO     |
|                                          | Mode Choice                             |
| ALL_LRT                                  | LRT flag for scenario used in Mode      |
|                                          | Choice                                  |
| BusMaxWalk                               | Max walk distance for non-transit legs  |
| WATAMaxWalk                              | Max walk distance for WATA buses        |
| MaxCentWalkDist                          | Max Cap on zonal centroid walk distance |

### 3 Running the Base Year Model

This section explains the steps involved in running the Base Year Scenario from the Catalog, accessing files associated with it, and information on the contents of the input and output files.

When the model is first installed on a computer, it is a good test to run the base year scenario to ensure that the Cube software and the model application files have been successfully installed. As shown in Figure 2.3, the base year scenario is identified as Base\_2009 in the Scenario Window. The Base Year Scenario can be run using the following steps:

- Start Cube and use either the File Center or the File/Open Catalog menu option to select the file HR\_Model.cat (Catalog File Type) file from the folder where you installed the model. Alternatively, you can open the installation folder and double-click the HR\_Model.cat file in Windows Explorer. Please see the instructions associated with Figure 2.2 if you are opening the catalog for the first time.
- 2. The user will see four panes: Scenarios, Applications, Data, and Keys as shown in Figure 2.3. In order to see the Application Flowchart as shown in Figure 2.3, the user should doubleclick the application name "Hampton Roads Model" in the Applications Window.
- 3. Select **Base\_2009** in the Scenario Window by double-clicking on it. The Scenario Edit/Run Dialog will open, and the Cube window should resemble Figure 2.4.
- 4. To run the Base Year Scenario, simply click the "Run" button at the bottom of the dialog. Alternatively, the user can single-click the Scenario Base\_2009, click on Application in the File menu, followed by a click on Run Application. The Run Application window appears as shown in Figure 3.1. In order to run the entire model, select the option of "Run Application now from Task Monitor" as shown in Figure 3.1.

| Figur   | e 3.1: | Run  | Applicatio | on Window |
|---------|--------|------|------------|-----------|
| I IS UI | C J.I. | Itun | nppneau    |           |

| Run Application                                                  |                   |
|------------------------------------------------------------------|-------------------|
| Catalog: E:\HamptonRoadsModel\HRModelRun_122211\HR_Model.cat     |                   |
| Scenarios: Base_2009                                             | Salact Secondrine |
|                                                                  |                   |
| - Run Settings                                                   |                   |
| C Create Task Run File Only (Run later from Monitor)             |                   |
| C Create Script (Run from VOYAGER)                               |                   |
| Run Application now from Task Monitor                            |                   |
| Run Current Group Only                                           |                   |
|                                                                  |                   |
| Start this run at the active program box! (USE WITH CARE)        |                   |
| Run Title:                                                       | OK                |
| Task Monitor Run File Name                                       |                   |
| E:\HAMPTONROADSMODEL\HRMODELRUN_122211\APPLICATIONS\HAMPTO00.TRF | Cancel            |
|                                                                  |                   |

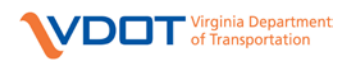

In general, the Catalog Keys for the Base\_2009 scenario should not be changed. Doing so may invalidate the model for the base year. If the user is interested in testing a scenario by editing a few inputs for the base year scenario, it is recommended that they do it by creating Child Scenario, explained in the section "Scenario Example".

#### 3.1 Model Run Time

The running time for the Hampton Roads Model Base 2009 scenario can be anywhere between 2 hours to 6 hours, depending on the speed of the computer and whether Cube Cluster is utilized. The run times on the model development machine utilizing three additional Cube Cluster nodes averaged around 3 hours. The specifications of the model development machine are: Quad Core Intel Xeon CPU @ 2.66 GHz, 4 GB RAM and a 7200 rpm SATA Hard Disk. The model is designed to utilize the Cube Cluster by default and the "PROCESSLIST" is set to 1-7. The model runs on both 32-bit and 64-bit versions of Windows. Note that there could be variations in the results during clustering depending on the number of cluster nodes and also the number of cores available on the modeling machine.

#### 3.2 Accessing Files

The model results can be accessed in several ways – using Cube's Data Window, or from the Application Flowchart, or directly from the disk from the relevant scenario folder. All of these methods are discussed below.

#### 3.2.1 Accessing Files through the Data Window

Cube's Data Window contains direct links to "important" input and output files.

**Important:** The files selected in the Data Window correspond to the currently selected scenario(s).In order to open the correct file, the user must first select the desired scenario in the Scenario Window (or through the context menu that appears when right-clicking a file in the Data Window). If the scenario has not previously been run, output files will not exist and an error message will appear stating that the file does not exist. If a missing file message appears after the scenario was run, it indicates that some error condition (typically a missing or incorrect input file) prevented the model from running to completion. The user may inspect the output files and log files to determine where the error occurred. A missing file message can also occur if the file path indicated in the Keys is not consistent with the file path in the Data Window.

The model's Data Window contains three sections: Inputs, Outputs and Reports. Input files and their formats are discussed in detail in the next section, "Constructing New Scenarios". The files listed in the Data Window are discussed in the following sections. The files can be opened with a double-click on the file entry in the Data Window. The file will open in Cube, and may be exported to other formats through the Cube interface for analysis in outside programs. The Data window also supports convenient access to the Cube Reports package to create reports that may be saved and rerun on other scenarios. See the Cube Reports documentation (Section 3.4) for further details. The column "Execution order in catalog" in Table 3.1 shows the corresponding order in the application flowchart.

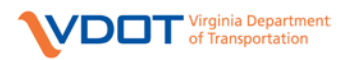

| Sub-Section       | Execution<br>Order in<br>Catalog | Name in Data Window              | Description                                                                         |
|-------------------|----------------------------------|----------------------------------|-------------------------------------------------------------------------------------|
| Inputs            | -                                |                                  |                                                                                     |
| Highway           | 2                                |                                  |                                                                                     |
| Network           |                                  |                                  |                                                                                     |
|                   |                                  | Master_Network                   | Master Network used in the model                                                    |
|                   |                                  | Turn Penalties                   | Turn Penalties associated with the<br>highway network                               |
|                   |                                  | Terminal Times                   | Auto terminal times by area type                                                    |
| Trip Generation   | 3                                |                                  |                                                                                     |
|                   |                                  | Land Use Data                    | Population, Employment etc. by zone                                                 |
|                   |                                  | External Station Counts          | Counts at the external stations                                                     |
|                   |                                  | Seed EE Trip Table               | Base year auto and truck External-<br>External trip table                           |
|                   |                                  | Trip Production Rates            | Trip rates for productions from<br>National Household Travel Survey<br>(NHTS)       |
|                   |                                  | Trip Attraction Rates            | Trip rates for attractions from<br>NHTS                                             |
|                   |                                  | Truck Zones                      | List of zones with significant truck trips                                          |
|                   |                                  | Truck Rates                      | Trip rates for trucks                                                               |
| Trip Distribution | 6 (Pk), 17 (OP)                  |                                  |                                                                                     |
|                   |                                  | Peak Friction Factors            | Peak curves by purpose                                                              |
|                   |                                  | Offpeak Friction Factors         | Offpeak curves by purpose                                                           |
|                   |                                  | Peak HBW 0 car HH Attr Splits    | Home Based Work 0 car attraction<br>splits by district for peak                     |
|                   |                                  | Peak HBO 0 car HH Attr Splits    | Home Based Other 0 car attraction<br>splits by district for peak                    |
|                   |                                  | Peak HBS 0 car HH Attr Splits    | Home Based Shopping 0 car<br>attraction splits by district for peak                 |
|                   |                                  | Offpeak HBW 0 car HH Attr Splits | Home Based Work 0 car attraction<br>splits by district for offpeak                  |
|                   |                                  | Offpeak HBO 0 car HH Attr Splits | Home Based Other 0 car attraction<br>splits by district for offpeak                 |
|                   |                                  | Offpeak HBS 0 car HH Attr Splits | Home Based Shopping 0 car<br>attraction splits by district for                      |
|                   |                                  | Truck Peak Friction Factors      | Peak curves by purpose for truck                                                    |
|                   |                                  | Truck Offpeak Friction Factors   | Offpeak curves by purpose for truck                                                 |
|                   |                                  | Factor Districts                 | Flag to factor the Peak and Off-Peak<br>HBW Trips. Note: Added for "HRT<br>Version" |
| Transit           | 8 (Pk), 19 (OP)                  |                                  |                                                                                     |
|                   |                                  | Transit Network                  | Local, Express, Premium Bus PT<br>transit lines                                     |
|                   |                                  | Transit Fares                    | Transit fare file                                                                   |
|                   |                                  | Park and Ride                    | File with list of park & ride lots in the model region                              |
|                   | 1                                |                                  |                                                                                     |

#### Table 3.1: Data Window Files – Base 2009 Scenario

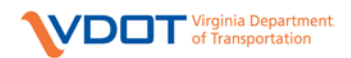

| Sub-Section              | Execution<br>Order in<br>Catalog | Name in Data Window                       | Description                                                                 |
|--------------------------|----------------------------------|-------------------------------------------|-----------------------------------------------------------------------------|
|                          | 8                                | Factor File – Walk Transit                | Path parameters for walk to transit                                         |
|                          |                                  | Factor File – Drive Transit               | Path parameters for drive to transit                                        |
|                          |                                  | System File – Walk and Drive to           | Transit system parameters                                                   |
|                          |                                  | Transit, and Fringe                       |                                                                             |
|                          |                                  | Factor File – Fringe Transit              | Path parameters for Fringe Transit                                          |
|                          |                                  | Factor File – Fringe Shuttle              | Path parameters for Fringe Shuttle                                          |
| M 1 Cl ·                 | 0 (D1) 20 (OD)                   | Factor File – Fringe Walk                 | Path parameters for Fringe Walk                                             |
| Mode Choice              | 9 (PK), 20 (OP)                  | Mode Choice Zone Data                     | Terminal times and parking costs data                                       |
|                          |                                  | Mode Choice Parameters                    | Coefficients and constants by purpose                                       |
|                          |                                  | University Add On Trips in HBO<br>Purpose | Additional HBO University Trips<br>Note: Added for the "HRT Version"        |
| Outputs                  |                                  |                                           |                                                                             |
| Highway<br>Network       | 2                                |                                           |                                                                             |
|                          |                                  | Area Type by Zones                        | Zonal Area Type calculated using land use data                              |
| Trip Generation          | 3                                |                                           |                                                                             |
|                          |                                  | Peak Internal Trip Ends                   | Internal trip productions and attractions by zone for peak period           |
|                          |                                  | Offpeak Internal Trip Ends                | Internal trip productions and<br>attractions by zone for off-peak<br>period |
|                          |                                  | Peak E-E Matrix                           | External-External trip matrix for peak period                               |
|                          |                                  | Offpeak E-E Matrix                        | External-External trip matrix for off-<br>peak period                       |
|                          |                                  | EE Trucks                                 | External-External auto and truck trip tables                                |
|                          |                                  | II and IE Trucks                          | Truck trip ends                                                             |
| Highway<br>Network Skims | 5 (Pk), 16 (OP)                  |                                           |                                                                             |
|                          |                                  | Peak Feedback Congested Skims - SOV       | Zone-to-zone shortest level of                                              |
|                          |                                  | Peak Feedback Congested Skims –           | service data for single occupancy and                                       |
|                          |                                  | Offpeak Feedback Congested Skims –        | off-peak periods                                                            |
|                          |                                  | Offpeak Feedback Congested Skims –        | -                                                                           |
|                          |                                  | Peak Highway skims for Mode Choice        | Highway skims without terminal                                              |
|                          |                                  | Offpeak Highway skims for Mode<br>Choice  | Highway skims without terminal<br>times for offpeak                         |
| Trip Distribution        | 6 (Pk), 17 (OP)                  |                                           |                                                                             |
|                          |                                  | Peak Internal Person Trips                | Internal-Internal trips matrices for                                        |
|                          |                                  | Offpeak Internal Person Trips             | peak and off-peak periods                                                   |
|                          |                                  | Peak External-Internal Trips              | External-Internal trips matrices for                                        |
|                          |                                  | Ottpeak External-Internal Trips           | peak and off-peak periods                                                   |
|                          |                                  |                                           |                                                                             |

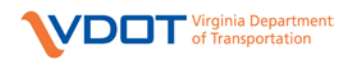

| Sub-Section           | Execution                 | Name in Data Window                   | Description                             |
|-----------------------|---------------------------|---------------------------------------|-----------------------------------------|
|                       | Order in                  |                                       | -                                       |
|                       | Catalog                   |                                       |                                         |
| Truck<br>Distribution | 7 (Pk), 18 (OP)           |                                       |                                         |
|                       |                           | Peak Truck Trips                      | Internal-Internal and External-         |
|                       |                           | Offpeak Truck Trips                   | Internal truck trips matrices for peak  |
|                       |                           |                                       | and off-peak periods                    |
| Transit Skims         | 8 (Pk), 19 (OP            |                                       |                                         |
|                       |                           | Peak Walk to Transit Matrix           | Peak and offpeak zone-to-zone           |
|                       |                           | Peak Drive to Transit Matrix          | shortest path level of service data for |
|                       |                           | Peak Fringe to Transit Matrix         | walk-to-transit, drive-to-transit and   |
|                       |                           | OP Walk to Transit Matrix             | Imige transit (only peak)               |
| M 1 CL                | 0 (D1) 20 (OD)            | OP Drive to Transit Matrix            |                                         |
| Mode Choice           | 9 (PK), 20 (OP)           | Deale HDW/Teine her Mede              |                                         |
|                       |                           | Peak HBW Trips by Mode                | for peak period                         |
|                       |                           | Peak HBO Trips by Mode                | for peak period                         |
|                       |                           | Official HBW Trips by Mode            | Zone to zone person trips by mode       |
|                       |                           | Offpeak HBO Trips by Mode             | for off peak period                     |
|                       |                           | Offpeak NHB Trips by Mode             | for on-peak period                      |
|                       |                           | Onpeak Wild Tups by Mode              |                                         |
| Highway               | 12 (AM), 13               |                                       |                                         |
| Assignment            | (PM), 22 (Md),            |                                       |                                         |
|                       | 23 (Nt)                   |                                       |                                         |
|                       |                           | Peak AM Loaded Network                | Loaded highway networks from            |
|                       |                           | Peak PM Loaded Network                | highway assignments for AM peak,        |
|                       |                           | Off Peak MD Loaded Network            | Midday, PM peak and Overnight           |
|                       |                           | Off Peak NT Loaded Network            | periods                                 |
|                       |                           | Peak Feedback Network                 | Highway networks used in the next       |
|                       |                           | Off-Peak Feedback Network             | feedback iteration for peak and off-    |
|                       |                           |                                       | peak periods                            |
| Transit               | 25 (Pk), 26               |                                       |                                         |
| Assignment            | (OP)                      |                                       |                                         |
|                       |                           | Peak Walk to Transit Line Volumes     | Transit assignment results for peak     |
|                       |                           | Offpeak Walk to Transit Line Volumes  | and off-peak walk/drive to transit.     |
|                       |                           | Peak Drive to Transit Line Volumes    | -                                       |
|                       |                           | Offpeak Drive to Transit Line Volumes |                                         |
|                       |                           | Peak Fringe Walk                      | fringe paths                            |
|                       |                           | Peak Fringe Transit                   | inige paths                             |
| Summaries             | 12 (AM) 13                | Feak Filinge Shutue                   |                                         |
| Summaries             | (PM), 22 (Md),<br>23 (Nt) |                                       |                                         |
|                       |                           | Peak AM Screen Line summary           | Observed vs. Modeled volumes            |
|                       |                           | Peak PM Screen Line summary           | summary for Screenlines for four        |
|                       | 1                         | Offpeak MD Screen Line summary        | time periods                            |
|                       |                           | Offpeak NT Screen Line summary        | 1 -                                     |
| Air Quality           |                           |                                       |                                         |
|                       |                           | Visitor OD Trips                      | Visitor trips matrix used for air       |
|                       |                           |                                       | quality analysis                        |

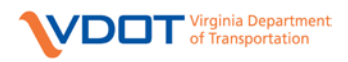

#### **INPUT FILES**

The file names listed in this section refer to the Base 2009 validation scenario. Some of the file names are likely to be different for other years or scenarios depending on how they are named. A list of input files in the base year scenario and which are required to define a new scenario are listed in Section 4.2, Table 4.1.

#### Trip Generation

- Landuse Data (LandUse\_2009.dbf) Population, employment and other socio-economic data by Traffic Analysis Zones (TAZs) as derived from the HRTPO's 2009 Socioeconomic Data report.
- External Station Counts (extsta.dbf) Observed counts data at the external stations for the validation year (2009) from VDOT.
- Seed EE trip table (EE2009.trp) External-External trips matrix for base year, also used as a seed to estimate future year trips. Derived using facility types and counts at the external stations.
- Trip Production Rates (TripProdRates.dbf) Factors from NHTS by purpose, household size and auto ownership to estimate trip productions at each zone.
- Trip Attraction Rates (TripAttrRates.dbf) Factors from NHTS by purpose to estimate trip attractions to each zone.
- Truck Zones (TruckZones.dbf) List of zones where truck facilities exist or truck trips have significant share as identified by VDOT and HRTPO.
- Truck Rates (TruckRates.dbf) Trip rates to estimate truck trips at each zone. Truck rates were derived during base year validation (details in Hampton Roads Methodology Report).

#### Highway Network

- Base Network (Extract\_HR\_Net.net) The base highway network. This has standard link attributes as defined in Policies and Procedures Manual and is extracted from the Master Network.
- Turn Penalties (TurnPenalties.pen) Scenario specific turn penalties in Voyager format. These penalties should be compatible with the highway network that will be used for the model run. Penalties were derived by HRTPO and VDOT.
- Terminal Times (TermTime.dbf) Auto origin-to-parking and parking-to-destination times by area type. These times are used to update the land use file for mode choice after the area type procedure calculates the zonal area type. Terminal Times are taken from the old (prior) Hampton Roads model.

#### Trip Distribution

The factors in the following files were developed as part of calibration and validation of the base year model.

• Peak Friction Factors (II\_IE\_FF\_PK.dbf) - Friction factor curves used in the gravity model for peak purposes.

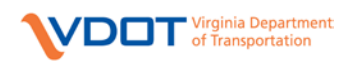

- Offpeak Friction Factors (II\_IE\_FF\_OP.dbf) Friction factor curves used in the gravity model for offpeak purposes.
- Peak HBW 0 Car HH Attr Splits (hbwpk\_attrsplt.dat) Attraction splits for estimating 0 car home based work trips for peak.
- Peak HBS 0 Car HH Attr Splits (hbspk\_attrsplt.dat) Attraction splits for estimating 0 car home based shopping trips for peak.
- Peak HBO 0 Car HH Attr Splits (hbopk\_attrsplt.dat) Attraction splits for estimating 0 car home based other trips for peak.
- Offpeak HBW 0 Car HH Attr Splits (hbwop\_attrsplt.dat) Attraction splits for estimating 0 car home based work trips for offpeak.
- Offpeak HBS 0 Car HH Attr Splits (hbsop\_attrsplt.dat) Attraction splits for estimating 0 car home based shopping trips for offpeak.
- Offpeak HBO 0 Car HH Attr Splits (hboop\_attrsplt.dat) Attraction splits for estimating 0 car home based other trips for offpeak.
- Truck Peak Friction Factors (Truck\_FF\_PK.dbf) Friction factor curves used in the gravity model for peak truck trips.
- Truck Offpeak Friction Factors (Truck\_FF\_OP.dbf) Friction factor curves used in the gravity model for offpeak truck trips.

#### Transit

- Transit Network (Transit.lin) Transit line file in Public Transport format with local, express, premium buses. The service plans are from Hampton Roads Transit (HRT), Williamsburg Area Transit Authority (WATA) and HRTPO.
- Transit Fares (Fare.lin) Transit fare definition file. Fares are taken from the transit agency websites.
- Park and Ride (PNR.lin) List of park & ride lots in the model region from the transit agency websites.
- Factor File Walk Transit (WalkTrn.fac) Path parameters such as runtime factors, initial wait time, transfer penalties, available modes etc., for peak and offpeak walk to transit paths.
- Factor File Drive Transit (DriveTrn.fac) Path parameters such as runtime factors, initial wait time, transfer penalties, available modes etc., for peak and offpeak drive to transit paths.
- System File Walk and Drive to Transit (TSYSD.pts) System wide transit parameters such as mode definitions, wait time curves, fares for peak and offpeak walk and drive to transit paths.
- Factor File Fringe Transit (FringeTrn.fac) Path parameters such as runtime factors, initial wait time, transfer penalties, available modes etc., for peak fringe transit paths.
- Factor File Fringe Shuttle (FringeShut.fac) Path parameters such as runtime factors, initial wait time, transfer penalties, available modes etc., for peak fringe shuttle paths.
- Factor File Fringe Walk (FringeWalk.fac) Path parameters such as runtime factors, initial wait time, transfer penalties, available modes etc., for peak fringe walk path.

**Note**: All the transit related input files and path parameter files are updated for the "HRT Version". The transit line files are kept the same as HR Model with only change of new mode 11 for LRT.

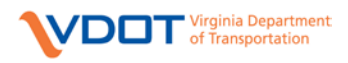

#### Mode Choice

- Mode Choice Land Use (MC\_ZoneData.dbf) Terminal times and parking costs for auto trips by TAZ. The data is taken from the old (prior) Hampton Roads model.
- Mode Choice Parameters (MC\_Params.dbf) Coefficients and constants used for all purposes for all time periods. The constants are the result of model calibration and should not be changed for any model run based on the base year model.

Note: The Mode Choice Parameter file is changed for the "HRT Version".

#### **OUTPUT FILES**

#### Trip Generation

- Peak Internal Trip Ends (PK\_II.dbf) Productions and Attractions by TAZ that are estimated by the trip generation step. This file has data for productions and attractions of internal-internal trips in the peak period, productions of internal-external trips in the peak period and attractions of external-internal trips in the peak period.
- Offpeak Internal Trip Ends (OP\_II.dbf) Productions and Attractions by TAZ that are estimated by the trip generation step. This file has data for productions and attractions of internal-internal trips in the offpeak period, productions of internal-external trips in the offpeak period, productions of internal-external trips in the offpeak period.
- Peak E-E Matrix (PK\_EE\_Trips.mat) –Matrix with zone-to-zone estimate of externalexternal trips for peak period.
- Offpeak E-E Matrix (OP\_EE\_Trips.mat) –Matrix with zone-to-zone estimate of externalexternal trips for off-peak period.
- E-E Trucks (EEYear.trp) Estimated auto and truck external-external trips for average weekday for the model year.
- I-I and E-E Trucks (Truck\_PA\_ALL.dbf) Truck trip ends for both internal and external destinations.

#### Highway Network Skims

- Peak Feedback Congested Skims SOV (PkSkimSOV.mat) Binary Voyager matrix containing peak congested level of service data for single occupancy vehicles and trucks Time, Distance and Generalized cost (time including toll value of time).
- Peak Feedback Congested Skims HOV (PkSkimHOV.mat) Binary Voyager matrix containing peak congested level of service data for high occupancy vehicles Time, Distance and Generalized cost (time including toll value of time).
- Offpeak Feedback Congested Skims SOV (OpSkimSOV.mat) Binary Voyager matrix containing off-peak congested level of service data for single occupancy vehicles and trucks Time, Distance and Generalized cost (time including toll value of time).
- Offpeak Feedback Congested Skims HOV (OpskimHOV.mat) Binary Voyager matrix containing peak congested level of service data for high occupancy vehicles Time, Distance and Generalized cost (time including toll value of time).

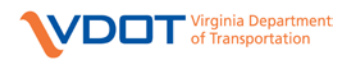

- Peak Highway Skims for Mode Choice (PkHwySkims.mat) Highway times without terminal times for use in peak mode choice.
- Offpeak Highway Skims for Mode Choice (OpHwySkims.mat) Highway times without terminal times for use in offpeak mode choice.

#### Trip Distribution

- Peak Internal Person Trips (Pk\_Person\_TripTable.mat) Trip-table matrix, containing five tables: home-based work trips by persons in zero-car households, home-based-work trips by persons where a car is available in the household, home-based other by persons in zero-car households, home-based other trips by persons where a car is available in the household, and non-home based trips. These trips represent travel in the peak period.
- Peak External-Internal Trips (EITdist\_pk.mat) Trip-table matrix, with all External-Internal trips for the peak period from the trip distribution gravity model.
- Offpeak Internal Person Trips (Op\_Person\_TripTable.mat) Trip-table matrix, containing five tables: home-based work trips by persons in zero-car households, home-based-work trips by persons where a car is available in the household, home-based other by persons in zero-car households, home-based other trips by persons where a car is available in the household, and non-home based trips. These trips represent travel in the off-peak period.
- Offpeak External-Internal Trips (EITdist\_op.mat) –Trip-table matrix, with all External-Internal trips for the off-peak period from the trip distribution gravity model.

#### **Truck Distribution**

- Peak Truck Trips (Truck\_Trips\_Pk.mat) Trip-table matrix, with all truck trips for the peak period from the truck trip distribution gravity model.
- Offpeak Truck Trips (Truck\_Trips\_Op.mat) Trip-table matrix, with all truck trips for the off-peak period from the truck trip distribution gravity model.

#### Transit Skims

- Peak Walk to Transit Matrix (WTRNPK.MC) Transit skim matrix for peak period walk to transit.
- Peak Drive to Transit Matrix (DTRNPK.MC) Transit skim matrix for peak period drive (park & ride) to transit.
- Peak Fringe to Transit Matrix (FringeSkimPK.MC) Skim matrix for peak period fringe paths.
- Offpeak Walk to Transit Matrix (WTRNOP.MC) Transit skim matrix for off-peak walk to bus.
- Offpeak Drive to Transit Matrix (DTRNOP.MC) Transit skim matrix for off-peak drive to bus (park-and-ride).
- Transit skim files contain in-vehicle travel time(IVTT), out-of-vehicle travel time(OVTT), walk time (WALK), fare (in cents), time spent riding various types of vehicles (Bus, Trolley, Express Buses etc), total trip distance, and number of transfers.

Note: These output skims are modified for "HRT Version" to include LRT times.

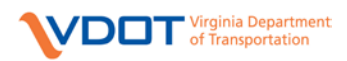

#### Mode Choice

The output trip tables from the mode choice include internal-internal person trips by mode for three purposes (HBW, HBO and NHB) for two time periods (peak/off-peak). Each matrix has the following nine tables – Drive Alone (DA), Shared Ride 2 persons (SR2), Shared Ride 3+ persons (SR3), Walk to Transit (WKTRN), Drive to Transit (DRTRN), Fringe Walk (FPWLK), Fringe Transit (FPTRN), Fringe Shuttle (FPSHT) and Total trips (Total). Note that some tables will be empty in some matrices as not all purposes have the same mode choice nesting structure. For example, the three fringe tables have data only for HBW peak period. For all other purposes and time period those tables are empty.

- Peak HBW Trips by Mode (HBWOUT\_Pk.dat) Person trips by mode for peak period for home-based work person trips.
- Peak HBO Trips by Mode (HBOOUT\_Pk.dat) Person trips by mode for peak period for home-based other person trips.
- Peak NHB Trips by Mode (NHBOUT\_Pk.dat) Person trips by mode for peak period for non-home based person trips.
- Offpeak HBW Trips by Mode (HBWOUT\_Op.dat) Person trips by mode for off-peak period for home-based work person trips.
- Offpeak HBO Trips by Mode (HBOOUT\_Pk.dat) Person trips by mode for off-peak period for home-based other person trips.
- Offpeak NHB Trips by Mode (NHBOUT\_Pk.dat) Person trips by mode for off-peak period for non-home based person trips.

#### Highway Assignment

- AM Pk Final Trip Table (AM\_pk\_Final\_TripTable\_VOT\_TMP.dat) The vehicle trip table assigned to the highway network. This trip table includes all personal vehicle and truck trips, including adjustments for occupancy rates, and truck PCEs by five value of time buckets.
- Peak AM Loaded Network (AM\_Pk\_FDBKNET.net) This network contains the model results from the AM highway assignment.
- MD Op Final Trip Table (MD\_op\_Final\_TripTable\_VOT\_TMP.dat) The vehicle trip table assigned to the highway network.
- Off Peak MD Loaded Network (MD\_Op\_FDBKNET.net) This network contains the model results from the Midday highway assignment.
- PM Pk Final Trip Table (PM\_pk\_Final\_TripTable\_VOT\_TMP.dat) The vehicle trip table assigned to the highway network.
- Peak PM Loaded Network (PM\_Pk\_FDBKNET.net) This network contains the model results from the PM highway assignment.
- NT Op Final Trip Table (NT\_op\_Final\_TripTable\_VOT\_TMP.dat) The vehicle trip table assigned to the highway network.
- Off Peak NT Loaded Network (NT\_Op\_FDBKNET.net) This network contains the model results from the Overnight highway assignment.

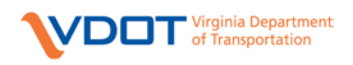

#### Transit Assignment

- Peak Walk to Transit Line Volumes (LINKWPK.dbf) Ridership volumes for each line for given period and access mode.
- Offpeak Walk to Transit Line Volumes (LINKWOP.dbf) Ridership volumes for each line for given period and access mode.
- Peak Drive to Transit Line Volumes (LINKDPK.dbf) Ridership volumes for each line for given period and access mode.
- Offpeak Drive to Transit Line Volumes (LINKDOP.dbf) Ridership volumes for each line for given period and access mode.
- Peak Fringe Walk Line Volumes (LINKFWLKPK.dbf) Ridership volumes for each line for given period and access mode.
- Peak Fringe Transit Line Volumes (LINKFTRNPK.dbf) Ridership volumes for each line for given period and access mode.
- Peak Fringe Shuttle Line Volumes (LINKFSHTPK.dbf) Ridership volumes for each line for given period and access mode.

#### Summaries

- Peak AM Screen Line Volume Summary (Am\_Pk\_Screenlines.prn) Volume/Count ratio for each of the screenlines, for use in model validation.
- Peak PM Screen Line Volume Summary (Pm\_Pk\_Screenlines.prn) Volume/Count ratio for each of the screen lines, for use in model validation.
- Peak MD Screen Line Volume Summary (Md\_Op\_Screenlines.prn) Volume/Count ratio for each of the screen lines, for use in model validation.
- Peak AM Screen Line Volume Summary (Nt\_Op\_Screenlines.prn) Volume/Count ratio for each of the screen lines, for use in model validation.

The above four files are in the REPORTS folder within the scenario output.

#### Air Quality Analysis

Visitor OD Trips (ODVisitorTrips.MAT) – This trip table contains additional vehicle trips occurring during the typical summer weekday travel period. Assigning these trips is required for air-quality conformity analysis, but they are typically not assigned for general traffic analysis.

## Note: The visitor trip model is not updated during the Base 2009 validation process. The visitor trip matrices from the old (prior) model are kept in the model setup.

#### **CALIBRATION CONSTANT FILES**

The calibration constant files were developed during the calibration of the base year model. These files should not change between scenarios. Changing these files may violate the calibration of the model. The contents of this folder are shown in Table 3.2.

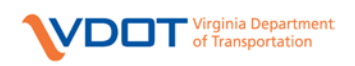

| Filename                 | Content                                                    |
|--------------------------|------------------------------------------------------------|
| Base_visitor_trips.dat   | Seed matrix for summer visitor trips                       |
| AT.dbf                   | Area Type - Density look up table                          |
| Tripattrrates.dbf        | Trip Attraction Rates                                      |
| Tripprodrates.dbf        | Trip Production Rates                                      |
| Hbwpk_attrsplt.dat       | Peak HBW 0 Car Attraction Splits                           |
| Hbspk_attrsplt.dat       | Peak HBS 0 Car Attraction Splits                           |
| Hbopk_attrsplt.dat       | Peak HBO 0 Car Attraction Splits                           |
| Hbwop_attrsplt.dat       | Offpeak HBW 0 Car Attraction Splits                        |
| Hbsop_attrsplt.dat       | Offpeak HBS 0 Car Attraction Splits                        |
| Hboop_attrsplt.dat       | Offpeak HBO 0 Car Attraction Splits                        |
| Termtime.dbf             | Terminal Time Table                                        |
| Improved_II_IE_FF_Pk.dbf | Peak Friction Factors                                      |
| Improved_II_IE_FF_Op.dbf | Offpeak Friction Factors                                   |
| Pk_Offpk_Fac.dbf         | Peak and Offpeak splits from NHTS                          |
| PK_TOD_Fac.dbf           | Peak Time-of-day factors from NHTS                         |
| OP_TOD_Fac.dbf           | Offpeak Time-of-day factors from NHTS                      |
| Speedcap.dbf             | Speed Capacity Table                                       |
| ScreenlineCounts.dbf     | Base Year counts for screen lines                          |
| MC_Params.dbf            | Mode Choice parameters by purpose                          |
| MC_Params_LRT_soft.dbf   | Mode Choice parameters by purpose. Note: for "HRT Version" |
| District.dbf             | Various TAZ-District equivalencies                         |
| FactorDistricts.dbf      | Flag to Factor HBW Trips. Note: for "HRT Version"          |

#### Table 3.2: Contents of the Calibration Constants Folder

#### 3.2.2 Accessing Output Files from the Application Flowchart

The files seen in the Application Flowchart, both input as well as output, can be opened by doubleclicking the file box. This is the most common way of accessing files from the model catalog. The files will be opened in Cube, unless the format is not supported. Table 3.1 shows the execution order of the modules in the catalog and Section 3.2.1 (OUTPUT FILES) shows the file names.

Certain well-known file formats (DBF, text) can also be opened through Windows by right-clicking on the program input or output box and choosing "Open (Windows)" from the context menu. Opening the file in Windows will use the standard Windows viewer for the file type, typically the same viewer that opens if a file of that type is double-clicked in Windows Explorer.

**Important:** When opening files from the Application Flowchart or the Data Window, the user must make sure that the correct scenario is currently selected in the Scenario Window.

#### 3.2.3 Accessing Output Files Directly from the Output Folder

Output files can also be accessed directly from the Output subfolder in the Catalog folder. In general, it will be easier and less error-prone to open output files from the Application Flowchart or the Data Window.

If the Output folder does not exist when the model is first installed, it is created automatically when the first scenario is run within Cube. The Output folder contains a sub-folder with the outputs of each scenario that has been run. For the Base\_2009 scenario, an output folder called "Base\_2009"

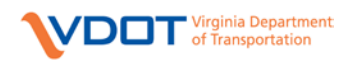

will be created inside the Output folder. If the Base\_2009 has a child scenario called "Future\_Scenario", an output directory called "Base\_2009.Future\_Scenario" will be created inside the Output folder. Each scenario sub-folder in the Output contains two additional sub-folders. The first is called "Logs", which contains log files for each program step. The log files can be useful when attempting to report or diagnose errors. The files in the Logs folder have the same base name as the corresponding program step (for example, the HNMAT00.PRN log file corresponds to the HNMAT00.S script file). The second sub-folder is called "Reports", which contains summaries of model performance and results in text format.

**Helpful Tip:** If the model does not run correctly (for example, a loaded network is not generated), the Logs folder can indicate where the failure occurred – each Log file is named after the corresponding program file and if these files are displayed in date order, the most recent Log file usually contains an error message. The user can then refer to the Application Flowchart to locate the program script (with the same name as the log file, but with a .S extension) and inspect its input files. Table 5.2 in the APPENDIX shows a list of common errors.

#### 3.2.4 Standard Output Files

All output files produced by the model for each scenario are listed in Table 3.3, in the order in which they are produced by the application. Each table shows which application group produces the file (so it can be located in the Application Flowchart), and a brief description of what the file contains. Log files are not listed, since they correspond directly to program steps in the Application Flowchart, and are best understood when opened directly from the flowchart.

| Eile Name              | File Content              | Application Crown  | Everytian Orden | Description                                    |
|------------------------|---------------------------|--------------------|-----------------|------------------------------------------------|
| File Iname             | rile Content              | Application Group  | Execution Order | Description                                    |
|                        |                           |                    | in Catalog      |                                                |
| HR_ProcNet.net         | Working Network           | Highway Net        | 2               | Network incorporating speeds, capacities and   |
|                        |                           |                    |                 | validation counts                              |
| FF_Skims.mat           | Free Flow Skims           | Highway Net        | 2               | Free-flow highway skims                        |
| Truck_PA_All.dbf       | Truck Trips               | Trip Generation    | 3               | Internal and External truck trips generated by |
|                        | ·                         |                    |                 | purpose                                        |
| Stratified_LandUse.DB  | HH Stratification as DBF  | Trip Generation    | 3               | Land Use stratified in cross-classification    |
| F                      |                           | -                  |                 | groups (DBF Format)                            |
| Stratified_LandUse.prn | HH Stratification as Text | Trip Generation    | 3               | Land Use stratified (Text Format)              |
| PK_E-E_Trips.mat       | Peak E-E Trips            | Trip Generation    | 3               | Peak period External-External trip table       |
| OP_E-E_Trips.mat       | Offpeak E-E Trips         | Trip Generation    | 3               | Off-Peak period External-External trip table   |
| PK_II.dbf              | Peak I-I Trips            | Trip Generation    | 3               | Peak period internal trip ends                 |
| OP_II.dbf              | Offpeak I-I Trips         | Trip Generation    | 3               | Off-Peak period internal trip ends             |
| PkSkimSOV.mat          | Peak Skims for            | Highway Skims Peak | 5               | Highway Skims for peak trip distribution       |
|                        | Distribution              |                    |                 |                                                |
| PkHwySkims.mat         | Peak Skims for Mode       | Highway Skims Peak | 5               | Highway Skims for peak mode choice             |
|                        | Choice                    |                    |                 |                                                |
| PkSkimHOV.mat          | Peak Skims for HOV        | Highway Skims Peak | 5               | Highway Skims for peak HOV                     |
| OPSkimSOV.mat          | Offpeak Skims for         | Highway Skims Off- | 16              | Highway Skims for off-peak trip distribution   |
|                        | Distribution              | Peak               |                 |                                                |
| OpHwySkims.mat         | Offpeak Skims for Mode    | Highway Skims Off- | 16              | Highway Skims for off-peak mode choice         |
| * *                    | Choice                    | Peak               |                 |                                                |
| OpSkimHOV.mat          | Offpeak Skims for HOV     | Highway Skims Off- | 16              | Highway Skims for off-peak HOV                 |
|                        |                           | Peak               |                 |                                                |
| EITdist_pk.mat         | Peak I-E and E-I Trips    | Trip Distribution  | 6               | External-Internal Trip Table for peak period   |

#### Table 3.3: Model Output Files and Report Files

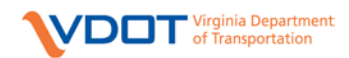

| File Name                        | File Content                                  | Application Group              | Execution Order<br>in Catalog | Description                                                                                                    |
|----------------------------------|-----------------------------------------------|--------------------------------|-------------------------------|----------------------------------------------------------------------------------------------------|
|                                  |                                               | Peak                           | 0                             |                                                                                                    |
| InitialTdist_pk.mat              | Peak I-I Trips                                | Trip Distribution<br>Peak      | 6                             | Internal-Internal raw gravity model output for peak period                                                     |
| Peak_Person_Triptable.<br>mat    | Peak I-I Trips by 0 and<br>1+ car/HH          | Trip Distribution<br>Peak      | 6                             | Internal-Internal person trip table by auto<br>ownership for peak period (includes Home-<br>Based Shopping)    |
| EITdist_op.mat                   | Offpeak I-E and E-I<br>Trips                  | Trip Distribution<br>Off-Peak  | 17                            | External-Internal Trip Table for off-peak                                                                      |
| InitialTdist_op.mat              | Offpeak I-I Trips                             | Trip Distribution<br>Off-Peak  | 17                            | Internal-Internal raw gravity model output for<br>off-peak period                                              |
| Offpeak_Person_Tripta<br>ble.mat | Offpeak I-I Trips by 0<br>and 1+ car/HH       | Trip Distribution<br>Off-Peak  | 17                            | Internal-Internal person trip table by auto<br>ownership for off-peak period (includes<br>Home-Based Shopping) |
| Truck_Trips_Pk.mat               | Peak Truck Trips                              | Truck Distribution<br>Peak     | 7                             | Truck trips for peak period                                                                                    |
| Truck_Trips_Op.mat               | Offpeak Truck Trips                           | Truck Distribution<br>Off-Peak | 18                            | Truck trips for off-peak period                                                                                |
| NewPkTransit.net                 | Peak Transit Network                          | Transit Skims Peak             | 8                             | Highway network with transit data for peak period                                                              |
| WTRNPK.MC                        | Peak Transit Skims Walk<br>Access             | Transit Skims Peak             | 8                             | Transit Skims for peak Walk to Transit                                                                         |
| DTRNPK.MC                        | Peak Transit Skims Drive<br>Access            | Transit Skims Peak             | 8                             | Transit Skims for peak Drive to Transit                                                                        |
| FringeSkimPK.MC                  | Peak Transit Skims Fringe                     | Transit Skims Peak             | 8                             | Skims for peak Fringe paths                                                                                    |
| WTRNPK.NET                       | Peak Transit PT<br>Network, Walk Access       | Transit Skims Peak             | 8                             | Walk to Transit peak Public Transport<br>network                                                               |
| WTRNPK.RTE                       | Peak Transit PT Route<br>File, Walk Access    | Transit Skims Peak             | 8                             | Walk to Transit peak Public Transport route file                                                               |
| NTLEG_WKTRN.prn                  | Peak Non-Transit Links,<br>Walk Access        | Transit Skims Peak             | 8                             | Non-transit links in peak Walk to Transit network                                                              |
| DTRNPK.NET                       | Peak Transit PT<br>Network, Drive Access      | Transit Skims Peak             | 8                             | Drive to Transit peak Public Transport<br>network                                                              |
| DTRNPK.RTE                       | Peak Transit PT Route<br>File, Drive Access   | Transit Skims Peak             | 8                             | Drive to Transit peak Public Transport route file                                                              |
| NTLEG_DRTRN.prn                  | Peak Non-Transit Links,<br>Drive Access       | Transit Skims Peak             | 8                             | Non-transit links in peak Drive to Transit<br>network                                                          |
| FTRNPK.NET                       | Peak Transit PT<br>Network, Fringe Transit    | Transit Skims Peak             | 8                             | Fringe Transit peak Public Transport network                                                                   |
| FTRNPK.RTE                       | Peak Transit PT Route<br>File, Fringe Transit | Transit Skims Peak             | 8                             | Fringe Transit peak Public Transport route file                                                                |
| NTLEG_FRINGETR<br>N.prn          | Peak Non-Transit Links,<br>Fringe Transit     | Transit Skims Peak             | 8                             | Non-transit links in peak Fringe Transit<br>network                                                            |
| FSHTPK.NET                       | Peak Transit PT<br>Network, Fringe Shuttle    | Transit Skims Peak             | 8                             | Fringe Shuttle peak Public Transport network                                                                   |
| FSHTPK.RTE                       | Peak Transit PT Route<br>File, Fringe Shuttle | Transit Skims Peak             | 8                             | Fringe Shuttle peak Public Transport route file                                                                |
| NTLEG_FRINGESH<br>T.prn          | Peak Non-Transit Links,<br>Fringe Shuttle     | Transit Skims Peak             | 8                             | Non-transit links in peak Fringe Shuttle<br>network                                                            |
| FWLKPK.NET                       | Peak Transit PT<br>Network, Fringe Walk       | Transit Skims Peak             | 8                             | Fringe Walk peak Public Transport network                                                                      |
| FWLKPK.RTE                       | Peak Transit PT Route<br>File, Fringe Walk    | Transit Skims Peak             | 8                             | Fringe Walk peak Public Transport route file                                                                   |
| NTLEG_FRINGEWA                   | Peak Non-Transit Links,                       | Transit Skims Peak             | 8                             | Non-transit links in peak Fringe Walk                                                                          |
| LK.prn                           | Fringe Walk                                   |                                |                               | network                                                                                                    |

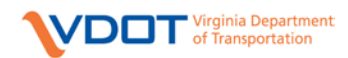

| Image: NewOPTransit.netOffpeak Transit NetworkTransit Skims Off-<br>Peak19Highway network with transit data for opeak periodWTRNOP.MCOffpeak Transit SkimsTransit Skims Off-<br>Peak19Transit Skims for off-peak Walk to Transit Skims for off-peak Walk to Transit Skims for off-peak Walk to Transit Skims for off-peak Transit Skims Off-<br>Peak19Transit Skims for off-peak Walk to Transit Skims for off-peak Walk to Transit Skims for off-peak Walk to Transit Skims for off-peak Transit Skims Off-<br>PeakDTRNOP.MCOffpeak Transit PT<br>Network, Walk AccessTransit Skims Off-<br>Peak19Transit Skims for off-peak Public Transp<br>networkWTRNOP.RTEOffpeak Transit PT<br>Route File, Walk AccessTransit Skims Off-<br>Peak19Walk to Transit off-peak Public Transp<br>route fileNTLEG_WKTRNOP.Offpeak Transit PT<br>Route File, Walk AccessTransit Skims Off-<br>Peak19Non-transit off-peak Walk to Transp<br>route fileDTRNNETOP.NETOffpeak Transit PT<br>Route File, Walk AccessTransit Skims Off-<br>Peak19Non-transit off-peak Walk to Transp<br>route fileNTLEG_WKTRNOP.Offpeak Transit PT<br>Network, Drive AccessTransit Skims Off-<br>Peak19Drive to Transit off-peak Public Transp<br>networkDTRNOP.RTEOffpeak Transit PT<br>Network, Drive AccessTransit Skims Off-<br>Peak19Drive to Transit off-peak Public Transp<br>networkDTRNOP.RTEOffpeak Transit PT<br>Network, Drive AccessTransit Skims Off-<br>Peak19Drive to Transit off-peak Public Transp<br>networkNTLEG_DTRNOP.pr<br>nOffpeak Non-Transit<br>Route File, Dr                                                                                                    | ff-<br>isit<br>ort<br>ort<br>ort<br>ort<br>ort<br>ort<br>cansit              |
|----------------------------------------------------------------------------------------------------|------------------------------------------------------------------------------|
| NewOPTransit.netOffpeak Transit NetworkTransit Skims Off-<br>Peak19Highway network with transit data for opeak periodWTRNOP.MCOffpeak Transit SkimsTransit Skims Off-<br>Peak19Transit Skims for off-peak Walk to Tra<br>Walk AccessDTRNOP.MCOffpeak Transit SkimsTransit Skims Off-<br>Peak19Transit Skims for off-peak Walk to Tra<br>Transit Skims for off-peak Drive to Tra<br>PeakDTRNOP.MCOffpeak Transit SkimsTransit Skims Off-<br>Peak19Transit Skims for off-peak Drive to Tra<br>Transit Skims for off-peak Drive to Tra<br>PeakWTRNNETOP.NETOffpeak Transit PT<br>Network, Walk AccessTransit Skims Off-<br>Peak19Walk to Transit off-peak Public Transp<br>networkWTRNOP.RTEOffpeak Transit PT<br>Route File, Walk AccessTransit Skims Off-<br>Peak19Walk to Transit off-peak Public Transp<br>route fileNTLEG_WKTRNOP.Offpeak Transit PT<br>Route File, Walk AccessTransit Skims Off-<br>Peak19Non-transit links in off-peak Walk to Tra<br>networkDTRNNETOP.NETOffpeak Transit PT<br>Route File, Walk AccessTransit Skims Off-<br>Peak19Drive to Transit off-peak Walk to Transp<br>networkDTRNNETOP.NETOffpeak Transit PT<br>Route File, Drive AccessTransit Skims Off-<br>Peak19Drive to Transit off-peak Public Transp<br>networkDTRNOP.RTEOffpeak Transit PT<br>                                                                                                    | ff-<br>isit<br>ort<br>ort<br>ort<br>ort<br>ort<br>ort<br>ort<br>cansit       |
| WTRNOP.MC       Offpeak Transit Skims       Transit Skims Off-<br>Peak       19       Transit Skims for off-peak Walk to Transit Skims for off-peak Walk to Transit Skims for off-peak Walk to Transit Skims for off-peak Walk to Transit Skims for off-peak Walk to Transit Skims for off-peak Walk to Transit Skims for off-peak Walk to Transit Skims for off-peak Walk to Transit Skims for off-peak Walk to Transit Skims for off-peak Walk to Transit Skims for off-peak Walk to Transit Skims for off-peak Walk to Transit Skims for off-peak Walk to Transit Skims for off-peak Drive to Transit Skims Off-<br>Drive Access       19       Transit Skims for off-peak Walk to Transit Skims for off-peak Public Transping         WTRNOP.NET       Offpeak Transit PT       Transit Skims Off-<br>Network, Walk Access       19       Walk to Transit off-peak Public Transping         WTRNOP.RTE       Offpeak Non-Transit       Transit Skims Off-<br>Peak       19       Walk to Transit off-peak Walk to Transping         NTLEG_WKTRNOP.       Offpeak Non-Transit       Transit Skims Off-<br>Peak       19       Non-transit links in off-peak Walk to Transping         DTRNNETOP.NET       Offpeak Transit PT       Transit Skims Off-<br>Peak       19       Drive to Transit off-peak Walk to Transping         DTRNNETOP.NET       Offpeak Transit PT       Transit Skims Off-<br>Peak       19       Drive to Transit off-peak Public Transping         DTRNOP.RTE       Offpeak Transit PT       Transit Skims Off-<br>Network, Drive Access       Peak       19       Drive to Transit off-peak Public Transping                                                                                                    | isit<br>Disit<br>Disit<br>Disit<br>Disit<br>Disit<br>Disit<br>Disit<br>Disit |
| Walk AccessPeakDTRNOP.MCOffpeak Transit SkimsTransit Skims Off-<br>Peak19Transit Skims for off-peak Drive to Transit Skims for off-peak Drive to Transit Skims Off-<br>PeakWTRNNETOP.NETOffpeak Transit PT<br>Network, Walk AccessTransit Skims Off-<br>Peak19Walk to Transit off-peak Public Transp<br>networkWTRNOP.RTEOffpeak Transit PT<br>Route File, Walk AccessTransit Skims Off-<br>Peak19Walk to Transit off-peak Public Transp<br>networkNTLEG_WKTRNOP.Offpeak Non-Transit<br>Links, Walk AccessTransit Skims Off-<br>Peak19Non-transit links in off-peak Walk to T<br>networkDTRNNETOP.NETOffpeak Transit PT<br>Links, Walk AccessTransit Skims Off-<br>Peak19Non-transit links in off-peak Walk to T<br>networkDTRNNETOP.NETOffpeak Transit PT<br>Network, Drive AccessTransit Skims Off-<br>Peak19Drive to Transit off-peak Public Transp<br>networkDTRNOP.RTEOffpeak Transit PT<br>Network, Drive AccessTransit Skims Off-<br>Peak19Drive to Transit off-peak Public Transp<br>networkDTRNOP.RTEOffpeak Transit PT<br>Network, Drive AccessTransit Skims Off-<br>Peak19Drive to Transit off-peak Public Transp<br>networkNTLEG_DTRNOP.prOffpeak Non-Transit<br>Links, Drive AccessTransit Skims Off-<br>Peak19Non-transit links in off-peak Drive to T<br>networkHBWOUT_PK.DATPeak HBW Mode Choice<br>OutputMode Choice Peak9Home Based Work person trips by mod<br>peak period                                                                                                    | ort<br>ort<br>ansit<br>ort<br>ort<br>ort<br>ansit                            |
| DTRNOP.MCOftpeak Transit SkimsTransit Skims Off-<br>Peak19Transit Skims for off-peak Drive to Transit<br>PeakWTRNNETOP.NETOffpeak Transit PTTransit Skims Off-<br>Peak19Walk to Transit off-peak Public Transp<br>networkWTRNOP.RTEOffpeak Transit PTTransit Skims Off-<br>Peak19Walk to Transit off-peak Public Transp<br>route fileWTRNOP.RTEOffpeak Transit PTTransit Skims Off-<br>Peak19Walk to Transit off-peak Public Transp<br>route fileNTLEG_WKTRNOP.Offpeak Non-TransitTransit Skims Off-<br>Peak19Non-transit links in off-peak Walk to T<br>networkDTRNNETOP.NETOffpeak Transit PTTransit Skims Off-<br>Peak19Drive to Transit off-peak Public Transp<br>networkDTRNOP.RTEOffpeak Transit PTTransit Skims Off-<br>Peak19Drive to Transit off-peak Public Transp<br>networkDTRNOP.RTEOffpeak Transit PTTransit Skims Off-<br>Peak19Drive to Transit off-peak Public Transp<br>route fileDTRNOP.RTEOffpeak Transit PTTransit Skims Off-<br>Peak19Drive to Transit off-peak Public Transp<br>route fileNTLEG_DTRNOP.prOffpeak Non-Transit<br>                                                                                                    | nsit<br>ort<br>ansit<br>ort<br>ort<br>ort<br>ort<br>ansit                    |
| WTRNNETOP.NETOffpeak Transit PT<br>Network, Walk AccessTransit Skims Off-<br>Peak19Walk to Transit off-peak Public Transp<br>networkWTRNOP.RTEOffpeak Transit PT<br>Route File, Walk AccessTransit Skims Off-<br>Peak19Walk to Transit off-peak Public Transp<br>route fileNTLEG_WKTRNOP.Offpeak Non-Transit<br>Transit Skims Off-<br>prnTransit Skims Off-<br>Links, Walk Access19Non-transit links in off-peak Walk to T<br>networkDTRNNETOP.NETOffpeak Transit PT<br>Network, Drive AccessTransit Skims Off-<br>Peak19Drive to Transit off-peak Public Transp<br>networkDTRNOP.RTEOffpeak Transit PT<br>Network, Drive AccessTransit Skims Off-<br>Peak19Drive to Transit off-peak Public Transp<br>networkDTRNOP.RTEOffpeak Transit PT<br>Route File, Drive AccessTransit Skims Off-<br>Peak19Drive to Transit off-peak Public Transp<br>networkNTLEG_DTRNOP.prOffpeak Non-Transit<br>Links, Drive AccessTransit Skims Off-<br>Peak19Non-transit links in off-peak Dublic Transp<br>                                                                                                    | ort<br>ansit<br>ort<br>ort<br>ort<br>ansit                                   |
| Network, Walk AccessPeaknetworkWTRNOP.RTEOffpeak Transit PTTransit Skims Off-19Walk to Transit off-peak Public TranspRoute File, Walk AccessPeakroute fileroute fileNTLEG_WKTRNOP.Offpeak Non-TransitTransit Skims Off-19Non-transit links in off-peak Walk to TprnLinks, Walk AccessPeaknetworkDTRNNETOP.NETOffpeak Transit PTTransit Skims Off-19Drive to Transit off-peak Public Transpnetwork, Drive AccessPeaknetworknetworkDTRNOP.RTEOffpeak Transit PTTransit Skims Off-19Drive to Transit off-peak Public TranspNTLEG_DTRNOP.RTEOffpeak Transit PTTransit Skims Off-19Drive to Transit off-peak Public TranspNTLEG_DTRNOP.prOffpeak Non-TransitTransit Skims Off-19Drive to Transit off-peak Public TranspnLinks, Drive AccessPeaknetworknetworkHBWOUT_PK.DATPeak HBW Mode ChoiceMode Choice Peak9Home Based Work person trips by modpeak periodOutputpeak periodpeak period                                                                                                    | ort<br>ansit<br>ort<br>ort<br>cansit                                         |
| WTRNOP.RTEOffpeak Transit PT<br>Route File, Walk AccessTransit Skims Off-<br>Peak19Walk to Transit off-peak Public Transp<br>route fileNTLEG_WKTRNOP.Offpeak Non-TransitTransit Skims Off-<br>Peak19Non-transit links in off-peak Walk to T<br>networkDTRNNETOP.NETOffpeak Transit PT<br>Network, Drive AccessTransit Skims Off-<br>Peak19Drive to Transit off-peak Walk to T<br>networkDTRNOP.RTEOffpeak Transit PT<br>Network, Drive AccessTransit Skims Off-<br>Peak19Drive to Transit off-peak Public Transp<br>networkDTRNOP.RTEOffpeak Transit PT<br>Network, Drive AccessTransit Skims Off-<br>Peak19Drive to Transit off-peak Public Transp<br>networkDTRNOP.RTEOffpeak Transit PT<br>Route File, Drive AccessTransit Skims Off-<br>Peak19Drive to Transit off-peak Public Transp<br>route fileNTLEG_DTRNOP.pr<br>nOffpeak Non-Transit<br>Links, Drive AccessTransit Skims Off-<br>Peak19Non-transit links in off-peak Drive to T<br>networkHBWOUT_PK.DATPeak HBW Mode Choice<br>OutputMode Choice Peak9Home Based Work person trips by mode<br>peak period                                                                                                    | ort<br>ansit<br>ort<br>ort<br>cansit                                         |
| Route File, Walk AccessPeakroute fileNTLEG_WKTRNOP.Offpeak Non-TransitTransit Skims Off-19Non-transit links in off-peak Walk to TprnLinks, Walk AccessPeaknetworkDTRNNETOP.NETOffpeak Transit PTTransit Skims Off-19Drive to Transit off-peak Public TransitDTRNOP.RTEOffpeak Transit PTTransit Skims Off-19Drive to Transit off-peak Public TransitDTRNOP.RTEOffpeak Transit PTTransit Skims Off-19Drive to Transit off-peak Public TransitNTLEG_DTRNOP.prOffpeak Non-TransitTransit Skims Off-19Drive to Transit off-peak Public TransitNTLEG_DTRNOP.prOffpeak Non-TransitTransit Skims Off-19Non-transit links in off-peak Drive to TnLinks, Drive AccessPeak19Non-transit links in off-peak Drive to TnLinks, Drive AccessPeak19Non-transit links in off-peak Drive to TnOutputPeak HBW Mode ChoiceMode Choice Peak9Home Based Work person trips by modeDutputOutputDutputPeak PeriodPeakPeak                                                                                                    | ansit<br>ort<br>ort<br>ransit                                                |
| NTLEG_WKTRNOP.<br>prnOffpeak Non-Transit<br>Links, Walk AccessTransit Skims Off-<br>Peak19Non-transit links in off-peak Walk to T<br>networkDTRNNETOP.NETOffpeak Transit PT<br>Network, Drive AccessTransit Skims Off-<br>Peak19Drive to Transit off-peak Public Transit<br>networkDTRNOP.RTEOffpeak Transit PT<br>Route File, Drive AccessTransit Skims Off-<br>Peak19Drive to Transit off-peak Public Transit<br>route fileNTLEG_DTRNOP.pr<br>nOffpeak Non-Transit<br>Links, Drive AccessTransit Skims Off-<br>Peak19Drive to Transit off-peak Public Transit<br>route fileNTLEG_DTRNOP.pr<br>nOffpeak Non-Transit<br>Links, Drive AccessTransit Skims Off-<br>Peak19Non-transit links in off-peak Drive to T<br>networkHBWOUT_PK.DATPeak HBW Mode Choice<br>OutputMode Choice Peak9Home Based Work person trips by mode<br>peak period                                                                                                    | ort<br>ort<br>ransit                                                         |
| prnLinks, Walk AccessPeaknetworkDTRNNETOP.NETOffpeak Transit PTTransit Skims Off-19Drive to Transit off-peak Public TranspNetwork, Drive AccessPeaknetworkDTRNOP.RTEOffpeak Transit PTTransit Skims Off-19Drive to Transit off-peak Public TranspNTLEG_DTRNOP.prOffpeak Non-TransitTransit Skims Off-19Drive to Transit off-peak Public TranspnLinks, Drive AccessPeakroute fileNTLEG_DTRNOP.prOffpeak Non-TransitTransit Skims Off-19Non-transit links in off-peak Drive to TnLinks, Drive AccessPeaknetworknetworkHBWOUT_PK.DATPeak HBW Mode ChoiceMode Choice Peak9Home Based Work person trips by modeOutputOutputDriveDrive to Transit trips by mode                                                                                                    | ort<br>ort<br>ransit                                                         |
| DTRNNETOP.NETOffpeak Transit PT<br>Network, Drive AccessTransit Skims Off-<br>Peak19Drive to Transit off-peak Public Transp<br>networkDTRNOP.RTEOffpeak Transit PT<br>Route File, Drive AccessTransit Skims Off-<br>Peak19Drive to Transit off-peak Public Transp<br>networkNTLEG_DTRNOP.pr<br>nOffpeak Non-Transit<br>Links, Drive AccessTransit Skims Off-<br>Peak19Non-transit links in off-peak Drive to Transit<br>route fileNTLEG_DTRNOP.pr<br>nOffpeak Non-Transit<br>Links, Drive AccessTransit Skims Off-<br>                                                                                                    | ort<br>ort<br>ransit                                                         |
| Network, Drive AccessPeaknetworkDTRNOP.RTEOffpeak Transit PTTransit Skims Off-<br>Peak19Drive to Transit off-peak Public Transit<br>route fileNTLEG_DTRNOP.pr<br>nOffpeak Non-TransitTransit Skims Off-<br>Peak19Non-transit links in off-peak Drive to T<br>networkHBWOUT_PK.DATPeak HBW Mode ChoiceMode Choice Peak9Home Based Work person trips by mode<br>peak period                                                                                                    | ort<br>ransit                                                                |
| DTRNOP.RTEOffpeak Transit PTTransit Skims Off-<br>Peak19Drive to Transit off-peak Public Transit<br>route fileNTLEG_DTRNOP.prOffpeak Non-TransitTransit Skims Off-<br>Peak19Non-transit links in off-peak Drive to Transit<br>                                                                                                    | ort<br>ransit                                                                |
| Route File, Drive AccessPeakroute fileNTLEG_DTRNOP.prOffpeak Non-TransitTransit Skims Off-<br>Peak19Non-transit links in off-peak Drive to T<br>networkHBWOUT_PK.DATPeak HBW Mode ChoiceMode Choice Peak9Home Based Work person trips by mod<br>peak period                                                                                                    | ransit                                                                       |
| NTLEG_DTRNOP.pr       Offpeak Non-Transit       Transit Skims Off-       19       Non-transit links in off-peak Drive to T         n       Links, Drive Access       Peak       network         HBWOUT_PK.DAT       Peak HBW Mode Choice       Mode Choice Peak       9       Home Based Work person trips by mode         Output       Output       Peak       Peak       Peak       Peak                                                                                                    | ransit                                                                       |
| n     Links, Drive Access     Peak     network       HBWOUT_PK.DAT     Peak HBW Mode Choice     Mode Choice Peak     9     Home Based Work person trips by mode       Output     Output     peak period     peak period                                                                                                    |                                                                              |
| HBWOUT_PK.DAT Peak HBW Mode Choice Mode Choice Peak 9 Home Based Work person trips by mod                                                                                                    |                                                                              |
| Output                                                                                                    | e for                                                                        |
|                                                                                                    |                                                                              |
| UB_HBW_0_PK.DATPeak User Benefit File forMode Choice Peak9FTA Summit User Benefit matrix for H                                                                                                    | BW 0                                                                         |
| 0 car/HH, HBW Car peak                                                                                                    |                                                                              |
| UB_HBW_1_PK.DAT       Peak User Benefit File for       Mode Choice Peak       9       FTA Summit User Benefit matrix for H                                                                                                    | ЗW                                                                           |
| 1+ car/HH, HBW 1+ Car peak                                                                                                    |                                                                              |
| HBOOUT_PK.DAT Peak HBO Mode Choice Mode Choice Peak 9 Home Based Other person trips by mo                                                                                                    | e for                                                                        |
| Output peak period                                                                                                    |                                                                              |
| UB_HBO_0_PK.DAT Peak User Benefit File for Mode Choice Peak 9 FTA Summit User Benefit matrix for H<br>0 car/HH, HBO Car peak                                                                                                    | 3O 0                                                                         |
| UB_HBO_1_PK.DAT         Peak User Benefit File for         Mode Choice Peak         9         FTA Summit User Benefit matrix for H                                                                                                    | BO                                                                           |
| 1+ car/HH, HBO 1+ Car peak                                                                                                    |                                                                              |
| NHBOUT_PK.DAT         Peak NHB Mode Choice         Mode Choice Peak         9         Non Home Based person trips by mode                                                                                                    | for                                                                          |
| Output peak period                                                                                                    |                                                                              |
| UB_NHB_PK.DAT Peak User Benefit File for Mode Choice Peak 9 FTA Summit User Benefit matrix for N<br>NHB peak                                                                                                    | ΗB                                                                           |
| UB HBW 0 PK.BEN Peak User Benefit Binary Mode Choice Peak 9 FTA Summit User Benefit binary file for                                                                                                    | r                                                                            |
| File for 0 car/HH, HBW                                                                                                    | ľ                                                                            |
| UB_HBW_1_PK.BEN Peak User Benefit Binary Mode Choice Peak 9 FTA Summit User Benefit binary file for                                                                                                    | c                                                                            |
| File for 1+ car/HH, HBW 1+ Car peak                                                                                                    |                                                                              |
| HBW                                                                                                    |                                                                              |
| UB_HBO_0_PK.BEN         Peak User Benefit Binary         Mode Choice Peak         9         FTA Summit User Benefit binary file for                                                                                                    | ſ                                                                            |
| File for 0 car/HH, HBO                                                                                                    |                                                                              |
| UB_HBO_1_PK.BEN Peak User Benefit Binary Mode Choice Peak 9 FTA Summit User Benefit binary file for                                                                                                    | 2                                                                            |
| HBO 1+ car/HH, HBO 1+ Car peak                                                                                                    |                                                                              |
| HBU ETAC ', U. D. C. D' M. L. CL', D. L. O. ETAC ', U. D. C. L' CL                                                                                                    | ]                                                                            |
| UB_NHB_All_PK.BE Peak User Benefit Binary Mode Choice Peak 9 FTA Summit User Benefit Binary file for                                                                                                    | :                                                                            |
| IN         File for INFID         INFID peak           HBWOUT OD DAT         OffDeek HBW Mode         Mode Choice Off         20         Home Deced Work proves trigs by mode                                                                                                    | o for                                                                        |
| The set of the set of the set of | 5 10f                                                                        |
| UB     HBW/0     OP DAT     OffPeak User Benefit File     Mode Choice Off     20     ETA Summit User Benefit matrix for E                                                                                                    | BW/ 0                                                                        |
| for 0 car/HH HBW Peak Car off-peak                                                                                                    | 5 W U                                                                        |
| UB_HBW_1_OP.DATOffPeak_User_Benefit_FileMode_Choice_Off20FTA_Summit_User_Benefit_matrix_for_F                                                                                                    | BW                                                                           |
| for 1+ car/HH, HBW Peak 1+ Car off-neak                                                                                                    | - "                                                                          |
| HBOOUT OP.DAT OffPeak HBO Mode Mode Choice Off- 20 Home Based Other person trips by mo                                                                                                    |                                                                              |
| Choice Output Peak off-peak period                                                                                                    | e tor                                                                        |

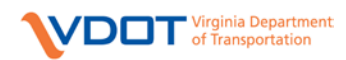

| File Name           | File Content              | Application Crown    | Execution Order | Description                              |
|---------------------|---------------------------|----------------------|-----------------|------------------------------------------|
| riie Inailie        | rile Content              | Application Group    | in Catalog      | Description                              |
| UB HBO 0 OP.DAT     | OffPeak User Benefit File | Mode Choice Off-     | 20              | FTA Summit User Benefit matrix for HBO 0 |
|                     | for 0 car/HH, HBO         | Peak                 |                 | Car off-peak                             |
| UB_HBO_1_OP.DAT     | OffPeak User Benefit File | Mode Choice Off-     | 20              | FTA Summit User Benefit matrix for HBO   |
|                     | for 1+ car/HH, HBO        | Peak                 |                 | 1+ Car off-peak                          |
| NHBOUT_OP.DAT       | OffPeak NHB Mode          | Mode Choice Off-     | 20              | Non Home Based person trips by mode for  |
|                     | Choice Output             | Peak                 |                 | off-peak period                          |
| UB_NHB_OP.DAT       | OffPeak User Benefit File | Mode Choice Off-     | 20              | FTA Summit User Benefit matrix for NHB   |
|                     | for NHB                   | Peak                 |                 | off-peak                                 |
| UB_HBW_0_OP.BEN     | OttPeak User Benefit      | Mode Choice Off-     | 20              | FTA Summit User Benefit binary file for  |
|                     | Binary File for 0 car/HH, | Peak                 |                 | HBW 0 Car off-peak                       |
| UR LIRW 1 OD REN    | OffDool: Usor Bonofit     | Mode Choice Off      | 20              | ETA Summit User Benefit binary file for  |
| UD_FIDW_I_OF.DEM    | Bipary Eile for 1+        | Peak                 | 20              | HBW 1+ Car off peak                      |
|                     | car/HH HBW                | I Can                |                 | IID w I + Cal OII-peak                   |
| UB HBO 0 OP.BEN     | OffPeak User Benefit      | Mode Choice Off-     | 20              | FTA Summit User Benefit binary file for  |
|                     | Binary File for 0 car/HH, | Peak                 |                 | HBO 0 Car off-peak                       |
|                     | НВО                       |                      |                 | 1                                        |
| UB_HBO_1_OP.BEN     | OffPeak User Benefit      | Mode Choice Off-     | 20              | FTA Summit User Benefit binary file for  |
|                     | Binary File for 1+        | Peak                 |                 | HBO 1+ Car off-peak                      |
|                     | car/HH, HBO               |                      |                 |                                          |
| UB_NHB_All_OP.BE    | OffPeak User Benefit      | Mode Choice Off-     | 20              | FTA Summit User Benefit binary file for  |
| N                   | Binary File for NHB       | Peak                 |                 | NHB off-peak                             |
| VisitorTrips.MAT    | Visitor Trips (from old   | AQ Adjustments       | 10              | Extra summer weekday trips(P/A)          |
|                     | model) in PA format       |                      | 10              |                                          |
| ODV1sitorTrips.MAT  | Visitor Trips (from old   | AQ Adjustments       | 10              | Extra summer weekday trips (O/D)         |
| LIDW AM DV mat      | M LIBW Tring              | Time of Day Deals    | 11              | LIDW/ trips for AM post poriod           |
| HBW DM DK mat       | AM HBW Trips              | Time of Day Peak     | 11              | HBW trips for PM peak period             |
| HBO AM PK mat       | AM HBO Trips              | Time of Day Peak     | 11              | HBO trips for AM peak period             |
| HBO_PM_PK mat       | PM HBO Trips              | Time of Day Peak     | 11              | HBO trips for PM peak period             |
| NHB AM PK.mat       | AM NHB Trips              | Time of Day Peak     | 11              | NHB trips for AM peak period             |
| NHB PM PK.mat       | PM NHB Trips              | Time of Day Peak     | 11              | NHB trips for PM peak period             |
| AM PK E-            | AM E-E Trips              | Time of Day Peak     | 11              | E-E trips for AM peak period             |
| E_TRIPS.mat         | 1                         |                      |                 | 1 1 1                                    |
| AM_PK_ODVisitorTri  | AM Visitor OD Trips       | Time of Day Peak     | 11              | Visitor trips for AM peak period         |
| ps.mat              |                           |                      |                 |                                          |
| EITdist_pk_AM.mat   | AM E-I Trips              | Time of Day Peak     | 11              | E-I trips for AM peak period             |
| Truck_Trips_AM_pk.m | AM Truck Trips            | Time of Day Peak     | 11              | Truck trips for AM peak period           |
| at                  |                           |                      |                 |                                          |
| PM_PK_E-            | PM E-E Trips              | Time of Day Peak     | 11              | E-E trips for PM peak period             |
| E_IRIPS.mat         | DM Wisiter OD Triss       | There a f Dara Daala | 11              | Visites trige for DM and a suid          |
| PM_PK_ODVisitorTri  | PM Visitor OD Trips       | Time of Day Peak     | 11              | visitor trips for PM peak period         |
| FITdiet pk PM mat   | PM F I Trips              | Time of Day Peak     | 11              | E I trips for PM peak period             |
| Truck Trips PM pk m | PM Truck Trips            | Time of Day Peak     | 11              | Truck trips for PM peak period           |
| at                  | The fluck https           | Time of Day Teak     | 11              | The peak period                          |
| HBW MD OP.mat       | Midday HBW Trips          | Time of Day Off-     | 21              | HBW trips for MD off-peak period         |
|                     |                           | Peak                 |                 |                                          |
| HBW_NT_OP.mat       | Night HBW Trips           | Time of Day Off-     | 21              | HBW trips for NT off-peak period         |
|                     | i                         | Peak                 |                 | × ± ±                                    |
| HBO_MD_OP.mat       | Midday HBO Trips          | Time of Day Off-     | 21              | HBO trips for MD off-peak period         |
|                     | -                         | Peak                 |                 |                                          |
| HBO_NT_OP.mat       | Night HBO Trips           | Time of Day Off-     | 21              | HBO trips for NT off-peak period         |
|                     |                           | Peak                 |                 |                                          |

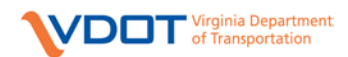

| Infl. MD_OP mat         Madday NHB Trips         Time of Day Off-<br>Peak         Pine of Day Off-<br>Peak         NHB trips for MD off-peak period           ML_NT_OP_mat         Night NHB Trips         Time of Day Off-<br>Peak         Pine of Day Off-<br>Peak         Pine Off-<br>Peak         Pine of Day Off-<br>Peak         Pine Off-<br>Peak         Pine Off-<br>Peak         Pine Off-<br>Peak         Pinek         Pine Off-<br>Peak         Pin                                                                                                    | File Name                 | File Content            | Application Group        | Execution Order | Description                                                                     |
|----------------------------------------------------------------------------------------------------|---------------------------|-------------------------|--------------------------|-----------------|---------------------------------------------------------------------------------|
| NHB_MD_OPmat         Midday NHB Trips         Time of Day Off-<br>Peak         21         NHB trips for MD off-peak period           NHB_ND_OP_E         Time of Day Off-<br>Peak         21         NHB trips for MD off-peak period           MD_OP_E         Midday EE Trips         Time of Day Off-<br>Peak         21         EE trips for MD off-peak period           MD_OP_ODVsitofTin         Midday EE Trips         Time of Day Off-<br>Peak         21         EE trips for MD off-peak period           MD_OP_ODVsitofTin         Midday Truck Trips         Time of Day Off-<br>Peak         21         EI trips for MD off-peak period           ETTUSL_OP_MID_OP_<br>mat         Midday Truck Trips         Time of Day Off-<br>Peak         21         Truck trips for NT off-peak period           ETTUSL_OP_MID_OP_<br>mat         Midday Truck Trips         Time of Day Off-<br>Peak         21         EE trips for NT off-peak period           ETTUSL_OP_MID_OP_<br>mat         Night F-I Trips         Time of Day Off-<br>Peak         21         Visitor trips for NT off-peak period           ETTUSL_OP_NT_oP_MID_OP_<br>mat         Night F-I Trips         Time of Day Off-<br>Peak         21         Fel trips for NT off-peak period           e_t         AM_PEA_Hinal_TripTak         AM Peak Highway         12         Fold AM peak vehicle trips in the model<br>region (//) D forman)           MA_E_K_FIGBLTHT         AM Peak Highway         12<                                                                                                    |                           |                         |                          | in Catalog      |                                                                                 |
| NIB         NIB         NIB <td>NHB_MD_OP.mat</td> <td>Midday NHB Trips</td> <td>Time of Day Off-<br/>Peak</td> <td>21</td> <td>NHB trips for MD off-peak period</td>                                                                                                    | NHB_MD_OP.mat             | Midday NHB Trips        | Time of Day Off-<br>Peak | 21              | NHB trips for MD off-peak period                                                |
| MD_OP_E-<br>(TRUS-mat)         Midday E E Trips         Time of Day Off-<br>Peak         21         E-E trips for MD off-peak period           MD_OP_ODVsitoTTri<br>pstmat         Midday Visitor OD Trips         Time of Day Off-<br>Peak         21         Visitor trips for MD off-peak period           Truck_Trips_MD_OP_         Midday Tack Trips         Time of Day Off-<br>Peak         21         E-I trips for MD off-peak period           Truck_Trips_MD_OP_         Midday Tack Trips         Time of Day Off-<br>Peak         21         Truck trips for NT off-peak period           Truck_Trips_MD_OP_         Night E-E Trips         Time of Day Off-<br>Peak         21         Te-E trips for NT off-peak period           Truck_Trips_Mat         Night F-E Trips         Time of Day Off-<br>Peak         21         Visitor trips for NT off-peak period           Truck_Trips_Mat         Night F-L Trips         Time of Day Off-<br>Peak         21         E-I trips for NT off-peak period           Truck_Trips_MT_OP         Might Truck Trips         Time of Day Off-<br>Peak         21         Truck trips for NT off-peak period           Truck_Trips_Final_TripTa         Mi Highway Trip Table         AM Peak Highway         12         Total AM peak vchicle trips in the model<br>region (O,D Format)           AM_PEK_Final_TripTa         AM Highway Trip Table         AM Peak Highway         12         Vehicle trips by value of time bockets<br>assignment                                                                                                    | NHB_NT_OP.mat             | Night NHB Trips         | Time of Day Off-<br>Peak | 21              | NHB trips for NT off-peak period                                                |
| MD_OP_ODVisitoTri       Midday Visitor OD Trips       Time of Day Off-<br>Peak       21       Visitor trips for MD off-peak period         Parmat       Time of Day Off-<br>Peak       21       E-1 trips for MD off-peak period         Truck_Trips_MD_op.       Midday Teack Trips       Time of Day Off-<br>Peak       21       E-1 trips for MD off-peak period         Truck_Trips_MD_op.       Midday Teack Trips       Time of Day Off-<br>Peak       21       Truck trips for NT off-peak period         NT_OP_ODVisitoTri       Night E-E Trips       Time of Day Off-<br>Peak       21       E-It frips for NT off-peak period         NT_OP_ODVisitoTri       Night Visitor OD Trips       Time of Day Off-<br>Peak       21       E-It frips for NT off-peak period         Truck_Trips_NT_op.m       Night E-I Trips       Time of Day Off-<br>Peak       21       E-I trips for NT off-peak period         Truck_Trips_NT_op.m       Night Touck Trips       Time of Day Off-<br>Peak       21       Truck trips for NT off-peak period         AM_PK_Final_TripTa       MH Highway Trip Table       AM Peak Highway       12       Total AM peak vehicle trips in the model<br>region (0/D Torunat)         AM_PK_Final_TripTa       AM Hoaded Network       AM Peak Highway       12       Vehicle Trips by value of fine buckets         AM_PK_Final_TripTa       AM Peak Highway       12       Feedback highway network (0/D<br>Forunat) <td>MD_OP_E-<br/>E_TRIPS.mat</td> <td>Midday E-E Trips</td> <td>Time of Day Off-<br/>Peak</td> <td>21</td> <td>E-E trips for MD off-peak period</td>                                                                                                    | MD_OP_E-<br>E_TRIPS.mat   | Midday E-E Trips        | Time of Day Off-<br>Peak | 21              | E-E trips for MD off-peak period                                                |
| Partat         Peak         Peak           ETIdist_O_MD.mat         Midday E-I Trips         Time of Day Off-<br>Peak         21         E-I trips for MD off-peak period           Truck_Trips_MD_op.         Midday Truck Trips         Time of Day Off-<br>Peak         21         Truck trips for MD off-peak period           NT_OP_DDWistorTen         Night F-I Trips         Time of Day Off-<br>Peak         21         E-I trips for NT off-peak period           NT_OP_ODWistorTen         Night F-I Trips         Time of Day Off-<br>Peak         21         E-I trips for NT off-peak period           Truck_Trips_NT_op.m         Night F-I Trips         Time of Day Off-<br>Peak         21         Truck trips for NT off-peak period           Truck_Trips_NT_op.m         Night Truck Trips         Time of Day Off-<br>Peak         21         Truck trips for NT off-peak period           AM_PK_Final_TripTa         AM Highway Trip Table         AM Peak Highway         12         Tool AM peak vehicle trips in the model           bclcdar         AM_Peak         AM Peak Highway         12         Vohicle trips by value of time backets           assignment         AM Peak Highway         12         Loaded network for [Alternative]         24           AM_PK_Final_TripTa         AM Feak Highway         12         Volice trips by value of time backets         assigned to theiphyway network (O/D <td>MD_OP_ODVisitorTri</td> <td>Midday Visitor OD Trips</td> <td>Time of Day Off-</td> <td>21</td> <td>Visitor trips for MD off-peak period</td>                                                                                                    | MD_OP_ODVisitorTri        | Midday Visitor OD Trips | Time of Day Off-         | 21              | Visitor trips for MD off-peak period                                            |
| ETIGES_0P_MD2.op.       Midday E-1 rips       Inter of Day Off-<br>Peak       21       E-1 trips for MD off-peak period         Truck_Trips_MD_op.       Midday Truck Trips       Truck trips for MD off-peak period       21         Truck_Trips_MD_op.       Truck trips for MD off-peak period       21       E-E trips for MD off-peak period         F_TRIES_mat       Ng th E-E Trips       Truce trips for MD off-peak period       21         Peak       Truce, Trips_NT_op.m       Night Z-I truck trips       True of Day Off-Peak       21         Truck_Trips_NT_op.m       Night Truck Trips       True of Day Off-Peak       21       Truck trips for NT off-peak period         AM_PE_Final_TripTa       AM Highway TripTable       AM Peak Highway       12       Total AM peak vehicle trips in the model         AM_PE_Final_TripTa       AM Highway TripTable       AM Peak Highway       12       Vehicle trips by value of time buckets         AM_PE_FOBKNET.n       AM Loaded Network       AM Peak Highway       12       Feedback highway network to be used in the next feedback highway network to be used in the next feedback highway network to be used in the next feedback highway network to be used in the next feedback highway network (O/D Formal)         AM_PK_FOBKNET.n       AM Loaded Network       AM Peak Highway       12       Feedback highway network to be used in the next feedback highway network to be used in the next feedback highway network to be                                                                                                    | ps.mat                    |                         | Peak T' (D Off           | 21              |                                                                                 |
| Truck_Trips_MD_op.       Midday Truck Trips       Time of Day Off-       21       Truck trips for MD off-peak period         NT_OP_DF_F       Time of Day Off-       21       E-E trips for NT off-peak period         Peak       Time of Day Off-       21       Visitor trips for NT off-peak period         Peak       Time of Day Off-       21       Visitor trips for NT off-peak period         Peak       Time of Day Off-       21       E-I trips for NT off-peak period         Truck_Trips_NT_opm       Night F-I Trips       Time of Day Off-       21       Truck trips for NT off-peak period         AM_PK_Final_TripTa       AM Highway Trip Table       AM Peak Highway       12       Total AM peak vehicle trips in the model         AM_PK_Final_TripTa       AM Highway Trip Table       AM Peak Highway       12       Vehicle trips by value of time backets         AM_PK_FoBKNET.n       AM Loaded Network       AM Peak Highway       12       Feedback highway network to be used in the next feedback highway network to De used in the next feedback highway network to be used in the next feedback highway network to be used in the next feedback highway network to be used in the next feedback highway network for (All remative)         AM_PK_FoBKNET.n       AM Feedback Network       AM Peak Highway       12       Volumes for all Screenline links for AM peak         AM_PK_FoBKNET.n       AM Feedback Network       AM                                                                                                    | EITdist_op_MD.mat         | Midday E-1 Trips        | Peak                     | 21              | E-1 trips for MD off-peak period                                                |
| NT_OP_OP_J:-<br>E_TRIPS_mat       Night V-UT rips       Time of Day Off-<br>Peak       21       U-U rips for NT off-peak period         ST_OP_ODVisitorTin       Night Visitor OD Trips       Time of Day Off-<br>Peak       21       Visitor trips for NT off-peak period         ST_OP_ODVisitorTin       Night Visitor OD Trips       Time of Day Off-<br>Peak       21       Visitor trips for NT off-peak period         Truck_Trips_NT_op.m       Night Truck Trips       Time of Day Off-<br>Peak       21       Truck trips for NT off-peak period         AM_PK_Final_TripTa       AM Highway Trip Table       AM Peak Highway       12       Total AM peak vehicle trips in the model<br>region (O/D Format)         AM_PK_Final_TripTa       AM Highway Trip Table       AM Peak Highway       12       Vehicle trips by value of time buckets<br>assignment         AM_PK_FordPK_FordEnter       AM Icaded Network       AM Peak Highway       12       Loaded network for {Alternative}<br>et       Loaded network for {Alternative}<br>Assignment       12       Feedback highway network to be used in the<br>next feedback highway network to be used in the<br>next feedback highway network to be used in the<br>next feedback highway network to be used in the<br>next feedback highway network (O/D<br>Format)       12         MM_PK_Final_TripTab       AM Feek Highway       12       Volumes for all Screenline<br>vol/Count as DBF       AM Peak Highway       12       Volumes for all Screenline<br>region (O/D Format)       12       Volumes for al                                                                                                    | Truck_Trips_MD_op.<br>mat | Midday Truck Trips      | Time of Day Off-<br>Peak | 21              | Truck trips for MD off-peak period                                              |
| F.TRINSmat     Deak     Peak       NT_OP_ODVisitorTri     Night Visitor OD Trips     Time of Day Off-<br>Peak     21     Visitor trips for NT off-peak period       EITdist_op_NT_mat     Night FLTrips     Time of Day Off-<br>Peak     21     EITdist_op_NT_off-peak period       Truck_Trips_NT_op.m     Night Truck Trips     Time of Day Off-<br>Peak     21     Truck trips for NT off-peak period       AM_PK_Final_TripTa     AM Highway Trip Table     MP Peak Highway     12     Total AM peak vehicle trips in the model<br>region (O/D Format)       AM_PK_Final_TripTa     AM Highway Trip Table     MP Peak Highway     12     Vehicle trips by value of time buckets<br>asignment       AM_PK_FoBKNET.n     AM Loaded Network     AM Peak Highway     12     Loaded network for {Alternative}<br>Asignment       AM_PK_Fedbacknet     AM Feedback Network     AM Peak Highway     12     Feedback highway network to be used in the<br>Asignment       AM_PK_SCREENLIN     AM Secenline     AM Peak Highway     12     Feedback highway network to be used in the<br>Asignment       AM_PK_KOREENLIN     AM Secenline     AM Peak Highway     12     Summary of counts and asigned volumes for<br>Asignment       AM_PK_KOREENLIN     AM Secenline     AM Peak Highway     12     Summary of counts and asigned volumes for<br>Asignment       PM_PK_FordLTripTa     MM Highway Trip Table     AM Peak Highway     13     Total PA peak vehi                                                                                                    | NT OP E-                  | Night E-E Trips         | Time of Day Off-         | 21              | E-E trips for NT off-peak period                                                |
| NT_OP_ODVisitorTri       Night Visitor OD Trips       Time of Day Off-<br>Peak       21       Visitor trips for NT off-peak period         Truck_Trips_NT_op.m       Night E-I Trips       Time of Day Off-<br>Peak       21       E4 trips for NT off-peak period         Truck_Trips_NT_op.m       Night Truck Trips       Time of Day Off-<br>Peak       21       Truck trips for NT off-peak period         AM_PK_Final_TripTa       AM Highway Trip Table       AM Peak Highway       12       Total AM peak vehicle trips in the model<br>region (O/D Format)         AM_PK_Final_TripTa       AM Highway Trip Table       AM Peak Highway       12       Vehicle trips by value of time buckets<br>assignment         AM_PK_FDBKNET.n       AM Leaded Network       AM Peak Highway       12       Loaded network to { Alternative }<br>Assignment         AM_PK_FCBENLIN       AM Screenline       AM Peak Highway       12       Volane for all Screenline links for AM peak<br>Peix         AM_PK_SCREENLIN       AM Screenline       AM Peak Highway       12       Summary of counts and assigned volumes for<br>Assignment         AM_PK_SCREENLIN       AM Screenline       AM Peak Highway       12       Summary of counts and assigned volumes for<br>Assignment         AM_PK_SCREENLIN       AM Screenline       AM Peak Highway       13       Total Mp ask vehicle trips in the model<br>region (O/D Format)         PM_PK_FIDBKNET.n       PM High                                                                                                    | E_TRIPS.mat               |                         | Peak                     |                 |                                                                                 |
| psmat         Peak           EITdist_op_NT.mat         Night E-1 Trips         Time of Day Off-<br>Peak         21         E4 trips for NT off-peak period           Truck_Trips_NT_opm         Night Truck Trips         Time of Day Off-<br>Peak         21         Truck trips for NT off-peak period           at         Peak         Total AM peak trips for NT off-peak period         Truck trips for NT off-peak period           AM_PK_Final_TripTa         AM Highway Trip Table         AM Peak Highway         12         Total AM peak vehicle trips in the model<br>assignment           AM_PK_FIDBKNET.n         AM Loaded Network         AM Peak Highway         12         Vehicle trips by value of time buckets<br>assignment           AM_PK_FOBKNET.n         AM Loaded Network         AM Peak Highway         12         Loaded network for {Alternative}<br>et           AM_PK_SCREENLIN         AM Screenline         AM Peak Highway         12         Feedback highway network to be used in the<br>next foedback iteration           AM_PK_SCREENLIN         AM Screenline         AM Peak Highway         12         Summary of counts and assigned volumes for<br>AM_PK_SCREENLIN           PM_PK_Final_TripTab         PMHighway Trip Table         PM Peak Highway         13         Total PM peak vehicle trips in the model<br>et_at           PM_VC_Totat         by VOT         Assignment         20(/D out as         20(/D out<br>Assignmen                                                                                                    | NT_OP_ODVisitorTri        | Night Visitor OD Trips  | Time of Day Off-         | 21              | Visitor trips for NT off-peak period                                            |
| EITdist_op_NT.mat       Night E-1 Trips       Time of Day Off-<br>Peak       21       E4 trips for NT off-peak period         Truck_Trips_NT_opm<br>at       Night Truck Trips       Time of Day Off-<br>Peak       21       Truck trips for NT off-peak period         AM_PK_Final_TripTa       AM Highway Trip Table       AM Peak Highway<br>Assignment       12       Total AM peak vehicle trips in the model<br>region (O/D Format)         AM_PK_Final_TripTa       AM Highway Trip Table       AM Peak Highway<br>Assignment       12       Vehicle trips by value of time buckets         AM_PK_FEDBKNET.n       AM Loaded Network       AM Peak Highway<br>Assignment       12       Loaded network to be used in the<br>next feedback iteration         AM_PK_SCREENLIN       AM Screenline       AM Peak Highway<br>Assignment       12       Volumes for all Screenline links for AM peak<br>Period         AM_PK_SCREENLIN       AM Screenline       AM Peak Highway<br>Assignment       12       Summary of counts and assigned volumes for<br>Assignment         AM_PK_SCREENLIN       AM Screenline       AM Peak Highway<br>Assignment       12       Summary of counts and assigned volumes for<br>Assignment         PM_PK_Final_TripTab       PM Highway Trip Table       AM Peak Highway<br>Assignment       13       Total PM peak vehicle trips in the model<br>Assignment         PM_PK_FENALTripTab       PM Highway Trip Table       PM Peak Highway<br>Assignment       13       Total PM peak vehic                                                                                                    | ps.mat                    |                         | Peak                     |                 |                                                                                 |
| Truck_Trips_NT_op.m.<br>at<br>M_PK_Final_TripTa         Night Truck Trips         Time of Day Off-<br>Peak         21         Truck trips for NT off-peak period           AM_PK_Final_TripTa         AM Highway Trip Table         AM Peak Highway         12         Total AM peak vehicle trips in the model<br>region (O/D Format)           AM_PK_Final_TripTa         AM Highway Trip Table         AM Peak Highway         12         Vehicle trips by value of time buckets<br>assigned to the highway network (O/D<br>Format)           AM_PK_FDBKNET.n         AM Loaded Network         AM Peak Highway         12         Loaded network for {Alternative}<br>et         Loaded network for {Alternative}<br>assignment           AM_PK_SCREENLIN         AM Screenline         XM Peak Highway<br>Assignment         12         Volumes for all Screenline links for AM peak<br>period           Screenline         Yol/Count as DBF         Assignment         12         Summary of counts and assigned volumes for<br>AM Peak Highway           AM_PK_SCREENLIN         AM Screenline         AM Peak Highway         13         Total PM peak vehicle trips in the model<br>region (O/D Format)           PM_PK_FIBALTripTab         PM Highway Trip Table         PM Peak Highway         13         Total PM peak vehicle trips yaule of time buckets<br>assignment           PM_PK_FOBKNET.n         PM Loaded Network         PM Peak Highway         13         Volumes for all Screenline<br>vol/Count as Text           PM_PK_FOBK                                                                                                    | EITdist_op_NT.mat         | Night E-I Trips         | Time of Day Off-<br>Peak | 21              | E-I trips for NT off-peak period                                                |
| at         Peak         Peak           AM_PK_Final_TripTa         AM Highway Trip Table         AM Peak Highway         12         Total AM peak pencil region (O/D Format)           AM_PK_Final_TripTa         AM Highway Trip Table         AM Peak Highway         12         Vehicle trips by value of time buckets assignment           AM_PK_FInal_TripTa         AM Highway Trip Table         AM Peak Highway         12         Vehicle trips by value of time buckets assigned to the highway network (O/D Format)           AM_PK_FDBKNET.n         AM Leaded Network         AM Peak Highway         12         Loaded network for {Alternative}           AM_PK_FCBENLTN         AM Secreenline         AM Peak Highway         12         Feedback highway network to be used in the next feedback iteration           AM_PK_SCREENLIN         AM Secreenline         AM Peak Highway         12         Volumes for all Screenline links for AM peak Fighway           FS.prn         vol/Count as DBF         Assignment         13         Potal PM peak vehicle trips in the model region (O/D Format)           PM_PK_Final_TripTab         PM Highway Trip Table         PM Peak Highway         13         Fotal PM peak vehicle trips in the model region (O/D Format)           PM_DK_Final_TripTab         PM Highway Trip Table         PM Peak Highway         13         Loaded network for {Alternative}           RS.pr         VO/Cou                                                                                                    | Truck Trips NT op.m       | Night Truck Trips       | Time of Day Off-         | 21              | Truck trips for NT off-peak period                                              |
| AM_PK_Final_TripTa       AM Highway Trip Table       AM Peak Highway       12       Total AM peak vehicle trips in the model region (O/D Format)         AM_PK_Final_TripTa       AM Highway Trip Table       AM Peak Highway       12       Vehicle trips by value of time buckets assigned to the highway network (O/D Format)         AM_PK_FDBKNET.n       AM Loaded Network       AM Peak Highway       12       Loaded network for {Alternative}         AM_PK_Fcedback.net       AM Feedback Network       AM Peak Highway       12       Feedback iteration         AM_PK_SCREENLIN       AM Screenline       AM Peak Highway       12       Volumes for all Screenline Inks for AM peak         Schof       Vol/Count as DBF       Assignment       12       Volumes for all Screenline Inks for AM peak         PM_PK_SCREENLIN       AM Screenline       AM Peak Highway       12       Summary of counts and assigned volumes for Assignment         PM_PK_Final_TripTab       PM Highway Trip Table       PM Peak Highway       13       Total PM peak vehicle trips in the model region (O/D Format)         PM_VC_Final_TripTab       PM Highway Trip Table       PM Peak Highway       13       Total PM peak vehicle trips in the model region (O/D Format)         PM_VC_Final_TripTab       PM Highway Trip Table       PM Peak Highway       13       Total PM peak vehicle trips in the model region (O/D Format)         PM_P                                                                                                    | at                        |                         | Peak                     |                 |                                                                                 |
| ble.dat       Asignment       region (O/D Format)         AM_PK_Final_TripTa       AM Highway Trip Table       AM Peak Highway       12       Vehicle trips by value of time buckets asigned to the highway network (O/D Format)         AM_PK_FDBKNET.n       AM Loaded Network       AM Peak Highway       12       Loaded network for {Alternative}         AM_PK_Fceedback.net       AM Feedback Network       AM Peak Highway       12       Loaded network to be used in the next feedback lighway network to be used in the next feedback iteration         AM_PK_SCREENLIN       AM Screenline       AM Peak Highway       12       Volumes for all Screenline links for AM peak Highway         PM_PK_SCREENLIN       AM Screenline       AM Peak Highway       12       Summary of counts and assigned to volumes for AM peak Highway         PM_PK_Final_TripTab       PM Highway Trip Table       PM Peak Highway       13       Total PM peak vehicle trips in the model region (O/D Format)         PM_PK_Final_TripTab       PM Highway Trip Table       PM Peak Highway       13       Loaded network for {Alternative}         PM_PK_FobBKNET.n       PM Loaded Network       PM Peak Highway       13       Loaded network for {Alternative}         et       VOT_TMP.dat       PM Peak Highway       13       Loaded network for {Alternative}         PM_PK_FobBKNET.n       PM Loaded Network       PM Peak Highway                                                                                                    | AM PK Final TripTa        | AM Highway Trip Table   | AM Peak Highway          | 12              | Total AM peak vehicle trips in the model                                        |
| AM_PK_Final_TripTa<br>ble_VOT_TMP.dat       AM Highway Trip Table<br>by VOT       AM Peak Highway<br>Assignment       12       Vehicle trips by value of time buckets<br>assigned to the highway network (O/D<br>Format)         AM_PK_FDBKNET.n<br>et       AM Loaded Network       AM Peak Highway<br>Assignment       12       Loaded network for {Alternative}         AM_PK_Feedback.net       AM Feedback Network       AM Peak Highway<br>Assignment       12       Loaded network for {Alternative}         AM_PK_SCREENLIN       AM Screenline       AM Peak Highway<br>Vol/Count as DBF       12       Velumes for all Screenline links for AM peak<br>Assignment         PM_PK_Final_TripTab       AM Screenline       AM Peak Highway<br>Assignment       12       Summary of counts and assigned volumes for<br>AM peak vehicle trips in the model<br>region (O/D Format)         PM_PK_Final_TripTab       PM Highway Trip Table<br>by VOT       PM Peak Highway<br>Assignment       13       Vehicle trips by value of time buckets<br>assigned to the highway network (O/D<br>Format)         PM_PK_FDBKNET.n<br>et       PM Loaded Network       PM Peak Highway<br>Assignment       13       Loaded network for {Alternative}         PM_PK_SCREENLIN       PM Feedback Network       PM Peak Highway<br>Assignment       13       Loaded network for {Alternative}         PM_PK_Foodback.net       PM Highway Trip Table<br>by VOT       PM Peak Highway<br>Assignment       13       Loaded network for {Alternative}         PM_PK_SCREENLIN       P                                                                                                    | ble.dat                   |                         | Assignment               |                 | region (O/D Format)                                                             |
| ble_VOT_TMP.dat         by VOT         Assignment         assigned to the highway network (O/D<br>Format)           AM_PK_FDBKNET.n<br>et         AM Loaded Network         AM Peak Highway<br>Assignment         12         Loaded network for {Alternative}           AM_PK_Feedback.net         AM Feedback Network         AM Peak Highway<br>Assignment         12         Feedback index of the highway network to be used in the<br>next feedback iteration           AM_PK_SCREENLIN         AM Screenline         AM Peak Highway<br>Assignment         12         Volumes for all Screenline links for AM peak<br>period           AM_PK_Final_TripTab         AM Screenline         AM Peak Highway<br>Assignment         12         Summary of counts and assigned volumes for<br>AM peak Highway<br>Period           PM_PK_Final_TripTab         PM Highway Trip Table         PM Peak Highway<br>Assignment         13         Total PM peak vehicle trips in the model<br>region (O/D Format)           PM_PK_FDBKNET.n<br>et         PM Loaded Network         PM Peak Highway<br>Assignment         13         Loaded network for {Alternative}           PM_PK_SCREENLIN         PM Screenline         PM Peak Highway<br>Assignment         13         Loaded network for {Alternative}           PM_PK_Fordback.net         PM Feedback Network         PM Peak Highway<br>Assignment         13         Loaded network for {Alternative}           PM_PK_SCREENLIN         PM Sceenline         PM Peak Highway<br>Assignment <td< td=""><td>AM_PK_Final_TripTa</td><td>AM Highway Trip Table</td><td>AM Peak Highway</td><td>12</td><td>Vehicle trips by value of time buckets</td></td<>                                                                                                    | AM_PK_Final_TripTa        | AM Highway Trip Table   | AM Peak Highway          | 12              | Vehicle trips by value of time buckets                                          |
| AM_PK_FDBKNET.n       AM Loaded Network       AM Peak Highway       12       Format)         AM_PK_Feedback.net       AM Feedback Network       AM Peak Highway       12       Loaded network for {Alternative}         AM_PK_SCREENLIN       AM Screenline       AM Peak Highway       12       Feedback highway network to be used in the next feedback iteration         AM_PK_SCREENLIN       AM Screenline       AM Peak Highway       12       Volumes for all Screenline links for AM peak period         PM_PK_SCREENLIN       AM Screenline       AM Peak Highway       12       Summary of counts and assigned volumes for AM peak period         PM_PK_Final_TripTab       PM Highway Trip Table       PM Peak Highway       13       Total PM peak vehicle trips in the model region (O/D Format)         PM_PK_FDBKNET.n       PM Loaded Network       PM Peak Highway       13       Loaded network for {Alternative}         et       PM_PK_Feedback.net       PM Feedback Network       PM Peak Highway       13       Loaded network for {Alternative}         et       PM_PK_SCREENLIN       PM Screenline       PM Peak Highway       13       Loaded network for {Alternative}         et       PM_PK_Feedback.net       PM Feedback Network       PM Peak Highway       13       Loaded network for {Alternative}         et       PM_PK_SCREENLIN       PM Screenline                                                                                                    | ble_VOT_TMP.dat           | by VOT                  | Assignment               |                 | assigned to the highway network (O/D                                            |
| AM_PK_FDBKNET.n<br>et       AM Loaded Network       AM Peak Highway<br>Assignment       12       Loaded network for {Alternative}         AM_PK_Fcedback.net       AM Feak Highway<br>Assignment       12       Feedback highway network to be used in the<br>next feedback iteration         AM_PK_SCREENLIN       AM Screenline       AM Peak Highway<br>Assignment       12       Volumes for all Screenline links for AM peak<br>period         AM_PK_SCREENLIN       AM Screenline       AM Peak Highway<br>Assignment       12       Summary of counts and assigned volumes for<br>AM peak period         PM_PK_Final_TripTab       PM Highway Trip Table       PM Peak Highway<br>Assignment       13       Total PM peak vehicle trips in the model<br>region (O/D Format)         PM_PK_Final_TripTab       PM Highway Trip Table       PM Peak Highway<br>Assignment       13       Vehicle trips by value of time buckets<br>assigned to the highway network (O/D<br>Format)         PM_PK_FDBKNET.n       PM Loaded Network       PM Peak Highway<br>Assignment       13       Loaded network for {Alternative}         et       Assignment       13       Volumes for all Screenline links for PM peak<br>Assignment       13         PM_PK_SCREENLIN       PM Feedback Network       PM Peak Highway<br>Assignment       13       Loaded network to be used in the<br>next feedback highway network to be used in the<br>next feedback highway network to be used in the<br>next feedback highway network to be used in the<br>next feedback highway network to PM peak<br>Fighway Assignment                                                                                                    |                           |                         |                          |                 | Format)                                                                         |
| etAssignmentFeedback NetworkAM Peak Highway<br>ASignment12Feedback highway network to be used in the<br>next feedback iterationAM_PK_SCREENLIN<br>ES.dbfAM Screenline<br>Vol/Count as DBFAM Peak Highway<br>Assignment12Volumes for all Screenline links for AM peak<br>periodAM_PK_SCREENLIN<br>ES.prnAM Screenline<br>Vol/Count as Text<br>AssignmentAM Peak Highway<br>Assignment12Summary of counts and assigned volumes for<br>AM peak periodPM_PK_Final_TripTab<br>le_datPM Highway Trip Table<br>by VOTPM Peak Highway<br>Assignment13Total PM peak vehicle trips in the model<br>region (O/D Format)PM_PK_FDBKNET.n<br>etPM Loaded NetworkPM Peak Highway<br>Assignment13Vehicle trips value of time buckets<br>assignmentPM_PK_FDBKNET.n<br>etPM Feedback NetworkPM Peak Highway<br>Assignment13Loaded network for {Alternative}PM_PK_FDBKNET.n<br>PM_PK_SCREENLINPM SecenlinePM Peak Highway<br>Assignment13Feedback highway network to be used in the<br>next feedback highway network to be used in the<br>next feedback highway network to be used in the<br>next feedback highway network to be used in the<br>next feedback highway network to be used in the<br>next feedback highway network to be used in the<br>next feedback highway network to be used in the<br>next feedback highway network to be used in the<br>next feedback highway network to be used in the<br>next feedback highway network to be used in the<br>next feedback highway network to PM peak<br>periodPM_PK_SCREENLIN<br>PM_PK_SCREENLINPM Secenline<br>PM Peak Highway<br>AssignmentPM Peak Highway<br>13Summary of counts and assigned volumes                                                                                                    | AM_PK_FDBKNET.n           | AM Loaded Network       | AM Peak Highway          | 12              | Loaded network for {Alternative}                                                |
| AM_PK_Feedback.net       AM Feedback Network       AM Peak Highway       12       Feedback highway network to be used in the next feedback iteration         AM_PK_SCREENLIN       AM Screenline       AM Peak Highway       12       Volumes for all Screenline links for AM peak         AM_PK_SCREENLIN       AM Screenline       AM Peak Highway       12       Summary of counts and assigned volumes for AM peak         AM_PK_SCREENLIN       AM Screenline       AM Peak Highway       12       Summary of counts and assigned volumes for AM peak period         PM_PK_Final_TripTab       PM Highway Trip Table       PM Peak Highway       13       Total PM peak vehicle trips in the model region (O/D Format)         PM_PK_Final_TripTab       PM Highway Trip Table       PM Peak Highway       13       Vehicle trips by value of time buckets assignment         e_VOT_TMP.dat       by VOT       Assignment       13       Loaded network for {Alternative}         et       -       -       -       -       -         PM_PK_Fedback.net       PM Feedback Network       PM Peak Highway       13       Loaded network for {Alternative}         et       -       -       -       -       -         PM_PK_SCREENLIN       PM Screenline       PM Peak Highway       13       Volumes for all Screenline links for PM peak         PM_PK_SCREENLI                                                                                                    | et                        |                         | Assignment               |                 |                                                                                 |
| AM_PK_SCREENLINAM ScreenlineAM Peak Highway12Not compare the periodAM_PK_SCREENLINAM ScreenlineAM Peak Highway12Volumes for all Screenline links for AM peakAM_PK_SCREENLINAM ScreenlineAM Peak Highway12Summary of counts and assigned volumes forAM_PK_Final_TripTabPM Highway Trip TablePM Peak Highway13Total PM peak vehicle trips in the modelPM_PK_Final_TripTabPM Highway Trip TablePM Peak Highway13Vehicle trips by value of time bucketse_datAssignment13Vehicle trips by value of time bucketspM_PK_Final_TripTabPM Highway Trip TablePM Peak Highway13Loaded network (O/DPM_PK_FDBKNET.nPM Loaded NetworkPM Peak Highway13Loaded network for {Alternative}etAssignment13Loaded network for {Alternative}Neak HighwayPM_PK_SCREENLINPM ScreenlinePM Peak Highway13Feedback highway network to be used in the<br>next feedback tietationPM_PK_SCREENLINPM ScreenlinePM Peak Highway13Volumes for all Screenline links for PM peakPM_PK_SCREENLINPM ScreenlinePM Peak Highway13Summary of counts and assigned volumes for<br>PM peak periodPM_PK_SCREENLINPM ScreenlinePM Peak Highway13Summary of counts and assigned volumes for<br>PM peak periodPM_PC_SCREENLINPM ScreenlinePM Peak Highway13Summary of counts and assigned volumes for<br>PM peak periodPM_OP_Final_TripTaMidday Highway TripM                                                                                                    | AM_PK_Feedback.net        | AM Feedback Network     | AM Peak Highway          | 12              | Feedback highway network to be used in the                                      |
| AM_PK_SCREENLIN<br>ES.dbfAM Screenline<br>Vol/Count as DBFAM Peak Highway<br>Assignment12Volumes for all Screenline links for AM peak<br>periodAM_PK_SCREENLIN<br>PM_FK_Final_TripTabAM Screenline<br>Vol/Count as Text<br>AssignmentAM Peak Highway<br>Assignment12Summary of counts and assigned volumes for<br>AM peak periodPM_PK_Final_TripTab<br>le.datPM Highway Trip Table<br>by VOTPM Peak Highway<br>Assignment13Total PM peak vehicle trips in the model<br>region (O/D Format)PM_PK_Final_TripTab<br>le.VOT_TMP.datPM Highway Trip Table<br>by VOTPM Peak Highway<br>Assignment13Vehicle trips by value of time buckets<br>assigned to the highway network (O/D<br>Format)PM_PK_FDBKNET.n<br>etPM Loaded NetworkPM Peak Highway<br>Assignment13Loaded network for {Alternative}PM_PK_SCREENLIN<br>PM_PK_SCREENLINPM Feedback NetworkPM Peak Highway<br>Assignment13Feedback highway network to be used in the<br>next feedback iterationPM_PK_SCREENLIN<br>PM_PK_SCREENLINPM ScreenlinePM Peak Highway<br>Assignment13Volumes for all Screenline links for PM peak<br>terationPM_PK_SCREENLIN<br>PM_FK_SCREENLINPM ScreenlinePM Peak Highway<br>Assignment13Summary of counts and assigned volumes for<br>PM peak Highway<br>terationPM_PK_SCREENLIN<br>PM_FK_SCREENLINPM ScreenlinePM Peak Highway<br>Assignment13Summary of counts and assigned volumes for<br>PM peak repidePM_PK_SCREENLIN<br>PM_FK_SCREENLINPM ScreenlinePM Peak Highway<br>Assignment13Summary of counts and assigned volumes for<br>PM peak r                                                                                                    |                           |                         | Assignment               |                 | next feedback iteration                                                         |
| ES.dbf     Vol/Count as DBF     Assignment     period       AM_PK_SCREENLIN     AM Screenline     AM Peak Highway     12     Summary of counts and assigned volumes for<br>AM peak period       PM_PK_Final_TripTab     PM Highway Trip Table     PM Peak Highway     13     Total PM peak vehicle trips in the model<br>region (O/D Format)       PM_PK_Final_TripTab     PM Highway Trip Table     PM Peak Highway     13     Vehicle trips by value of time buckets<br>assigned to the highway network (O/D<br>Format)       PM_PK_FDBKNET.n     PM Loaded Network     PM Peak Highway     13     Loaded network for {Alternative}       et     Assignment     Assignment     Feedback highway network to be used in the<br>Assignment     PM Peak Highway       PM_PK_Feedback.net     PM Feedback Network     PM Peak Highway     13     Loaded network for {Alternative}       et     Assignment     No Corenline     PM Peak Highway     13     Vehicle trips by alue of time buckets       PM_PK_SCREENLIN     PM Feedback Network     PM Peak Highway     13     Loaded network for {Alternative}       ets.prn     Vol/Count as DBF     Assignment     next feedback highway network to be used in the<br>next feedback       PM_PK_SCREENLIN     PM Screenline     PM Peak Highway     13     Summary of counts and assigned volumes for<br>ES.prn       PM_PK_VCount as Text     Assignment     PM Peak Highway Tip     PM D Off-Peak<                                                                                                    | AM_PK_SCREENLIN           | AM Screenline           | AM Peak Highway          | 12              | Volumes for all Screenline links for AM peak                                    |
| AM_PK_SCREENLIN<br>ES.prnAM Sereenline<br>Vol/Count as TextAM Peak Highway<br>Assignment12Summary of counts and assigned volumes for<br>AM peak periodPM_PK_Final_TripTab<br>le.datPM Highway Trip Table<br>by VOTPM Peak Highway<br>Assignment13Total PM peak vehicle trips in the model<br>region (O/D Format)PM_PK_Final_TripTab<br>le_VOT_TMP.datPM Highway Trip Table<br>by VOTPM Peak Highway<br>Assignment13Vehicle trips by value of time buckets<br>assigned to the highway network (O/D<br>Format)PM_PK_FDBKNET.n<br>etPM Loaded NetworkPM Peak Highway<br>Assignment13Loaded network for {Alternative}<br>etPM_PK_Feedback.net<br>PM_PK_SCREENLIN<br>PM_PK_SCREENLINPM Feedback Network<br>Vol/Count as DBF<br>AssignmentPM Peak Highway<br>Assignment13Feedback highway network to be used in the<br>next feedback iterationPM_PK_SCREENLIN<br>PM_PK_SCREENLIN<br>PM_PK_SCREENLINPM Screenline<br>PM Peak Highway<br>Assignment13Summary of counts and assigned volumes for<br>PM Peak Highway<br>PM Peak Highway<br>AssignmentPM_OP_FS_SCREENLIN<br>PM_OP_Final_TripTa<br>ble.datPM Screenline<br>TablePM Peak Highway<br>PM Peak Highway<br>PM Peak Highway<br>PM Peak Bighway Assignment13Summary of counts and assigned volumes for<br>PM peak periodMD_OP_Final_TripTa<br>ble_VOT_TMP.datMidday Highway Trip<br>TableMD Off-Peak<br>Highway Assignment22Total MD off-peak vehicle trips in the model<br>region (O/D Format)MD_OP_FDBKNET.<br>mtMidday Loaded Network<br>MD Off-PeakMD Off-Peak<br>Highway Assignment22Vehicle trips by value of time buckets<br>assign                                                                                                    | ES.dbf                    | Vol/Count as DBF        | Assignment               |                 | period                                                                          |
| ES.prnVol/Count as TextAssignmentAM peak periodPM_PK_Final_TripTabPM Highway Trip TablePM Peak Highway13Total PM peak vehicle trips in the modelle.datAssignmentregion (O/D Format)PM_PK_Final_TripTabPM Highway Trip TablePM Peak Highway13Vehicle trips by value of time bucketsle.VOT_TMP.datby VOTAssignment13Loaded network (O/DPM_PK_FDBKNET.nPM Loaded NetworkPM Peak Highway13Loaded network for {Alternative}etPM_PK_Feedback.netPM Feedback NetworkPM Peak Highway<br>Assignment13Feedback highway network to be used in the<br>next feedback iterationPM_PK_SCREENLINPM ScreenlinePM Peak Highway<br>Assignment13Volumes for all Screenline links for PM peak<br>periodPM_PK_SCREENLINPM ScreenlinePM Peak Highway<br>Assignment13Summary of counts and assigned volumes for<br>PM peak periodPM_OP_Final_TripTaMidday Highway Trip<br>TableMD Off-Peak<br>Highway Assignment22Total MD off-peak vehicle trips in the model<br>region (O/D Format)MD_OP_Final_TripTaMidday Loaded Network<br>Highway Ssignment22Vehicle trips by value of time buckets<br>assigned to the highway network (O/D<br>Format)MD_OP_FEDBKNET.Midday Loaded Network<br>Highway AssignmentMD Off-Peak<br>Highway Assignment22MD_OP Feedback.netMidday FeedbackMD Off-Peak<br>Highway Assignment22MD OF Feedback.netMD Off-Peak<br>Highway Assignment<                                                                                                    | AM_PK_SCREENLIN           | AM Screenline           | AM Peak Highway          | 12              | Summary of counts and assigned volumes for                                      |
| PM_PK_Final_TripTab<br>lc.datPM Highway Trip Table<br>AssignmentPM Peak Highway<br>Assignment13Total PM peak vehicle trips in the model<br>region (O/D Format)PM_PK_Final_TripTab<br>le_VOT_TMP.datPM Highway Trip Table<br>by VOTPM Peak Highway<br>Assignment13Vehicle trips by value of time buckets<br>assigned to the highway network (O/D<br>Format)PM_PK_FDBKNET.n<br>etPM Loaded NetworkPM Peak Highway<br>Assignment13Loaded network for {Alternative}PM_PK_Feedback.netPM Feedback NetworkPM Peak Highway<br>Assignment13Feedback highway network to be used in the<br>next feedback iterationPM_PK_SCREENLINPM Screenline<br>Vol/Count as DBFPM Peak Highway<br>Assignment13Volumes for all Screenline links for PM peak<br>periodPM_PK_SCREENLINPM Screenline<br>Vol/Count as TextPM Peak Highway<br>Assignment13Summary of counts and assigned volumes for<br>PM peak periodMD_OP_Final_TripTa<br>ble_datMidday Highway Trip<br>TableMD Off-Peak<br>Highway Assignment22Total MD off-peak vehicle trips in the model<br>region (O/D Format)MD_OP_FDBKNET.<br>netMidday Loaded NetworkMD Off-Peak<br>Highway Assignment22Loaded network for {Alternative}MD_OP_FDBKNET.<br>netMidday Loaded NetworkMD Off-Peak<br>Highway Assignment22Loaded network for {Alternative}MD_OP_FDBKNET.<br>netMidday Loaded NetworkMD Off-Peak<br>Highway Assignment22Loaded network for {Alternative}                                                                                                    | ES.prn                    | Vol/Count as Text       | Assignment               |                 | AM peak period                                                                  |
| le.datAssignmentregion (O/D Format)PM_PK_Final_TripTabPM Highway Trip Table<br>by VOTPM Peak Highway<br>Assignment13Vehicle trips by value of time buckets<br>assigned to the highway network (O/D<br>Format)PM_PK_FDBKNET.nPM Loaded NetworkPM Peak Highway<br>Assignment13Loaded network for {Alternative}PM_PK_Feedback.netPM Feedback NetworkPM Peak Highway<br>Assignment13Feedback highway network to be used in the<br>next feedback tierationPM_PK_SCREENLINPM ScreenlinePM Peak Highway<br>Assignment13Volumes for all Screenline links for PM peak<br>periodPM_PK_SCREENLINPM ScreenlinePM Peak Highway<br>Assignment13Summary of counts and assigned volumes for<br>PM peak periodPM_PK_SCREENLINPM ScreenlinePM Peak Highway<br>Assignment13Summary of counts and assigned volumes for<br>PM peak periodPM_DOP_Final_TripTaMidday Highway Trip<br>Table by VOTMD Off-Peak<br>Highway Assignment22Total MD off-peak vehicle trips in the model<br>region (O/D Format)MD_OP_FDBKNET.Midday Loaded Network<br>MD Off-Peak<br>Highway AssignmentMD Off-Peak<br>Highway Assignment22Vehicle trips by value of time buckets<br>assigned to the highway network (O/D<br>Format)MD_OP_FDBKNET.Midday Loaded Network<br>MD Off-PeakMD Off-Peak<br>Highway Assignment22Vehicle trips by value of time buckets<br>assigned to the highway network (O/D<br>Format)MD_OP_FDBKNET.Midday Loaded NetworkMD Off-Peak<br>Highway Assignment22Vehicle trips by value of time buckets<br>assigned to the hig                                                                                                    | PM_PK_Final_TripTab       | PM Highway Trip Table   | PM Peak Highway          | 13              | Total PM peak vehicle trips in the model                                        |
| PM_PK_Final_TripTab<br>le_VOT_TMP.datPM Highway Trip Table<br>by VOTPM Peak Highway<br>Assignment13Vehicle trips by value of time buckets<br>assigned to the highway network (O/D<br>Format)PM_PK_FDBKNET.n<br>etPM Loaded NetworkPM Peak Highway<br>Assignment13Loaded network for {Alternative}PM_PK_Feedback.net<br>PM_PK_SCREENLIN<br>PM_PK_SCREENLINPM Feedback NetworkPM Peak Highway<br>Assignment13Feedback highway network to be used in the<br>next feedback iterationPM_PK_SCREENLIN<br>PM_FK_SCREENLIN<br>PM_FK_SCREENLIN<br>PM_PK_SCREENLIN<br>PM_PK_SCREENLIN<br>PM_PK_ScreanlinePM Peak Highway<br>Assignment13Volumes for all Screenline links for PM peak<br>periodPM_PK_SCREENLIN<br>ES.prnPM Screenline<br>Vol/Count as Text<br>TablePM Peak Highway<br>Assignment13Summary of counts and assigned volumes for<br>PM peak periodMD_OP_Final_TripTa<br>ble_VOT_TMP.datMidday Highway Trip<br>Table by VOTMD Off-Peak<br>Highway Assignment22Vehicle trips by value of time buckets<br>assigned to the highway network (O/D<br>Format)MD_OP_FDBKNET.<br>netMidday Loaded NetworkMD Off-Peak<br>Highway Assignment22Vehicle trips by value of time buckets<br>assigned to the highway network for {Alternative}MD_OP_FDBKNET.<br>netMidday Loaded NetworkMD Off-Peak<br>Highway Assignment22Vehicle trips by value of time buckets<br>assigned to the highway network for {Alternative}MD_OP_FDBKNET.<br>netMidday FeedbackMD Off-Peak<br>Highway Assignment22Feedback highway network to be used in the                                                                                                    | le.dat                    |                         | Assignment               |                 | region (O/D Format)                                                             |
| le_VOT_TMP.datby VOTAssignmentassigned to the highway network (O/D<br>Format)PM_PK_FDBKNET.nPM Loaded NetworkPM Peak Highway<br>Assignment13Loaded network for {Alternative}PM_PK_Feedback.netPM Feedback NetworkPM Peak Highway<br>Assignment13Feedback highway network to be used in the<br>next feedback iterationPM_PK_SCREENLINPM ScreenlinePM Peak Highway<br>Assignment13Volumes for all Screenline links for PM peak<br>periodPM_PK_SCREENLINPM ScreenlinePM Peak Highway<br>Assignment13Summary of counts and assigned volumes for<br>PM peak periodPM_PK_SCREENLINPM ScreenlinePM Peak Highway<br>Assignment13Summary of counts and assigned volumes for<br>PM peak periodPM_OP_Final_TripTaMidday Highway Trip<br>TableMD Off-Peak<br>Highway Assignment22Total MD off-peak vehicle trips in the model<br>region (O/D Format)MD_OP_FIDBKNET.Midday Loaded NetworkMD Off-Peak<br>Highway Assignment22Vehicle trips by value of time buckets<br>assigned to the highway network (O/D<br>Format)MD_OP_FDBKNET.Midday Loaded NetworkMD Off-Peak<br>Highway Assignment22Loaded network for {Alternative}MD OP Feedback.netMidday FeedbackMD Off-Peak<br>Highway Assignment22Loaded network for {Alternative}                                                                                                    | PM_PK_Final_TripTab       | PM Highway Trip Table   | PM Peak Highway          | 13              | Vehicle trips by value of time buckets                                          |
| PM_PK_FDBKNET.n<br>etPM Loaded NetworkPM Peak Highway<br>Assignment13Loaded network for {Alternative}PM_PK_Feedback.netPM Feedback NetworkPM Peak Highway<br>Assignment13Feedback highway network to be used in the<br>next feedback iterationPM_PK_SCREENLINPM ScreenlinePM Peak Highway<br>Assignment13Volumes for all Screenline links for PM peak<br>periodPM_PK_SCREENLINPM ScreenlinePM Peak Highway<br>Assignment13Summary of counts and assigned volumes for<br>PM peak periodPM_PK_SCREENLINPM ScreenlinePM Peak Highway<br>Assignment13Summary of counts and assigned volumes for<br>PM peak periodPM_OP_Final_TripTaMidday Highway Trip<br>TableMD Off-Peak<br>Highway Assignment22Total MD off-peak vehicle trips in the model<br>region (O/D Format)MD_OP_Final_TripTa<br>MD_OP_FDBKNET.Midday Loaded NetworkMD Off-Peak<br>Highway Assignment22Vehicle trips by value of time buckets<br>assigned to the highway network (O/D<br>Format)MD_OP_FDBKNET.Midday Loaded NetworkMD Off-Peak<br>Highway Assignment22Loaded network for {Alternative}MD_OP_FDBKNET.Midday Loaded NetworkMD Off-Peak<br>Highway Assignment22Feedback highway network to be used in the<br>mater assigned to the highway network to be used in the<br>Highway Assignment                                                                                                    | le_VOT_TMP.dat            | by VOT                  | Assignment               |                 | assigned to the highway network (O/D                                            |
| PM_PK_FDBKNET.n<br>etPM Loaded NetworkPM Peak Highway<br>Assignment13Loaded network for {Alternative}PM_PK_Feedback.netPM Feedback NetworkPM Peak Highway<br>Assignment13Feedback highway network to be used in the<br>next feedback iterationPM_PK_SCREENLINPM ScreenlinePM Peak Highway<br>Assignment13Volumes for all Screenline links for PM peak<br>periodPM_PK_SCREENLINPM ScreenlinePM Peak Highway<br>Assignment13Volumes for all Screenline links for PM peak<br>periodPM_PK_SCREENLINPM ScreenlinePM Peak Highway<br>Assignment13Summary of counts and assigned volumes for<br>PM peak periodPM_OP_Final_TripTaMidday Highway Trip<br>TableMD Off-Peak<br>Highway Assignment22Total MD off-peak vehicle trips in the model<br>region (O/D Format)MD_OP_Final_TripTa<br>ble_VOT_TMP.datMidday Loaded NetworkMD Off-Peak<br>Highway Assignment22Vehicle trips by value of time buckets<br>assigned to the highway network (O/D<br>Format)MD_OP_FDBKNET.<br>netMidday FeedbackMD Off-Peak<br>Highway Assignment22Loaded network for {Alternative}MD_OP_Feedback.netMidday FeedbackMD Off-Peak<br>Highway Assignment22Loaded network for {Alternative}                                                                                                    |                           |                         |                          |                 | Format)                                                                         |
| etAssignmentPM_PK_Feedback.netPM Feedback NetworkPM Peak Highway13Feedback highway network to be used in the<br>next feedback iterationPM_PK_SCREENLINPM ScreenlinePM Peak Highway13Volumes for all Screenline links for PM peak<br>periodPM_PK_SCREENLINPM ScreenlinePM Peak Highway13Summary of counts and assigned volumes for<br>PM peak periodPM_PK_SCREENLINPM ScreenlinePM Peak Highway13Summary of counts and assigned volumes for<br>PM peak periodPM_OP_Final_TripTaMidday Highway Trip<br>TableMD Off-Peak<br>Highway Assignment22Total MD off-peak vehicle trips in the model<br>region (O/D Format)MD_OP_Final_TripTaMidday M Highway Trip<br>Table by VOTMD Off-Peak<br>Highway Assignment22Vehicle trips by value of time buckets<br>assigned to the highway network (O/D<br>Format)MD_OP_FDBKNET.Midday Loaded Network<br>Highway Assignment22Loaded network for {Alternative}<br>Highway AssignmentMD OP Feedback.netMidday FeedbackMD Off-Peak<br>Highway Assignment22Feedback highway network to be used in the                                                                                                    | PM_PK_FDBKNET.n           | PM Loaded Network       | PM Peak Highway          | 13              | Loaded network for {Alternative}                                                |
| PM_PK_Feedback.netPM Feedback NetworkPM Peak Highway<br>Assignment13Feedback highway network to be used in the<br>next feedback highway network to be used in the<br>next feedback.netPM_PK_SCREENLIN<br>PM_PK_SCREENLIN<br>PM_PK_SCREENLIN<br>PM_Count as TextPM Peak Highway<br>Assignment13Summary of counts and assigned volumes for<br>PM peak periodPM_OP_Final_TripTa<br>ble_VOT_TMP.datMidday M Highway Trip<br>Table by VOTMD Off-Peak<br>Highway Assignment22Vehicle trips by value of time buckets<br>assigned to the highway network (O/D<br>Format)MD_OP_FDBKNET.<br>netMidday FeedbackMD Off-Peak<br>Highway Assignment22Loaded network | et                        |                         | Assignment               | 10              |                                                                                 |
| Assignmentnext feedback iterationPM_PK_SCREENLINPM ScreenlinePM Peak Highway13Volumes for all Screenline links for PM peakES.dbfVol/Count as DBFAssignmentperiodPM_PK_SCREENLINPM ScreenlinePM Peak Highway13Summary of counts and assigned volumes forPM_OP_Final_TripTaMidday Highway TripMD Off-Peak22Total MD off-peak vehicle trips in the modelregion (O/D Format)MD Off-Peak22Vehicle trips by value of time bucketsMD_OP_Final_TripTaMidday M Highway TripMD Off-Peak22ble_VOT_TMP.datTable by VOTHighway Assignmentassigned to the highway network (O/DMD_OP_FDBKNET.Midday Loaded NetworkMD Off-Peak22Loaded network for {Alternative}MD OP Feedback.netMidday FeedbackMD Off-Peak22Loaded network for {Alternative}                                                                                                    | PM_PK_Feedback.net        | PM Feedback Network     | PM Peak Highway          | 13              | Feedback highway network to be used in the                                      |
| PM_PK_SCREENLINPM ScreenlinePM Peak Highway13Volumes for all Screenline links for PM peakES.dbfVol/Count as DBFAssignmentperiodPM_PK_SCREENLINPM ScreenlinePM Peak Highway13Summary of counts and assigned volumes for<br>PM peak periodMD_OP_Final_TripTaMidday Highway Trip<br>TableMD Off-Peak22Total MD off-peak vehicle trips in the model<br>region (O/D Format)MD_OP_Final_TripTaMidday M Highway Trip<br>Table by VOTMD Off-Peak22Vehicle trips by value of time buckets<br>assigned to the highway network (O/D<br>Format)MD_OP_FDBKNET.Midday Loaded Network<br>Highway AssignmentMD Off-Peak22Loaded network for {Alternative}<br>netMD_OP Feedback.netMidday FeedbackMD Off-Peak22Eedback highway network to be used in the                                                                                                    | DM DIZ CODEENILINI        |                         | Assignment               | 10              | next feedback iteration                                                         |
| ES.dbfVol/Count as DBFAssignmentperiodPM_PK_SCREENLINPM ScreenlinePM Peak Highway13Summary of counts and assigned volumes for<br>PM peak periodMD_OP_Final_TripTaMidday Highway TripMD Off-Peak22Total MD off-peak vehicle trips in the model<br>region (O/D Format)MD_OP_Final_TripTaMidday M Highway TripMD Off-Peak22Vehicle trips by value of time buckets<br>assigned to the highway network (O/D<br>Format)MD_OP_Final_TripTaMidday Loaded NetworkMD Off-Peak22Loaded network for {Alternative}MD_OP_FDBKNET.Midday FeedbackMD Off-Peak22Loaded network for {Alternative}                                                                                                    | PM_PK_SCREENLIN           | PM Screenline           | PM Peak Highway          | 13              | Volumes for all Screenline links for PM peak                                    |
| PM_PK_SCREENLINPM ScreenlinePM Peak Highway15Summary of counts and assigned volumes for<br>PM peak periodES.prnVol/Count as TextAssignmentPM Off-Peak22MD_OP_Final_TripTaMidday Highway Trip<br>TableMD Off-Peak22Total MD off-peak vehicle trips in the model<br>region (O/D Format)MD_OP_Final_TripTaMidday M Highway Trip<br>Table by VOTMD Off-Peak22Vehicle trips by value of time buckets<br>assigned to the highway network (O/D<br>Format)MD_OP_FDBKNET.Midday Loaded Network<br>Highway AssignmentMD Off-Peak<br>Highway Assignment22Loaded network for {Alternative}MD_OP_Feedback.netMidday FeedbackMD Off-Peak<br>Highway Assignment22Feedback highway network to be used in the                                                                                                    | ES.dbf                    | Vol/Count as DBF        | Assignment               | 12              | period                                                                          |
| ES.prin       Vol/Count as Text       Assignment       PM peak period         MD_OP_Final_TripTa       Midday Highway Trip       MD Off-Peak       22       Total MD off-peak vehicle trips in the model region (O/D Format)         MD_OP_Final_TripTa       Midday M Highway Trip       MD Off-Peak       22       Vehicle trips by value of time buckets assigned to the highway network (O/D Format)         MD_OP_FDBKNET.       Midday Loaded Network       MD Off-Peak       22       Loaded network for {Alternative} network (O/D Format)         MD_OP_Feedback.net       Midday Feedback       MD Off-Peak       22       Eedback highway network to be used in the                                                                                                    | PM_PK_SCREENLIN           | PM Screenline           | PM Peak Highway          | 15              | Summary of counts and assigned volumes for                                      |
| MD_OP_Final_TripTa       Midday Fighway Trip       MD_OP_Feak       22       Total MD_OP_peak vehicle trips in the model region (O/D Format)         MD_OP_Final_TripTa       Midday M Highway Trip       MD_Off-Peak       22       Vehicle trips by value of time buckets assigned to the highway network (O/D Format)         ble_VOT_TMP.dat       Table by VOT       Highway Assignment       22       Vehicle trips by value of time buckets assigned to the highway network (O/D Format)         MD_OP_FDBKNET.       Midday Loaded Network       MD Off-Peak       22       Loaded network for {Alternative}         MD_OP Feedback.net       Midday Feedback       MD Off-Peak       22       Feedback highway network to be used in the                                                                                                    | MD OD Ered TrieT-         | Midday Highway Tria     | MD Off Deals             | 22              | Total MD off pools yrabials tring in the set of -1                              |
| Induct     Induct     Induct     Induct     Induct       MD_OP_Final_TripTa     Midday M Highway Trip     MD Off-Peak     22     Vehicle trips by value of time buckets       ble_VOT_TMP.dat     Table by VOT     Highway Assignment     assigned to the highway network (O/D Format)       MD_OP_FDBKNET.     Midday Loaded Network     MD Off-Peak     22     Loaded network for {Alternative}       MD_OP_Feedback.net     Midday Feedback     MD Off-Peak     22     Feedback highway network to be used in the                                                                                                    | ble dat                   | Table                   | Highway Assignment       | 22              | region (O/D Format)                                                             |
| MD_OP_FDBKNET.       Midday Keedback       MD Off-Peak       22       Venicle trips by value of time buckets         MD_OP_FDBKNET.       Midday Loaded Network       MD Off-Peak       22       Loaded network for {Alternative}         MD_OP_Feedback.net       Midday Feedback       MD Off-Peak       22       Feedback highway network to be used in the                                                                                                    | MD OD Final TrioTa        | Midday M Highway Teir   | MD Off Dool              | 22              | Vahiela trips by value of time by alrots                                        |
| Image: Signed to the highway Assignment     Assigned to the highway network (O/D)       MD_OP_FDBKNET.     Midday Loaded Network     MD Off-Peak     22     Loaded network for {Alternative}       MD_OP_Feedback.net     Midday Feedback     MD Off-Peak     22     Feedback highway network to be used in the                                                                                                    | $MD_OF_FIIIal_1rip1a$     | Table by VOT            | Highway Assignment       | 22              | venicle trips by value of time buckets assigned to the highway potyport $(O/D)$ |
| MD_OP_FDBKNET.     Midday Loaded Network     MD Off-Peak     22     Loaded network for {Alternative}       MD_OP Feedback.net     Midday Feedback     MD Off-Peak     22     Feedback highway network to be used in the                                                                                                    | one_vO1_1MP.dat           |                         | righway Assignment       |                 | Format)                                                                         |
| Index     Index     Index     Index       net     Highway Assignment     Highway Assignment       MD OP Feedback.net     Midday Feedback     MD Off-Peak       22     Feedback highway network to be used in the                                                                                                    | MD OP EDRKNET             | Midday Loaded Natwork   | MD Off Peak              | 22              | Loaded network for [Alternativa]                                                |
| MD OP Feedback.net Midday Feedback MD Off-Peak 22 Feedback highway network to be used in the                                                                                                    | net                       | THUGAY LOADED INCLWOIK  | Highway Assignment       |                 | Loaded herwork for Ameridance                                                   |
|                                                                                                    | MD OP Feedback.net        | Midday Feedback         | MD Off-Peak              | 22              | Feedback highway network to be used in the                                      |

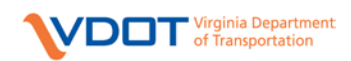

| File Name            | File Content             | Application Group  | Execution Order<br>in Catalog | Description                                    |
|----------------------|--------------------------|--------------------|-------------------------------|------------------------------------------------|
|                      | Network                  | Highway Assignment | 8                             | next feedback iteration                        |
| MD OP SCREENLI       | Midday Screenline        | MD Off-Peak        | 22                            | Volumes for all Screenline links for MD off-   |
| NES.dbf              | Vol/Count as DBF         | Highway Assignment |                               | peak period                                    |
| MD OP SCREENLI       | Midday Screenline        | MD Off-Peak        | 22                            | Summary of counts and assigned volumes for     |
| NES.prn              | Vol/Count as Text        | Highway Assignment |                               | MD off-peak period                             |
| NT OP Final TripTa   | Night Highway Trip       | NT Off-Peak        | 23                            | Total NT off-peak vehicle trips in the model   |
| ble.dat              | Table                    | Highway Assignment |                               | region (O/D Format)                            |
| NT OP Final TripTa   | Night M Highway Trip     | NT Off-Peak        | 23                            | Vehicle trips by value of time buckets         |
| ble_VOT_TMP.dat      | Table by VOT             | Highway Assignment |                               | assigned to the highway network $(O/D)$        |
|                      | 5                        | 0,0                |                               | Format)                                        |
| NT_OP_FDBKNET.n      | Night Loaded Network     | NT Off-Peak        | 23                            | Loaded network for {Alternative}               |
| et                   |                          | Highway Assignment |                               |                                                |
| NT_OP_Feedback.net   | Night Feedback Network   | NT Off-Peak        | 23                            | Feedback highway network to be used in the     |
|                      |                          | Highway Assignment |                               | next feedback iteration                        |
| NT_OP_SCREENLIN      | Night Screenline         | NT Off-Peak        | 23                            | Volumes for all Screenline links for NT off-   |
| ES.dbf               | Vol/Count as DBF         | Highway Assignment |                               | peak period                                    |
| NT_OP_SCREENLIN      | Night Screenline         | NT Off-Peak        | 23                            | Summary of counts and assigned volumes for     |
| ES.prn               | Vol/Count as Text        | Highway Assignment |                               | NT off-peak period                             |
| BusTrips.dat         | Peak Transit Trip Matrix | Transit Assignment | 25                            | Total peak period transit person trips (P/A    |
| *                    | -                        | Peak               |                               | format)                                        |
| LINKWPK.dbf          | Peak Transit Assignment, | Transit Assignment | 25                            | Loaded transit links for Walk to Transit Peak  |
|                      | Walk Access              | Peak               |                               |                                                |
| LINKDPK.dbf          | Peak Transit Assignment, | Transit Assignment | 25                            | Loaded transit links for Drive to Transit Peak |
|                      | Drive Access             | Peak               |                               |                                                |
| LINKFTRNPK.dbf       | Peak Transit Assignment, | Transit Assignment | 25                            | Loaded transit links for Fringe Transit Peak   |
|                      | Fringe Transit           | Peak               |                               | _                                              |
| LINKFSHTPK.dbf       | Peak Transit Assignment, | Transit Assignment | 25                            | Loaded transit links for Fringe Shuttle Peak   |
|                      | Fringe Shuttle           | Peak               |                               |                                                |
| LINKFWLKPK.dbf       | Peak Transit Assignment, | Transit Assignment | 25                            | Loaded transit links for Fringe Walk Peak      |
|                      | Fringe Walk              | Peak               |                               |                                                |
| OP_BusTrips.dat      | Offpeak Transit Trip     | Transit Assignment | 26                            | Total off-peak period transit person trips     |
|                      | Matrix                   | Off-Peak           |                               | (P/A format)                                   |
| LINKWOP.dbf          | Offpeak Transit          | Transit Assignment | 26                            | Loaded transit links for Walk to Transit Off-  |
|                      | Assignment, Walk Access  | Off-Peak           |                               | Peak                                           |
| LINKDOP.dbf          | Offpeak Transit          | Transit Assignment | 26                            | Loaded transit links for Drive to Transit Off- |
|                      | Assignment, Drive        | Off-Peak           |                               | Peak                                           |
|                      | Access                   |                    |                               |                                                |
| AllDay_LoadedNet.net | Loaded Highway           | All Day Highway    | 26                            | Highway network with summary of all four       |
|                      | Network, All Day         | Summary            |                               | period highway assignment results              |
| HANET00C.prn         | Highway Summary,         | All Day Highway    | 27                            | Various Crosstabs of daily highway             |
|                      | RMSE, Vol/Count          | Summary            |                               | assignment volumes including RMSE,             |
| LLANDERIOOD          |                          |                    |                               | Volume/Count etc.                              |
| HANE100D.prn         | Highway Summary, R-      | All Day Highway    | 27                            | R-Square for daily assignment results          |
|                      | Square                   | Summary            |                               | compared to validation year counts             |
|                      |                          |                    |                               |                                                |
|                      |                          |                    |                               |                                                |
| IIANETOOL            | Travels Summer DMCE      | All Day LE-1       | 27                            | P. Somero for daily again and the first-las    |
| TANE 1001.prn        | Truck Summary, KMSE,     | All Day Highway    | 21                            | K-Square for daily assignment of trucks        |
| HANETOOC             | VOI/COUNT                | All Day LE-1       | 27                            | Various Crossetabo of deile tree-le conie and  |
| TEANET00G.pm         | Source                   |                    | <i>∠1</i>                     | including RMSE. Volume/Count atc               |
|                      | oquare                   | Summary            | 1                             | menuting ranges, volume/ Count etc.            |

#### 3.3 Interpreting the Loaded Networks and Other Model Results

The Loaded Networks by AM, PM, Midday and Night periods are the most frequently used output network files. The fields in these networks are detailed in Table 3.4 (Refer the APPENDIX for rules on coding the network attributes). Following the table, suggestions for interpreting the model results are presented.

The "Source" column in the table has the following possible entries:

- Scenario indicates that the attribute is supplied with the Master Network.
- Output indicates that the attribute is generated by the model.

| Field    | Source   | Description                                                                      |
|----------|----------|----------------------------------------------------------------------------------|
| А        | Scenario | Node from which flow on this link departs                                        |
| В        | Scenario | Node to which flow on this link travels                                          |
| ZN       | Output   | TAZ associated with the link                                                     |
| LENGTH   | Scenario | Straight line distance between A and B nodes                                     |
| JURIS_NO | Scenario | City/County Jurisdiction Number                                                  |
| POST_SPD | Scenario | Posted Speed limit on the link if available                                      |
| MPO_ID   | Scenario | "HR" for all links in the Hampton Roads highway network                          |
| FACTYPE  | Scenario | Facility Type of the link. This attribute is scenario specific                   |
| TRK PHB  | Scenario | 0 = Trucks allowed on the link                                                   |
|          | Sechano  | 1 = Trucks are prohibited on the link                                            |
| AREATYPE | Output   | Area Type calculated using land use. This attribute is scenario specific         |
|          |          | 1 = George P. Coleman Bridge (Northbound)                                        |
|          |          | 2 = Chesapeake Expressway                                                        |
| TOLL_GRP | Scenario | X = index for other scenario specific toll facilities coded in the network. Note |
|          |          | that Toll.txt input file needs to be in sync with this field coding.             |
|          |          | This is scenario specific                                                        |
| AWDT     | Scenario | Average Weekday Daily Traffic for validation year (2009)                         |
| RTE_NO   | Scenario | Official State highway route # (Federal Aid number)                              |
| FEDFUNC  | Scenario | Federal Functional Class                                                         |
| FEDAT    | Scenario | Federal Area Type                                                                |
| LINK_CAP | Scenario | Link Capacity in vehicles/lane/hour if known                                     |
| SPDCLASS | Output   | Combination of Facility Type and Area Type computed in Highway Net Step          |
| CAPCLASS | Output   | Combination of Facility Type and Area Type computed in Highway Net Step          |
| TMS_ID   | Scenario | TMS Count Station ID if available                                                |
| DISTANCE | Scenario | True Shape highway link distance                                                 |
| TWLTL    | Scenario | Two Way Left Turn Lane indicator                                                 |
| RTE_NAME | Scenario | Local Street Name (911)                                                          |
| PROJ_ID  | Scenario | Project ID used by VDOT and/or MPO                                               |
| YR_OPEN  | Scenario | Estimated year highway project open for traffic                                  |
| YR_CLOSE | Scenario | Estimated year highway project closed to traffic                                 |
| SCRLN_ID | Scenario | Screenline Identifier                                                            |

#### Table 3.4: Attributes in the Loaded Network

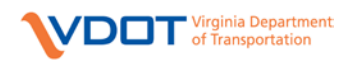

| Field        | Source   | Description                                                                   |
|--------------|----------|-------------------------------------------------------------------------------|
| CORD_ID      | Scenario | Cordon Line Identifier                                                        |
| CUTLN_ID     | Scenario | Cutline Identifier                                                            |
| RTE_ID       | Scenario | HTRIS Route ID                                                                |
| BEGIN_MP     | Scenario | Beginning Milepoint of a link                                                 |
| END_MP       | Scenario | Ending Milepoint of a link                                                    |
| TOLLGATE     | Scenario | Toll gate Group representing delay at toll barrier. This is scenario specific |
| LANES        | Scenario | Number of directional through lanes. This is scenario specific                |
| HOVTYPE      | Scenario | HOV Type Identifier. This is scenario specific                                |
| ONEWAY       | Scenario | Directionality Indicator                                                      |
| COUNTY       | Output   | County the link exists in                                                     |
| R_AREATYPE   | Scenario | Area Type that can be manually coded by the user                              |
| R_FFLOWSPEED | Scenario | Free flow speed that can be manually coded by the user                        |
| R_LINK_CAP   | Scenario | Link capacity that can be manually coded by the user                          |
| COUNTAM      | Output   | Year 2009 AWDT for AM Peak Period                                             |
| COUNTMD      | Output   | Year 2009 AWDT for Midday Period                                              |
| COUNTPM      | Output   | Year 2009 AWDT for PM Peak Period                                             |
| COUNTNT      | Output   | Year 2009 AWDT for Overnight Period                                           |
| FFLOWSPEED   | Output   | Freeflow Speed on the link                                                    |
| FFTIME       | Output   | Freeflow time calculated using freeflow speed and distance                    |
| FDBKTIME     | Output   | Congested time from the highway assignment                                    |
| FDBKVOL      | Output   | Volume from the highway assignment                                            |
| VMTAM        | Output   | VMT calculated for AM Peak Period                                             |
| VMTMD        | Output   | VMT calculated for Midday Period                                              |
| VMTPM        | Output   | VMT calculated for PM Peak Period                                             |
| VMTNT        | Output   | VMT calculated for Overnight Period                                           |
| VOLDIFF      | Output   | Difference in link volumes between two successive feedback iterations         |
| V_1          | Output   | Total one-way vehicle volume (Note that this volume has PCEs for trucks)      |
| TIME_1       | Output   | Congested travel time                                                         |
| VC_1         | Output   | $V_1/C$ for the link.                                                         |
| CSPD_1       | Output   | Congested speed in MPH, computed from DISTANCE and TIME_1                     |
| VDT_1        | Output   | Vehicle miles traveled, computed from DISTANCE and V_1                        |
| VHT_1        | Output   | Vehicle hours traveled, computed from DISTANCE and TIME_1, in hours           |
| V1_1         | Output   | Average Weekday SOV Vehicle Trips                                             |
| V2_1         | Output   | Average Weekday HOV2 Vehicle Trips                                            |
| V3_1         | Output   | Average Weekday HOV3+ Vehicle Trips                                           |
| V4_1         | Output   | Average Weekday Truck Vehicle Trips                                           |
| VT_1         | Output   | Total bi-directional vehicle trips                                            |
| V1T_1        | Output   | Bi-directional - Average Weekday SOV Vehicle Trips                            |
| V2T_1        | Output   | Bi-directional - Average Weekday HOV2 Vehicle Trips                           |
| V3T_1        | Output   | Bi-directional - Average Weekday HOV3+ Vehicle Trips                          |
| V4T_1        | Output   | Bi-directional - Average Weekday Truck Vehicle Trips (VOT bucket 1)           |

#### 3.4 All Day Loaded Network

The loaded networks from AM, PM, Midday and Night highway assignment are combined to generate All Day Loaded network which is used to compute daily statistics and generate summary reports. The attributes of this network are summarized in the following table

#### 3.5 Interpreting Model Results

A reporting application automatically produces reports and maps for Hampton Roads model. Before running the model, users have an option to either create the automatic reports and maps or not by populating a catalog key. The key accepts two numbers either 1 or 0 where:

- Key value =1: Users **wants** to produce the reports and maps
- Key value =0: User **does not want** to produce the reports and maps.

Another key – *Base Year Run* is used to determine whether to produce the validation statistic block of the application or not. Like before this key accepts two values 1 and 0 where:

- Key value =1: Users wants produce validation statistics
- Key value =0: User **does not want** produce validation statistics.

## Please note that users cannot run the validation reports for future years so the key value for future scenario should always be equal to zero, else the application will fail.

#### **Application Inputs**

Major inputs to the reporting application are either referenced to the files produced earlier in the model run or provided by the users. Each input file is explained in Table 3.5 below.

| File Name                                               | Description                               | Source Application         |  |  |  |
|---------------------------------------------------------|-------------------------------------------|----------------------------|--|--|--|
| Referenced from Model Outputs (User input not required) |                                           |                            |  |  |  |
| AUTO_PA_inc_IE.DBF                                      | Productions and Attractions for all zones | Trip Generation            |  |  |  |
| AllDay_LoadedNetwork.NET                                | Loaded Highway Network                    | All Day Highway Assignment |  |  |  |
| HBWOUT_PK.DAT                                           | Peak HBW trips Matrix                     | Time of Day PK             |  |  |  |
| HBOOUT_PK.DAT                                           | Peak HBO trips Matrix                     | Time of Day PK             |  |  |  |
| NHBOUT_PK.DAT                                           | Peak NHB trips Matrix                     | Time of Day PK             |  |  |  |
| HBWOUT_OP.DAT                                           | Off Peak HBW trips Matrix                 | Time of Day OP             |  |  |  |
| HBOOUT_OP.DAT                                           | Off Peak HBO trips Matrix                 | Time of Day OP             |  |  |  |
| NHBOUT_OP.DAT                                           | Off Peak NHB trips Matrix                 | Time of Day OP             |  |  |  |
| AM_Pk_Final_TripTable.DAT                               | AM peak final trip table                  | AM PK Highway Assignment   |  |  |  |
| PM_Pk_Final_TripTable.DAT                               | PM peak final trip table                  | PM PK Highway Assignment   |  |  |  |
|                                                         |                                           | Mid-Day OP Highway         |  |  |  |
| Md_OP_Final_TripTable.DAT                               | MB off peak final trip table              | Assignment                 |  |  |  |
| Nt_OP_Final_TripTable.DAT                               | NT off peak final trip table              | Night OP Highway           |  |  |  |

|  | Table | 3.5: | Summary | and | Reporting | Application | Inputs |
|--|-------|------|---------|-----|-----------|-------------|--------|
|--|-------|------|---------|-----|-----------|-------------|--------|

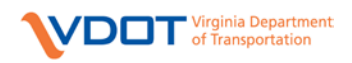

|                           |                                     | Assignment            |
|---------------------------|-------------------------------------|-----------------------|
| DistMatrix_PK.MAT         | Summary of trips by district        | Trip Distribution PK  |
| DistMatrix_OP.MAT         | Summary of trips by district        | Trip Distribution OP  |
| LINKWPK.DBF               | Peak Walk to Transit Trips          | Transit Assignment PK |
| LINKDPK.DBF               | Peak Drive to Transit Trips         | Transit Assignment PK |
| LINKWOP.DBF               | Off Peak Walk to Transit Trips      | Transit Assignment OP |
| LINKDOP.DBF               | Off Peak Drive to Transit Trips     | Transit Assignment OP |
| LINKFTRNPK.DBF            | Peak Fringe walk trips              | Transit Assignment PK |
| LINKFSHTPK.DBF            | Peak Fringe shuttle trips           | Transit Assignment PK |
| PkHwySkims.MAT            | Peak Highway Skims                  | Highway Skims PK      |
| OPHwySkims.MAT            | Off Peak Highway Skims              | Highway Skims OP      |
|                           | List of districts and corresponding |                       |
| Dist_Number.dbf           | numbers                             | Reports               |
|                           | Parameters to define congestion     |                       |
| CONGESTION_PARAMETERS.dbf | parameters                          | Reports               |

<u>Dist</u> <u>Number.dbf</u>: stores the district numbers and corresponding district names. Users should modify this file if the district numbering for the model area changes.

<u>CONGESTION PARAMETERS.dbf</u>: stores the congestion parameters used to determine the congested links in the model. The volume to count ratio value is stored separately for freeway and other roads. Users can modify the value if needed.

#### Application Outputs

The application generates multiple output files, which are then referenced to create cube reports and ArcGIS maps. Users can access these scenario specific reports and maps via the data section in Cube catalog. Reports are stored under the "Reports" folder. ArcGIS maps are stored under the "Output  $\rightarrow$  Maps" folder. To open the files, first highlight the scenario and then double-click on the report or map to open it. The outputs generated a summarized below:

#### 1. Maps

- Volume.mxd Traffic Volume bandwidth map
- AM Volume.mxd AM traffic volume bandwidth map
- PM Volume.mxd PM traffic volume bandwidth map
- MD Volume.mxd MD traffic volume bandwidth map
- NT Volume.mxd NT traffic volume bandwidth map
- AM Screenline VC.mxd map showing the AM screenline volume to count
- PM Screenline VC.mxd map showing the PM screenline volume to count
- MD Screenline VC.mxd map showing the MD screenline volume to count
- NT Screenline VC.mxd map showing the NT screenline volume to count
- Congestion.mxd map showing the congestion level on each road
- HBW Trip Productions.mxd –Home Based Work trip productions for each TAZ
- HBO Trip Productions.mxd -Home Based Other trip productions for each TAZ
- NHB Trip Productions.mxd –Non Home Based trip productions for each TAZ

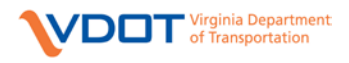

- HBS Trip Productions.mxd Home Based Shop trip productions for each TAZ
- Transit OP.mxd OP transit volume bandwidth
- Transit PK.mxd PK transit volume bandwidth
- 2. Reports
  - Landuse.rep
    - Table Land Use summary
    - Table Trip Production by Jurisdiction
    - Table Trip Attraction by Jurisdiction
  - Trip P and A.rep
    - Pie Chart Trip Production by purpose
    - Table Trip Production by purpose and jurisdiction
    - Pie Chart Trip Attraction by purpose
    - Table Trip Attraction by purpose and jurisdiction
  - Daily Trip Generation Summary.rep All pie charts
    - Daily Trip Production by Purpose Model Area, all jurisdictions and external stn
    - Daily Trip Attraction by Purpose Model Area, all jurisdictions and external stn
  - Trip Length Frequency.rep
    - Bar Graph Trip Length Frequency for Home Based Work (peak and off peak)
    - Bar Graph Trip Length Frequency for Home Based Other (peak and off peak)
    - Bar Graph Trip Length Frequency for Non Home Based (peak and off peak)
    - Table- Trip Length Frequency by purpose (peak and off peak)
  - Trip Summary.rep
    - Table Trip summary (Travel Time and Trip Distance) for Model Region
  - VMT.rep
    - Cross classification Table free VMT by Jurisdiction, Facility Type and Area Type
  - VMT Congested.rep
    - Cross classification Table Congested VMT by Jurisdiction, Facility Type and Congestion level
  - VHT.rep
    - Cross classification Table free VHT by Jurisdiction, Facility Type and Area Type
  - VHT Congested.rep
    - Cross classification Table Congested VHT by Jurisdiction, Facility Type and Congestion level
  - Speed.rep
    - Cross classification Table Average free flow speed by Jurisdiction, Facility Type and Area Type

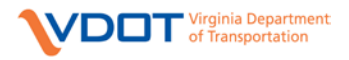

- Congested Speed.rep
  - Cross classification Table Congested Speed by Jurisdiction, Facility Type and Area Type
- Trips.rep
  - Table Person and Vehicle Trips per capita
- RMSE.rep
  - Table RMSE
  - Table Volume to Count Ratio by Facility Type
  - Table Volume to Count Ratio by Area Type
- AQ.rep
  - Pie Chat VMT distribution by jurisdiction
  - Table VMT distribution by jurisdiction
  - Bar chart average congested speed by jurisdiction
  - Table average congested speed by jurisdiction
  - Bar chart change in average free flow speed by jurisdiction
  - Table change in average free flow speed by jurisdiction
- Corridor.rep
  - Table total volume for all corridors by TOD
  - Table average contested speed for all corridors by TOD
- District to District trips.rep
  - Cross classification table HBW district to district trips (peak and off peak)
  - Cross classification table HBO district to district trips (peak and off peak)
  - Cross classification table NHB district to district trips (peak and off peak)
  - Cross classification table HBS district to district trips (peak and off peak)
  - Cross classification table All purposes district to district trips (peak and off peak)
- District to District Truck Trips.rep
  - Cross classification table district to district truck trips (peak and off peak)
- HOV.rep
  - Table total volume for all HOV facilities by TOD
  - Table average contested speed for all HOV facilities by TOD
  - Table volume to capacity ratio for all HOV facilities by TOD
- Mode Choice.rep
  - Table Peak Mode distribution and statistics by purpose
  - Table Off Peak Mode distribution and statistics by purpose
  - Pie chart HBW mode split (peak and off peak)
  - Pie chart HBO mode split (peak and off peak)
  - Pie chart NHB mode split (peak and off peak)
- Transit.rep
  - Table- Peak period transit route summary
  - Table- Off Peak period transit route summary
- Trips by Jurisdiction.rep

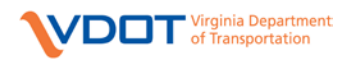

- Pie chart HBW trip productions by jurisdiction
- Pie chart HBW trip attractions by jurisdiction
- Pie chart HBO trip productions by jurisdiction
- Pie chart HBO trip attractions by jurisdiction
- Pie chart NHB trip productions by jurisdiction
- Pie chart NHB trip attractions by jurisdiction
- Pie chart HBS trip productions by jurisdiction
- Pie chart HBS trip attractions by jurisdiction

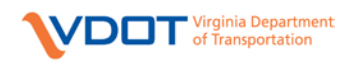

## 4 Constructing New Scenarios

Preparing a new scenario is a straightforward procedure in Cube. To specify a new scenario, the user must supply suitable land use files, a master highway network, suitable transit files, and other relevant input files. The input files distributed with the model will typically support some portion of the future network. As of this writing, this model has not yet been applied to air quality analysis.

#### 4.1 Creating a Cube Scenario

To create a new scenario, select an existing scenario in the Scenario Window, right click, and choose "Create Child". Note that 'Base\_2009' is the only scenario available in the current model distribution, and initial scenarios will be children of the Base scenario. A child scenario also initially shares all its parameters with its parent. When the new scenario is created, Cube will make a new sub-folder below the parent folder under the "Base" hierarchy – this folder will contain the input files for the scenario, and all changes to the input files that are required for the scenario will be stored in these folders. In addition to making an input folder, Cube will copy key files from the parent scenario into the new child scenario input folder. Due to this behavior, each new scenario will start out with the same files and setup as its parent. By changing file names and file contents in the child's input folder, the scenario can be fully specified. The Base\_2009 scenario has input files that are saved in "Base\_2009" and in "Calibration Constants" directories. The child scenario will have all these input files from the Base\_2009 scenario. The input files in Calibration Constants are the validation files and it is recommended that they be kept the same for the future year scenarios (example: transit schedules, turning penalties etc).

The remainder of this section describes how to set up input files for a new scenario using the Scenario Edit/Run dialog in Cube, and how to inspect those files.

#### 4.2 Description of Input Files

The input files in the model are already described in Section 3.2.1. The input files included in the base scenario folder ("Base\_2009") and necessary to define a new scenario are listed in Table 4.1.

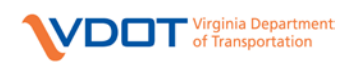

| Filename                                  | Description                                              |  |  |
|-------------------------------------------|----------------------------------------------------------|--|--|
| HR_Highway_Master                         | Master Network used in the model                         |  |  |
| LandUse_2009.dbf                          | Land Use: Landuse Data                                   |  |  |
| MC_ZoneData.dbf                           | Land Use: Zonal Data for Mode Choice Program             |  |  |
| Transit.lin                               | Transit: Base Year Transit Lines                         |  |  |
| Fare.lin                                  | Transit: Base Year Transit Fare File                     |  |  |
| PNR.lin                                   | Transit: Base Year Park and Ride Locations               |  |  |
| TurnPenalties.dat                         | Other Files: Turn Penalty File                           |  |  |
| FringeLot.lin                             | Fringe Parking Locations                                 |  |  |
| WalkTrn.fac                               | Walk to Transit PT Factor File                           |  |  |
| DriveTrn.fac                              | Drive to Transit PT Factor File                          |  |  |
| FringeTrn.fac                             | Fringe-Transit PT Factor File                            |  |  |
| FringeShut.fac                            | Fringe-Shuttle PT Factor File                            |  |  |
| FringeWalk.fac                            | Fringe-Walk PT Factor File                               |  |  |
| Extsta.dbf                                | External Station Counts                                  |  |  |
| TruckZones.dbf                            | Truck Zones                                              |  |  |
| Following 4 files are base year congester | ed skims used for the 1st iteration in base year run. If |  |  |
| the user has congested skims for the fu   | ture year, then they can use them with these file        |  |  |
| names. If not, continue using these bas   | e year skims files.                                      |  |  |
| FBCongTimeSOV_Pk_Iter0.mat                | Peak Congested Time for Iter 1 Feedback Loop.            |  |  |
| FBCongTimeSOV_OP_Iter0.mat                | OP Congested Time for Iter 1 Feedback Loop               |  |  |
|                                           | Peak Congested Time for Iter 1 Feedback Loop for         |  |  |
| FBCongTimeSOVMC_Pk_Iter0.mat              | Mode Choice                                              |  |  |
| OP Congested Time for Iter 1 Feedback Loo |                                                          |  |  |
| FBCongTimeSOVMC OP Iter0.mat              | Mode Choice                                              |  |  |

#### Table 4.1: Contents of the Base Scenario Folder to be Updated for New Scenarios

#### 4.2.1 Land Use File and Zone Data File for Mode Choice

#### Land Use File

2009 Land use file for this model has been developed by the Hampton Roads Transportation Planning Organization (HRTPO). Typically, land use forecasts are prepared for a horizon year with attributes for each zone in the model (for a description of the zone structure, see the Hampton Roads Methodology Report). Intermediate year values are computed by linear interpolation of each zone between base year and horizon year. The land use file is in dBase IV format with the fields shown in Table 4.2. All fields are numeric and of a width sufficient to accommodate the actual data.

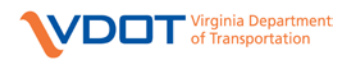

| Name     | Description                         |
|----------|-------------------------------------|
| ZONE     | Zone Number                         |
| POP      | Total Population                    |
| AUTOS    | Automobiles registered in this zone |
| HH       | Households                          |
| TOTEMP   | Total employment in this zone       |
| RETEMP   | Retail employment in this zone      |
| NRETEMP  | Non-Retail employment in this zone  |
| AVGAUTO  | Average Autos per Household         |
| AREA     | Zone area in acres                  |
| COUNTY   | County of each zone                 |
|          | NAICS Employment Group with         |
|          | NAICS code 'XX' described in        |
| NAICS_XX | Table 4.3 for Truck model.          |

#### Table 4.2: Primary Land Use File Attributes

## Table 4.3: NAICS Employment Group Classifications

| NAICS Employment Group                | NAICS<br>Code | Retail | Office | Industrial | Other |
|---------------------------------------|---------------|--------|--------|------------|-------|
| Agriculture, Forestry, Fisheries      | 11            | 0%     | 0%     | 100%       | 0%    |
| Mining                                | 21            | 0%     | 0%     | 100%       | 0%    |
| Communications, Utilities             | 22            | 10%    | 10%    | 70%        | 10%   |
| Construction                          | 23            | 0%     | 10%    | 90%        | 0%    |
| Manufacturing                         | 31,32,33      | 0%     | 10%    | 80%        | 10%   |
| Wholesale Trade                       | 42            | 40%    | 10%    | 20%        | 30%   |
| Retail Trade                          | 44,45         | 90%    | 10%    | 0%         | 0%    |
| Transportation                        | 48,49         | 5%     | 15%    | 50%        | 30%   |
| Information                           | 51            | 0%     | 60%    | 10%        | 30%   |
| Finance, Insurance, Real Estate       | 52            | 0%     | 100%   | 0%         | 0%    |
| Finance, Insurance, Real Estate       | 53            | 0%     | 100%   | 0%         | 0%    |
| Other Professional & Related Services | 54            | 0%     | 90%    | 0%         | 10%   |
| Finance, Insurance, Real Estate       | 55            | 0%     | 100%   | 0%         | 0%    |
| Administration & Support              | 56            | 30%    | 30%    | 10%        | 30%   |
| Educational Services                  | 61            | 0%     | 20%    | 0%         | 80%   |
| Health Services                       | 62            | 30%    | 30%    | 10%        | 30%   |
| Entertainment, Recreation             | 71            | 30%    | 10%    | 0%         | 60%   |
| Personal Services                     | 72            | 40%    | 30%    | 10%        | 20%   |
| Personal Services                     | 81            | 40%    | 30%    | 10%        | 20%   |
| Public Administration                 | 92            | 10%    | 40%    | 20%        | 30%   |
| Unknown                               | 99            | 0%     | 0%     | 0%         | 100%  |

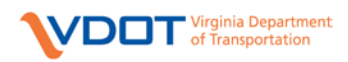

The field TOTEMP (total employment) is redundant, and should always be the sum of RETEMP (Retail Employment) and NRETEMP (Non-Retail Employment). The redundancy is maintained to facilitate zonal data reports. For the purposes of the truck model, non-retail employment is further split into three categories: Industrial, Office and Other employment using North American Industrial Classification System (NAICS) data provided by VDOT and the percentage splits shown in Table 4.3.

#### Zone Data File for Mode Choice

In addition to the land use file in dBase IV format, a secondary DBF file with the zonal data is maintained for use in the mode choice program. The secondary file contains the fields shown in Table 4.4. All fields are numeric and of a width sufficient to accommodate the actual data. This file was created to keep the input additional information required by the mode choice program separate from all other land use data. The terminal time values are updated with information from the calibration file "TerminalTimes.dbf" after area type procedure calculates zonal area type using land use data. The terminal time attributes for each zone (TTO and TTD) reflect modal access times for trips originating in and destined to the zone, respectively.

| Name  | Description                                     |
|-------|-------------------------------------------------|
| ZONE  | Zone Number                                     |
| TTO   | Terminal Time for trips originating in the zone |
| TTD   | Terminal Time for trips destined to the zone    |
| PCOST | Destination Parking Cost                        |

#### Table 4.4: Attributes in Mode Choice Input File

#### 4.2.2 Master Highway Network

The Master network is a highway network for the base year as well as future planned projects. The base year network was developed by VDOT and planned projects for future years were added by HRTPO and VDOT. The model extracts the alternative specific base highway network and user specified changes required for a scenario from the Master network during the model run. The Master network is available in the input folder (e.g. "Base\_2009") of any scenario and is the same for all scenarios.

The HRTPO, in conjunction with VDOT coded planned projects from the 2034 LRTP for incorporation into the master network. As per VDOT Policy and Procedure Manual, standard attributes (listed in Methodology Report) are maintained in the Master network. In addition to the standard attributes, HRTPO has also defined alternative or project specific attributes (eg: standard attribute LANES and scenario specific LANES34). These additional attributes are useful for running specific alternatives defined through the Master network. The scenario specific highway network is extracted using the "Alternative" and "Project" names defined in the catalog keys. A flag variable (NETxx) is included in the Master network to identify the Alternative. For example, Base\_2009 scenario is defined by attribute NET09=1. The user should note that the scripts developed for running the model are compatible with the standard attribute names. Hence, the attributes during model process. Table 5.1in Appendix provides detailed listing and coding rules for attributes in master network.

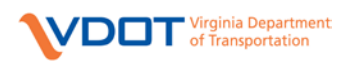

The user has an option to manually enter the values for area type, free flow speed and link capacity on the links through R\_AREATYPExx, R\_FFLOWSPEEDxx and R\_LINK\_CAPxx attributes in the master network.

**Important:** Note that the user is responsible for manually coding the area type = 1 for CBD in the master network through "R\_AREATYPE" attribute.

The Master network also includes the transit only links and nodes to facilitate the transit line coding and incorporate fixed guideway transit system (e.g. LRT) as explained in the following section. As explained in Table 5.1, the properties for these links are defined using the attributes LINKFLAG and R\_FFLOWSPEED and the highway movements are restricted using the attribute HOVTYPE.

#### 4.2.3 Transit Files

Transit routes and other transit information as operated and/or provided by Hampton Roads Transit (HRT), Williamsburg Area Transit Authority (WATA) and HRTPO are encoded in a single transit line file, and in supplemental files describing transit fare policy, walk links from centroids to bus stops, and park-and-ride links from centroids to park-and-ride facilities.

The transit routes operated by HRT and WATA are coded in the Cube network. HRT transit includes the local buses and the MAX (express) buses in Hampton, Chesapeake, Newport News, Norfolk, Portsmouth, Suffolk, and Virginia Beach. The transit network also includes ferry, Virginia Beach Wave, and the NET. Transit networks are coded with headways for peak period and off-peak period. The networks are compatible with the Public Transport (PT) program in Cube Voyager. Access, egress and transfer links are built using PT procedures. Park-N-Ride information is also defined on the highway nodes to model drive to transit trips. The base year transit files are shown in Table 4.5. Default versions of these files coded for the base year scenario are located in the Base scenario input folder.

If the highway network is updated for a new scenario with addition or removal of nodes and/or links, the user should remember to make necessary changes in the transit line coding file. If the series of nodes and links in the transit coding is not consistent with the highway network, the model run will give an error during the transit skimming process. The log file will show where the error occurred. If the transit lines demand the use of transit-only links which may not be the part of the highway network, for example fixed-guideway transit stations on LRT, the user can define the nodes and links for such links in Master network. As explained in Table 5.1, the attributes LINKFLAG and HOVTYPE are used to define the properties and restrict any highway movements on these links. The travel time on the transit-only links is computed through manual override speed  $R_FELOWSPEED$  coded in the master network.

**Important:** If the transit-only links are coded for future year (xx) alternative, the alternative specific attributes NETxx, R\_FFLOWSPEEDxx, LANESxx noted in the previous section have to be coded for the model to extract these links from Master network and define them for specific alternative.

Each transit line in the Transit line file is coded with a unique identifying name, one-way flag, color, mode, peak headway, and off-peak headway. Since the Hampton Roads highway network is micro-coded for most arterials and freeways, the bus lines are coded separately for the individual

directions. PT does not allow the bus line to be coded as a two-way (oneway=F) on a one-way link. The user can refer to Cube's PT documentation for more details on transit line coding.

The Factor file and the System file, both created during the base year calibration/validation process, provide information about in-vehicle time, out-of-vehicle time weights, wait time functions, modes available etc in the transit skimming process. The user can refer to the Factor files and the System file used in the Base year scenarios to define new scenarios. Transit fares are coded as mode specific. A fare system number is defined for each mode. The boarding fares and transfer fares are coded in a separate transit fare file for each fare system. The information about coding these files is available in Cube's PT documentation.

| File Name      | Description                                      |
|----------------|--------------------------------------------------|
| Transit.lin    | Local, Express and Premium Bus Routes            |
| Fringelot.lin  | Fringe Park and Ride Locations                   |
| PNR.lin        | Park and Ride Locations                          |
| Fare.lin       | Transit Fare File                                |
| Walktrn.fac    | Walk to Transit path parameters                  |
| Drivetrn.fac   | Drive to Transit path parameters                 |
| Fringe.fac     | Fringe Transit and Shuttle path parameters       |
| Fringewalk.fac | Fringe walk path parameters                      |
| Tsysd.pts      | System wide walk and drive to transit parameters |

#### Table 4.5: Base Year Transit Input Files

#### 4.2.4 Other Input Files and Parameters

The Turn Penalty File has a format documented with the Cube Voyager HIGHWAY program. This file was updated for the base year scenario and may need to be updated for new scenarios. The turn penalties were derived by VDOT and HRTPO for the base year scenario. The turn penalties can be applied by time of day. Table 4.6 shows the turn penalty flags and their application in the base year scenario.

#### Table 4.6: Turn Penalty Flags

| Turn Penalty Flag | Description                                               |
|-------------------|-----------------------------------------------------------|
| 1                 | Turn prohibitions applied as part of base year validation |
| 2                 | Turn prohibition all day                                  |
| 3                 | Turn prohibition in AM (6:00 am to 9:00 am)               |
| 4                 | Turn prohibition in Midday (9:00 am to 3:00 pm)           |
| 5                 | Turn prohibition in PM (3:00 pm - 6:00 pm)                |
| 6                 | Turn prohibition in Night (6:00 pm to 6:00 am)            |

The Visitor Model is not updated as part of the base year validation effort and placeholder matrices for the module are used from the old (prior) Hampton Roads model. The checkbox labeled "Run Air Quality Conformity Analysis with Visitor Model", adds a correction factor to the trip assignment that converts the model output to Average Summer Weekday Traffic. The setup and the correction

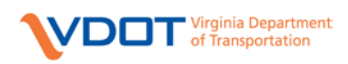

factors are the same as they were in the old (prior) Hampton Roads model. This checkbox is left unchecked for project and scenario analysis as well as for the base year scenario.

#### 4.3 Scenario Example

This section presents a step-by-step overview of the process of running a scenario, and of creating a new model scenario.

Certain users will not need to construct a new scenario, and may find that their needs are met by running and inspecting the results of scenarios distributed with the model. To run a scenario that already exists:

- 1. Open the model catalog.
- 2. Open the scenario in the catalog's Scenario Window (Figure 2.4) by double-clicking the scenario, or by right-clicking and choosing "Edit/Run Scenario" from the context menu. Press the "Run" button in the Edit/Run Scenario Dialog (Figure 2.4).
- 3. Inspect model output through the Data Window or Application Flowchart (see Figure 2.3).

To create a new scenario:

- 1. Within the Scenario Window pane, right click the Base\_2009 scenario (Figure 2.3). This scenario will be referred to as the "Parent Scenario", and the folder that contains its input files is the "Parent Folder".
- 2. Select the "Add Child" option. You may add a name for the scenario. Once the name has been entered, a box will appear allowing you to type in a description of the scenario.
- 3. The Edit/Run Scenario dialog (Figure 2.4) will appear, with the file keys already filled in. The file names will refer to copies of the parent input files that have been placed in the new child scenario input folder, a sub-folder of the parent folder. See the Cube Catalog documentation for more information.
- 4. You may provide alternate file names for certain inputs to the child scenario or leave them unchanged.
- 5. Once you have set up the input files appropriately, you may "Save" the scenario, or you may "Run" it. Saving the scenario records your changes into the catalog, and running the scenario will record the changes, and will also start a model run.
- 6. If the model run does not complete successfully, see the discussion of the Logs folder ("Section 3.2.3 Accessing Output Files Directly from the Output Folder") for guidance.
- 7. Inspect model output through the Application Flowchart window or the Data Window (Figure 2.3).

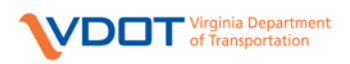

## 5 Appendix

| Table | 5.1: | Master | Highway | Network  | Coding | Rules |
|-------|------|--------|---------|----------|--------|-------|
| 1 and | J.1. | Masici | Ingnway | TACTMOIN | Coung  | Ruics |

| No. | Link Variable | Description                                                  | Data Type | Coding Rule                          |
|-----|---------------|--------------------------------------------------------------|-----------|--------------------------------------|
| 1   | ANODE         | Beginning node of model<br>network link                      | Numeric   | Node number                          |
| 2   | BNODE         | Ending node of model<br>network link                         | Numeric   | Node number                          |
| 3   | DISTANCE      | Highway Link distance in miles                               | Numeric   | Distance in miles                    |
| 4   | LANES         | Number of DIRECTIONAL<br>through lanes in Base Year<br>2009  | Numeric   | Number of lanes                      |
| 5   | FACTYPE       | Facility Type used for<br>Modeling Only in Base Year<br>2009 | Character | 1 if Interstate/Principal<br>Freeway |
|     |               |                                                              |           | 2 if Minor Freeway                   |
|     |               |                                                              |           | 3 if Principal<br>Arterial/Highway   |
|     |               |                                                              |           | 4 if Major Arterial/Highway          |
|     |               |                                                              |           | 5 if Minor Arterial/Highway          |
|     |               |                                                              |           | 6 if Major Collector                 |
|     |               |                                                              |           | 7 if Minor Collector                 |
|     |               |                                                              |           | 8 if Local                           |
|     |               |                                                              |           | 9 if High Speed Ramp                 |
|     |               |                                                              |           | 10 if Low Speed Ramp                 |
|     |               |                                                              |           | 11 if Centroid Connector             |
|     |               |                                                              |           | 12 if External Station               |
|     |               |                                                              |           | Connector                            |
| 6   | TWLTL         | Two Way Left Turn Lane                                       | Character | 1 if Two Way Left Turn Lane          |
|     |               |                                                              |           | Leave Blank if Not Applicable        |
| 7   | ONEWAY        | Directionality Indicator                                     | Numeric   | 1 if Oneway                          |
|     |               |                                                              |           | 2 if Twoway                          |
| 8   | TRK_PHB       | Truck Prohibition Identifier                                 | Character | A if Truck Prohibition in AM peak    |
|     |               |                                                              |           | M if Truck Prohibition in<br>Midday  |
|     |               |                                                              |           | P if Truck Prohibition in PM         |
|     |               |                                                              |           | peak                                 |
|     |               |                                                              |           | T if Truck Prohibition in            |
|     |               |                                                              |           | Night                                |
|     |               |                                                              |           | Y if Truck Prohibition All Day       |
|     |               |                                                              |           | N if No Truck Restriction            |

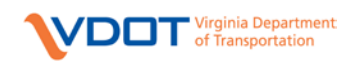

| No. | Link Variable | Description                                                           | Data Type | Coding Rule                                                                                                    |
|-----|---------------|-----------------------------------------------------------------------|-----------|----------------------------------------------------------------------------------------------------|
| 9   | POST_SPD      | Posted Speed Limit in miles<br>per hour (mph)                         | Character | Speed in miles/hour                                                                                                    |
|     |               |                                                                       |           | Leave Blank if no data available                                                                                                    |
| 10  | SPDCLASS      | Speed class code from speed<br>lookup table for the region            | Character | 2-character Facility Type<br>followed by 2-character Area<br>Type. Example: Facility Type<br>7 and Area Type 2 will have<br>SPDCLASS as 0702. The<br>model calculates this on the                                                 |
|     |               |                                                                       |           | fly. User may or may not code this value.                                                                                                    |
| 11  | LINK_CAP      | Link Capacity in<br>vehicles/lane/hour if known<br>for Base Year 2009 | Numeric   | Model calculates this as a<br>numeric value on the fly using<br>Speed Capacity Table.                                                                                                    |
| 12  | CAPCLASS      | Capacity class code from<br>capacity lookup table for the<br>region   | Character | 2-character Facility Type<br>followed by 2-character Area<br>Type. Example: Facility Type<br>7 and Area Type 2 will have<br>SPDCLASS as 0702. The<br>model calculates this on the<br>fly. User may or may not code<br>this value. |
| 13  | AWDT          | Observed 24 hour average weekday count for Base Year                  | Numeric   | Observed Avg Weekday<br>Counts                                                                                                    |
| 14  | RTE_NAME      | Local street name (911)                                               | Character | Name of the route. Leave<br>Blank if data not available.                                                                                                    |
| 15  | RTE_NO        | Official State highway route<br># (Federal Aid Number)                | Character | Route number. Leave Blank if data not available.                                                                                                    |
| 16  | PROJ_ID       | Project ID used by VDOT<br>and/or MPO                                 | Character | Leave Blank if Not Applicable.                                                                                                    |
| 17  | YR_OPEN       | Estimated year highway<br>project open for traffic                    | Character | Leave Blank if Not Applicable.                                                                                                    |
| 18  | YR_CLOSE      | Estimated year highway project closed to traffic                      | Character | Leave Blank if Not Applicable.                                                                                                    |
| 19  | JURIS_NO      | VDOT's city/county<br>jurisdiction code                               | Numeric   | Jurisdiction Number                                                                                                    |
| 20  | FEDFUNC       | Federal functional class                                              | Character | 1 if Interstate                                                                                                    |
|     |               |                                                                       |           | 2 if Other Principal Arterial                                                                                                    |
|     |               |                                                                       |           | 6 if Minor Arterial                                                                                                    |
|     |               |                                                                       |           | 7 if Major Collector                                                                                                    |
|     |               |                                                                       |           | 8 if Minor Collector                                                                                                    |
|     |               |                                                                       |           | 9 if Rural Local                                                                                                    |
|     |               |                                                                       |           | 11 if Urban Interstate                                                                                                    |
|     |               |                                                                       |           | 12 if Urban<br>Freeways/Expressways                                                                                                    |

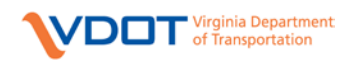

| No. | Link Variable | Description                   | Data Type | Coding Rule                     |
|-----|---------------|-------------------------------|-----------|---------------------------------|
|     |               |                               |           | 14 if Urban Other Principal     |
|     |               |                               |           | Arterials                       |
|     |               |                               |           | 16 if Urban Minor Arterial      |
|     |               |                               |           | 17 if Urban Collector           |
|     |               |                               |           | 19 if Urban Local               |
| 21  | AREATYPE      | Land use ID: Five types       | Character | 1 if CBD. User should define    |
|     |               |                               |           | this through R_AREATYPE         |
|     |               |                               |           | 2 if Urban                      |
|     |               |                               |           | 3 if Dense Suburban             |
|     |               |                               |           | 4 if Suburban                   |
|     |               |                               |           | 5 if Rural                      |
| 22  | FEDAT         | Federal Area Type: Urban or   | Numeric   | 1 if Urban                      |
|     |               | Rural                         |           |                                 |
|     |               |                               |           | 2 if Rural                      |
| 23  | MPO_ID        | Identifier for which MPO      | Character | 2-character code for MPO ID     |
|     |               | region link belongs to.       |           |                                 |
| 24  | SCRLN_ID      | Screenline Identifier         | Character | 3-character Screenline ID.      |
|     |               |                               |           | Leave Blank if Not Applicable   |
| 25  | CORD_ID       | Cordon Line Identifier        | Character | 3-character Cordonline ID.      |
| 26  |               | Cutling Identifier            | Chamatan  | Leave Blank if Not Applicable   |
| 20  | CUILN_ID      | Cuume Identifier              | Character | Blank if Not Applicable         |
| 2.7 | TMS ID        | TMS Count Station ID          | Character | 6-character TMS Count           |
|     |               |                               |           | Station ID. Leave Blank if Not  |
|     |               |                               |           | Applicable                      |
| 28  | RTE_ID        | HTRIS Route ID                | Character | State Database Connection       |
| 29  | BEGIN_MP      | Beginning Milepoint of a link | Numeric   | State Database Connection       |
| 30  | END_MP        | Ending Milepoint of a link    | Numeric   | State Database Connection       |
| 31  | HOVTYPE       | HOV Type Identifier           | Character | 4-character where each          |
|     |               |                               |           | character represents the        |
|     |               |                               |           | period. First character         |
|     |               |                               |           | represents AM, Second           |
|     |               |                               |           | represents MD, Third            |
|     |               |                               |           | represents PM and Fourth        |
|     |               |                               |           | represents Nt.                  |
|     |               |                               |           |                                 |
|     |               |                               |           | 2 if HOV2+                      |
|     |               |                               |           | 3 if HOV3+                      |
|     |               |                               |           | 9 if Closed to All              |
|     |               |                               |           | Example: 9121 represents a      |
|     |               |                               |           | lane closed to traffic in AM,   |
|     |               |                               |           | open to all vehicles in Midday, |
|     |               |                               |           | vehicles at Night               |

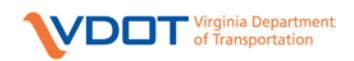

| No. | Link Variable | Description                                                                                                    | Data Type | Coding Rule                                                                                                    |
|-----|---------------|----------------------------------------------------------------------------------------------------|-----------|----------------------------------------------------------------------------------------------------|
|     |               |                                                                                                    |           | Coded as '9999' for transit-<br>only links to prevent highway<br>movements.                                                                                                    |
| 32  | TOLL_GRP      | Toll Group                                                                                                    | Numeric   | 1, 2, 3, etc depending on the toll value and type.                                                                                                    |
|     |               |                                                                                                    |           | In Base Year, 1 is used for<br>Coleman Bridge, 2 is used for<br>Chesapeake Expressway. If<br>there are more tolls to be<br>coded, the user can code<br>unique toll group values and<br>define the tolls in the Toll.txt<br>input file. Also, toll values can<br>be changed in the Toll.txt file<br>for the existing toll facilities.                                            |
| 33  | TOLLGATE      | Toll Gate Group<br>representing delay at toll<br>barrier                                                                    | Numeric   | Value will be updated in<br>toll.txt file                                                                                                    |
| 34  | R_AREATYPE    | Land use ID: Five types, as<br>defined by the user for<br>Base_2009 (override of the<br>value computed during<br>model run) | Character | CBD AreaType=1 must be<br>defined by the user through<br>this attribute. The areatype of<br>Freeways (FACTYPE 1 and 2)<br>should also be defined by the<br>user. If R_AREATYPE is left<br>blank or un-coded, the model<br>calculates the areatype on the<br>fly. Note that CBD areatype is<br>not calculated on the fly and<br>must be defined by the user<br>using R_AREATYPE. |
| 35  | R_FFLOWSPEED  | Free Flow Speed as coded by<br>user for Base_2009                                                                           | Numeric   | Free Flow Speed in miles/hr.<br>If left Blank, the model<br>calculates free flow speed on<br>the fly using Speed Capacity<br>Table.<br>Note: For transit only links<br>R_FFLOWSPEED is used to<br>compute transit travel time                                                                                                    |
| 36  | R_LINK_CAP    | Link Capacity in<br>vehicles/lane/hour as coded<br>by user for Base_2009                                                    | Numeric   | Link Capacity in<br>vehicle/hour/lane. If left<br>Blank, the model calculates<br>link capacity on the fly using<br>Speed Capacity Table.                                                                                                    |

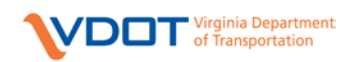

| No.                | Link Variable                | Description                                                                      | Data Type | Coding Rule                                                                                                    |
|--------------------|------------------------------|----------------------------------------------------------------------------------|-----------|----------------------------------------------------------------------------------------------------|
| 37                 | LINKFLAG                     | Flag to define transit-only<br>links                                             | Numeric   | 0 if highway link                                                                                                    |
|                    |                              |                                                                                  |           | 1 if Transit Access links (for<br>e.g. walk access links to LRT)                                                                |
|                    |                              |                                                                                  |           | 2-3 not used currently                                                                                                    |
|                    |                              |                                                                                  |           | 4 if Transit only links for<br>transit lines                                                                                    |
|                    |                              |                                                                                  |           | 5 if Ferry                                                                                                    |
|                    |                              |                                                                                  |           | 6 if LRT transit links                                                                                                    |
| Alternative/Future | <br>e Scenario /Project Spec | l                                                                                |           |                                                                                                    |
|                    | · , 1                        |                                                                                  |           |                                                                                                    |
|                    | NETxx                        | Boolean flag to represent the alternative/future scenario 'xx'                   | Numeric   | 0 if link is not included for<br>alternative 'xx'                                                                               |
|                    |                              |                                                                                  |           | 1 if link is included for alternative 'xx'                                                                                      |
|                    |                              |                                                                                  |           | For all Base Year<br>linksNET09=1, NET18=1,<br>NET28=1 etc. For a new link<br>added for 2018, NET09=0,<br>NET18=1, NET28=1 etc. |
|                    | LANESxx                      | Number of directional<br>through lanes for (future)<br>alternative 'xx'          | Numeric   | Number of Lanes                                                                                                    |
|                    | LANESPRJ                     | Number of directional<br>through lanes for specific<br>project PROJ_ID           | Numeric   | Number of Lanes                                                                                                    |
|                    | FACTYPExx                    | Facility Type used for<br>modeling for (future)<br>alternative 'xx'              | Character | See FACTYPE above                                                                                                    |
|                    | FACTYPEPRJ                   | Facility Type used for<br>modeling for (future/test)<br>specific project PROJ_ID | Character | See FACTYPE above                                                                                                    |
|                    | HOVTYPExx                    | HOV Type Identifier for<br>(future) alternative 'xx'                             | Character | See HOVTYPE above                                                                                                    |
|                    | HOVTYPEPRJ                   | HOV Type Identifier for<br>(future/test) specific project<br>PROJ_ID             | Character | See HOVTYPE above                                                                                                    |
|                    | TOLL_GRPxx,<br>TOLLGATExx    | Toll Group and Toll Gate<br>group for (future) alternative<br>'xx'               | Numeric   | See TOLL_GRP,<br>TOLLGATE above                                                                                                 |
|                    | TOLL_GRPPRJ,<br>Tollgateprj  | Toll Group and Toll Gate<br>group for (future/test)<br>specific project PROJ_ID  | Numeric   | See TOLL_GRP,<br>TOLLGATE above                                                                                                 |
|                    | R_AREATYPExx                 | Land use ID, as defined by<br>user for (future) alternative<br>'xx'              | Character | See R_AREATYPE above                                                                                                    |

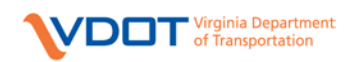

| No. | Link Variable   | Description                                                                       | Data Type | Coding Rule            |
|-----|-----------------|-----------------------------------------------------------------------------------|-----------|------------------------|
|     | R_AREATYPEPRJ   | Land use ID, as defined by<br>user for (future/test) specific<br>project PROJ_ID  | Character | See R_AREATYPE above   |
|     | R_FFLOWSPEEDxx  | Free Flow Speed as coded by<br>user for (future) alternative<br>'xx'              | Numeric   | See R_FFLOWSPEED above |
|     | R_FFLOWSPEEDPRJ | Free Flow Speed as coded by<br>user for (future/test) specific<br>project PROJ_ID | Numeric   | See R_FFLOWSPEED above |
|     | R_LINK_CAPxx    | Link Capacity as coded by<br>user for (future) alternative<br>'xx'                | Numeric   | See R_LINK_CAP above   |
|     | R_LINK_CAPPRJ   | Link Capacity as coded by<br>user for (future/test) specific<br>project PROJ_ID   | Numeric   | See R_LINK_CAP above   |

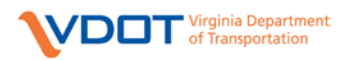

| Common Errors                                                  | Possible Cause/Resolution                                    |
|----------------------------------------------------------------|--------------------------------------------------------------|
| Application Manager Message: Errors Encountered                | This may happen if one or more input files are missing or    |
| checking execution order and file existence. Create a Batch    | have been renamed without being updated in the Scenario      |
| Job anyway?                                                    | Keys. To resolve this, click "No" on the Message Window      |
|                                                                | and check the files listed. Make sure the files listed are   |
|                                                                | present in the relevant directories.                         |
| Error Message: Required files for this program are not         | Missing links in the catalog or required data in the input   |
| specified. Press OK to see report of errors                    | file is missing. Check the file linkages from the previous   |
|                                                                | modules to the current module. Fix the linkage if it is      |
|                                                                | broken. Make sure that there is required data in the input   |
|                                                                | files defined.                                               |
| Cluster Related Error: Model stops running or pauses           | This may happen due to closing cluster windows or not        |
|                                                                | enough disk space or the hard disk goes into hibernation.    |
|                                                                | The user should not close the popping cluster windows        |
|                                                                | during the model run. If the model pauses at a particular    |
|                                                                | module for an unknown reason, then stop running the          |
|                                                                | model, try running that particular module individually and   |
|                                                                | then check for fatal errors to trace back the cause.         |
| Fatal Errors during running scripts                            | Several reasons for this error including insufficient data,  |
|                                                                | syntax errors, division by zero error. To identify the exact |
|                                                                | reason, the user should look at the listing file of that     |
|                                                                | module and trace back the error                              |
| Cube Task Monitor has encountered a problem and needs          | This could happen if one or more files generated during      |
| to close                                                       | the model run have got corrupted. If this error occurs       |
|                                                                | during a full model run, then try deleting the output files  |
|                                                                | and run the model again. If that doesn't work, copy the      |
|                                                                | model setup to a different folder and re-run.                |
| Error for incorrect values in catalog keys                     | If the "Base Year Run" catalog key flag is left blank, the   |
|                                                                | model will not run. The flag should be defined as 1 for      |
|                                                                | base year scenario and 0 for future year scenarios.          |
| Note: The above lists some common types of errors.             |                                                              |
| There are several other reasons due to which errors can        |                                                              |
| occur. The best solution is to find out when the error         |                                                              |
| occurs, identify that module, look at the listing file and try |                                                              |
| to trace it back.                                              |                                                              |

#### Table 5.2: List of Common Errors during Model Run